# Felhasználói kézikönyv

## Energiatároló rendszer

-GÉPI FORDÍTÁS-

Verzió: 1.2

## Tartalomjegyzék

| 1.      | Bevezetés                                              | . 1 |
|---------|--------------------------------------------------------|-----|
| 2.      | Fontos biztonsági figyelmeztetés                       | . 2 |
| 3.      | Kicsomagolás és áttekintés                             | . 4 |
|         | 3-1. Csomagolási lista                                 | . 4 |
|         | 3-2. Termék áttekintés                                 | . 7 |
| 4.      | Telepítés                                              | . 9 |
|         | 4-1. Szerelési hely kiválasztása                       | . 9 |
|         | 4-2. A rendszer felszerelése                           | . 9 |
| 5.      | Vezetékek csatlakoztatása                              | 17  |
|         | 5-1. Hálózati csatlakozás                              | 17  |
|         | 5-2. PV modul (DC) csatlakoztatása                     | 18  |
|         | 5-3. Az akkumulátor csatlakoztatása                    | 21  |
|         | 5-4. Terhelés (AC kimenet) csatlakoztatása             | 26  |
|         | 5-5. BMS kábelezés                                     | 27  |
|         | 5-6. Kapcsolókészlet beszerelése                       | 28  |
|         | 5-7. Vezetékfedél felszerelése                         | 29  |
| 6.      | Kommunikáció                                           | 30  |
|         | 6-1. Kommunikációs kapcsolat                           | 30  |
|         | 6-2. Száraz érintkező csatlakoztatása                  | 31  |
| 7.      | Üzembe helyezés                                        | 32  |
| 8.      | Kezdeti beállítás a felügyeleti szoftver használatával | 33  |
| 9.      | Művelet                                                | 43  |
|         | Működés és kijelzőpanel                                | 43  |
|         | Érinthető funkcióbillentyű                             | 43  |
|         | LCD kijelző ikonok                                     | 44  |
|         | LCD beállítás                                          | 47  |
|         | Működési mód Leírás                                    | 56  |
|         | Kijelzők kiválasztása6                                 | 31  |
| 10.     | Karbantartás és tisztítás                              | 35  |
| 11.     | Hibaelhárítás                                          | 36  |
|         | 11-1. Hibakód-hivatkozás                               | 36  |
|         | 11-2. Figyelmeztető hivatkozási kódok                  | 39  |
| 12.     | Műszaki adatok                                         | 70  |
| I. füg  | gelék: A Wi-Fi üzemeltetési útmutató                   | 71  |
|         | 1. Bevezetés                                           | 71  |
|         | 1. SolarPower App telepítés                            | 71  |
|         | 3. SolarPower APP működés                              | 75  |
| II. füg | ggelék: Energiamérő telepítési útmutató 8              | 32  |
|         | 1. Bevezetés                                           | 32  |
|         | 2. Vezetékek csatlakoztatása                           | 32  |
|         | 3. Beállítás                                           | 33  |

### 1. Bevezetés

Ez az energiatároló rendszer a napelemes energia, a közüzemi energia és az akkumulátorok energiájának felhasználásával képes energiát biztosítani a csatlakoztatott fogyasztók számára, és a napelemes napelemmodulokból előállított többletenergiát tárolni, hogy szükség esetén felhasználhassa. Amikor a nap lenyugszik, az energiaigény magas, vagy áramszünet van, a rendszerben tárolt energiát extra költségek nélkül használhatja az energiaszükséglet kielégítésére. Ezenkívül ez az energiatároló rendszer segít Önnek az energia önfogyasztásának és végső soron az energiafüggetlenségnek a megvalósításában.

A különböző energiaellátási helyzetektől függően ez az energiatároló rendszer úgy van kialakítva, hogy folyamatos áramot termeljen a PV napelemmodulokból (napelemek), az akkumulátorból és a közműből. Ha a PV-modulok MPP bemeneti feszültsége az elfogadható tartományon belül van (a részleteket lásd a specifikációban), ez az energiatároló rendszer képes energiát termelni a hálózat (közmű) táplálására és a töltésre. Ez az energiatároló rendszer csak az egykristályos és a polikristályos PV-modultípusokkal kompatibilis. Az energiatároló rendszerhez e két PV-modultípustól eltérő PV-modultípusokat ne csatlakoztasson. Ne csatlakoztassa a napelem pozitív vagy negatív csatlakozóját a földhöz. Egy tipikus energiatároló rendszer egyszerű ábráját lásd az 1. ábrán.

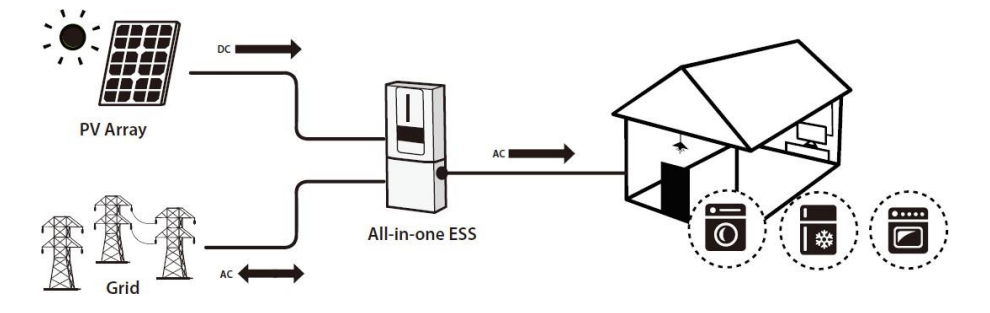

1. ábra Energiatároló rendszer áttekintése

**Megjegyzés**: Az EEG-szabványnak való megfelelés érdekében a német területen értékesített energiatároló rendszerek nem tölthetők a közműből. Az erre vonatkozó funkció automatikusan letiltásra kerül a szoftveren keresztül.

### 2. Fontos biztonsági figyelmeztetés

Az inverter használata előtt olvassa el a készülékre és a jelen kézikönyvre vonatkozó összes utasítást és figyelmeztető jelzést. Tárolja a kézikönyvet olyan helyen, ahol könnyen hozzáférhető. Ez a kézikönyv szakképzett személyzet számára készült. A jelen kézikönyvben leírt feladatokat csak szakképzett személyzet végezheti.

Általános óvintézkedés...

### Használt konvenciók:

**FIGYELEM! A** figyelmeztetések olyan körülményeket vagy gyakorlatokat jelölnek, amelyek személyi sérülést okozhatnak; **VIGYÁZAT!** A Vigyázat olyan körülményeket vagy gyakorlatokat jelöl, amelyek a készülék vagy más csatlakoztatott berendezések

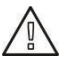

**FIGYELEM!** Az inverter telepítése és használata előtt olvassa el az inverteren található összes utasítást és figyelmeztető jelzést, valamint a jelen útmutató minden megfelelő részét.

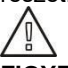

**FIGYELEM!** A normál módon földelt vezetékek földeletlenek és feszültség alatt lehetnek, ha földzárlatot jeleznek.

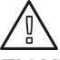

**FIGYELEM!** Ez az inverter olyan nehéz, hogy legalább két személynek kell felemelnie.

**FIGYELEM!** Mielőtt bármilyen karbantartási vagy tisztítási kísérletet tenne, vagy az inverterhez csatlakoztatott áramkörökön dolgozna, az AC, DC és akkumulátoros tápellátás leválasztása az inverterről csökkentheti az áramütés veszélyét. A vezérlők puszta kikapcsolása nem csökkenti ezt a kockázatot, mivel a belső kondenzátorok az összes áramforrás lekapcsolása után még 5 percig feltöltődhetnek.

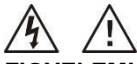

**FIGYELEM!** Ne szerelje szét ezt az invertert saját maga. Nem tartalmaz a felhasználó által szervizelhető alkatrészeket. Az inverter saját kezű szervizelésének kísérlete áramütést vagy tüzet okozhat, és a gyártó által nyújtott garancia érvényét veszti.

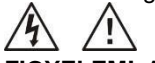

**FIGYELEM!** A tűz és az áramütés elkerülése érdekében győződjön meg arról, hogy a meglévő vezetékek jó állapotban vannak, és a vezeték nem alulméretezett. Ne működtesse a sérült invertert vagy a nem megfelelő minőségű vezetékeket.

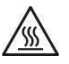

FIGYELEM! Magas hőmérsékletű körnvezetben az inverter felülete elég forró lehet ahhoz, hogy véletlen érintés esetén bőrégést okozzon. Gondoskodion arról, hogy ez az inverter ne legven a normál forgalmú területektől távol.

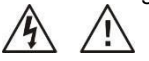

FIGYELEM! Csak a telepítő által ajánlott tartozékokat használja. Ellenkező esetben a nem megfelelő szerszámok tüzet, áramütést vagy személyi sérülést okozhatnak.

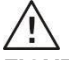

FIGYELEM! A tűzveszély csökkentése érdekében ne takarja le és ne akadályozza a hűtőventilátort

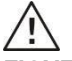

FIGYELEM! Ne működtesse az invertert, ha éles ütés érte, leeitették vagy bármilven módon megsérült. Ha az inverter megsérült, kériük, hívia fel a RMA (Return Material Authorization) kérvénvt.

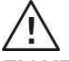

FIGYELEM! A váltakozó áramú megszakító, az egyenáramú kapcsoló és az leválasztószerkezetként. akkumulátor megszakítója szolaál és ezeknek а leválasztószerkezeteknek könnyen hozzáférhetőnek kell lenniük.

### Mielőtt dolgozna ezen az áramkörön

-Isolate inverter / szünetmentes áramellátó rendszer (UPS) -Aztán ellenőrizze, hogy nincs-e veszélyes feszültség az összes csatlakozó között, beleértve a védőföld

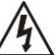

Feszültség-visszatáplálás kockázata

### A berendezések jelölésében használt szimbólumok

|          | Lásd a kezelési útmutatót                                                 |
|----------|---------------------------------------------------------------------------|
| $\wedge$ | Vigyázat! Veszélyforrás                                                   |
| <u>A</u> | Vigyázat! Áramütés veszélye                                               |
| $\land$  | Vigyázat! Áramütés veszélye. Energiatároló időzített kisütés 5<br>percig. |
|          | Vigyázat! Forró felület                                                   |

### 3. Kicsomagolás és Áttekintés

### 3-1. Csomagolás lista

A telepítés előtt ellenőrizze a készüléket. Győződjön meg róla, hogy a csomagolásban semmi sem sérült. Annak érdekében, hogy garantáljuk az áruk jó állapotát a szállítás során, külön csomagokat kínálunk az inverter és az akkumulátor egység számára.

### Inverter csomag

A csomagban a következő elemeket kell megkapnia:

|                |                    | Statute State          | and the second second se |
|----------------|--------------------|------------------------|----------------------------------------------------------------------------------------------------|
| Inverter modul | PV csatlakozó x 2  | Szerelőcsavarok x 4    | Kézi                                                                                                    |
|                |                    |                        |                                                                                                    |
| WiFi antenna   | Szerelési konzolok | Laposfejű csavarok x 3 | Szoftver CD                                                                                                    |
| <u> </u>       |                    | A A                    |                                                                                                    |
| Nylon-dugó x 4 | Energiamérő        | RJ45 kábel             | Konzol fedele                                                                                                    |

### Akkumulátor modul csomag

| Akkumulátor<br>modul | المعند معنوم<br>معند معنوم<br>#B-B akkumulátor<br>kábel | Felső konzol  | Alsó fogasléc         |
|----------------------|---------------------------------------------------------|---------------|-----------------------|
|                      | Î                                                       | T             | and the second second |
| L-alakú lemez x      | Kerek fejű csavarok                                     | Laposfejű     | Szerelőc              |
| 2                    | x 4                                                     | csavarok x    | savarok x             |
|                      |                                                         | 7             | 8                     |
|                      |                                                         |               |                       |
| Nylon-dugó x 8       | RJ11 kábel                                              | RJ11 jelkábel | Golyóscsavarok<br>x 2 |

### Választható tartozék

Néhány opcionális tartozék külön megvásárolható.

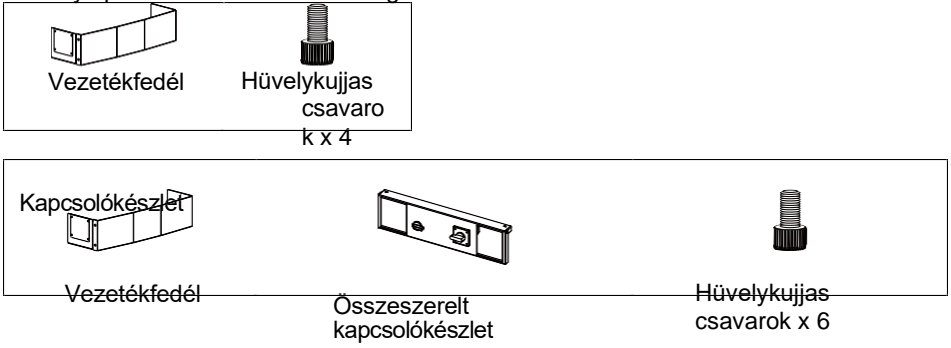

### Vezetékfedél (opcionális)

Van egy különálló rész, amelyet "vezetékfedélnek" neveznek. Párhuzamos akkumulátormodulok csatlakoztatása esetén külön megvásárolhatja a "kábelezési fedelet", amely az összes kábelt lefedheti

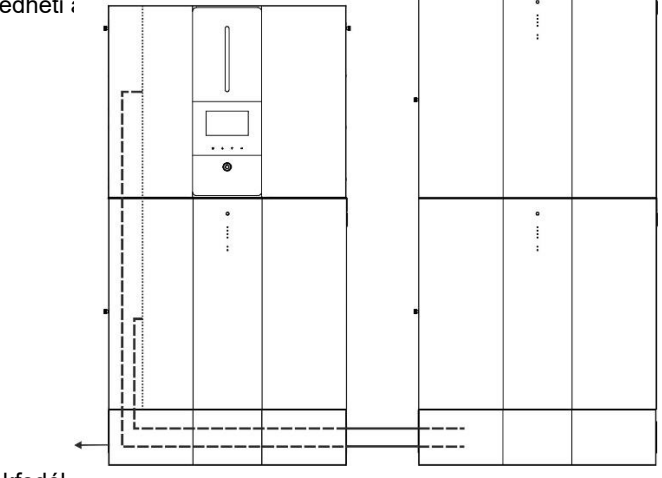

Vezetékfedél

DC és karbantartási megkerülő kapcsolók (opcionális) Az egyenáramú és a karbantartási bypass boszorkányokat külön-külön is megvásárolhatja. Ez a készülék aljára van felszerelve.

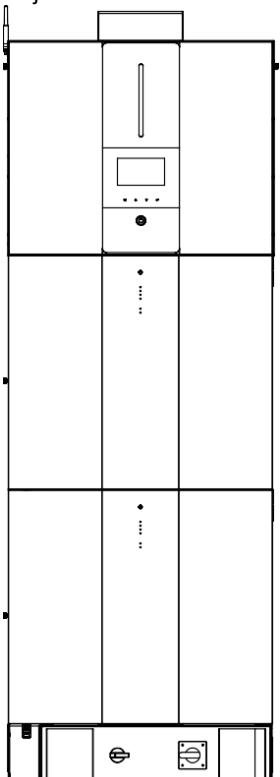

### 3-2. Termék Áttekintés

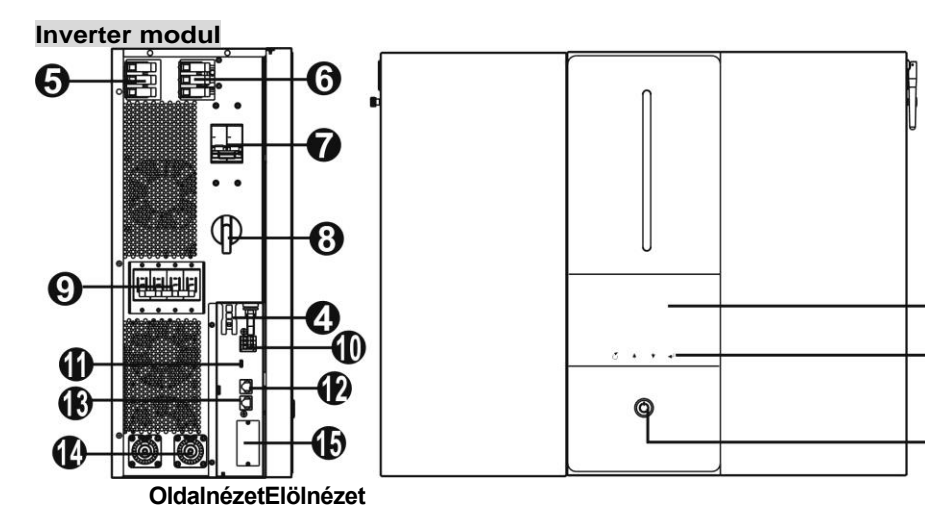

- 1. LCD kijelző
- 2. Érinthető funkciógombok
- 3. Be-/kikapcsoló gomb
- 4. PV csatlakozók
- 5. AC kimenet
- 6. AC bemenet
- 7. AC megszakító
- 8. PV megszakító

- 9. DC megszakító
- 10. Száraz érintkezés
- 11. USB-port
- 12. RS-232 port
- 13. BMS com. port
- 14. Akkumulátor csatlakozók

0

2

6)

15. Intelligens nyílás

### Akkumulátor modul

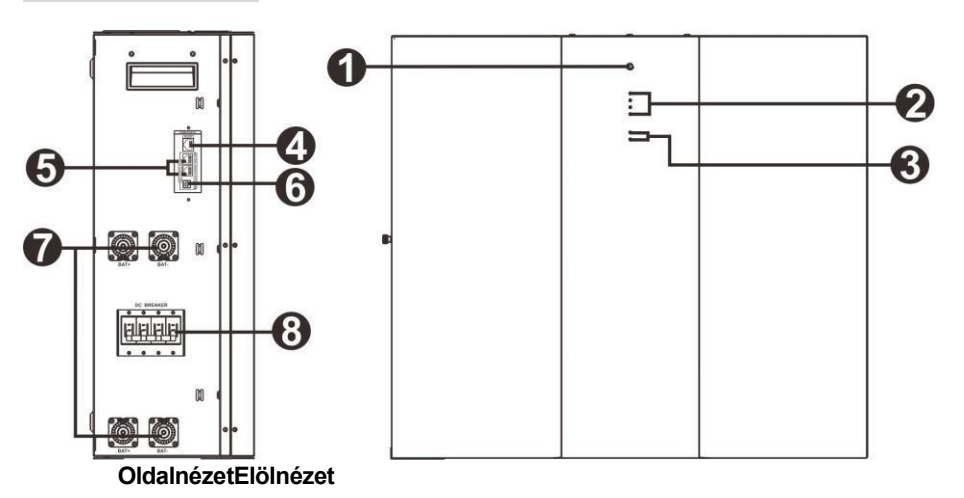

- 1. Be-/kikapcsoló gomb
- 2. Az akkumulátor kapacitásának kijelzői
- 3. Az akkumulátor állapotjelzői
- 4. RS485 port (BMS com. port)
- 5. Bővítő port
- 6. ID kapcsoló
- 7. Akkumulátor csatlakozók
- 8. DC megszakító

### 4. Telepítés

### 4-1. A szerelési hely kiválasztása

Az energiatároló rendszer telepítéséhez vegye figyelembe a következő pontokat:

- Ne szerelje az invertert gyúlékony építőanyagokra.
- Szilárd felületre szerelés
- Ez az energiatároló rendszer működés közben olyan zajokat adhat, amelyek a lakótérben zavarónak tűnhetnek.
- Ezt az inverter modult szemmagasságba szerelje, hogy az LCD kijelző mindig olvasható legyen.
- A hőelvezetés és a további karbantartás érdekében a megfelelő légáramlás érdekében hagyjon kb. 50 cm távolságot a készülék oldalaihoz képest.
- A készülék porosodása ronthatja az inverter teljesítményét.
- A környezeti hőmérsékletnek 0°C és 40°C között, a relatív páratartalomnak pedig 5% és 85% között kell lennie az optimális működés érdekében.
- Az ajánlott beépítés függőlegesen történik.
- Az energiatároló rendszer megfelelő működéséhez kérjük, hogy a hálózati csatlakozáshoz megfelelő kábeleket használjon.
- Az energiatároló rendszer szennyezettségi foka PD2. Válassza ki a megfelelő beépítési helyet. Az invertert és az akkumulátormodulokat védett helyre telepítse.

száraz, túlzottan pormentes és megfelelő légáramlással rendelkező helyiségben. NE üzemeltesse a készüléket olyan helyen, ahol a hőmérséklet és a páratartalom meghaladja a meghatározott határértékeket. (Kérjük, ellenőrizze a specifikációkat a korlátozásokért).

- Az invertert olyan helyre kell telepíteni, ahol a leválasztó eszköz könnyen hozzáférhető.
- Ezt az invertert IP20 védettséggel tervezték, kizárólag beltéri alkalmazásokhoz.
- Rendszeresen tisztítsa meg a ventilátor szűrőjét.

### 4-2. A rendszer felszerelése

**FIGYELEM!!!** Ne feledje, hogy ez az inverter nehéz, ezért legyen óvatos, amikor kiveszi a csomagolásból.

A falra történő felszerelést megfelelő csavarokkal kell rögzíteni. Ezt követően a készüléket biztonságosan fel kell csavarozni.

Az energiatároló rendszer csak ZÁRT ELEKTROMOS MŰKÖDÉSI TERÜLETEN működhet. Erre a területre csak a szervizszemélyzet léphet be.

FIGYELEM!!! TŰZVESZÉLY. CSAK BETONRA VAGY MÁS NEM ÉGHETŐ FELÜLETRE VALÓ FELSZERELÉSRE ALKALMAS. Ezt az energiatároló rendszert először alulra kell telepíteni az akkumulátor modulokat, majd felülre az inverter modult.

 1. lépés: Használjon Ø10 mm-es fúrót a lyukak fúrásához körülbelül 50 mm mélységben, A lyukak osztása a következő: (A nejlondugót a fúrás befejezése után szerelje be.)

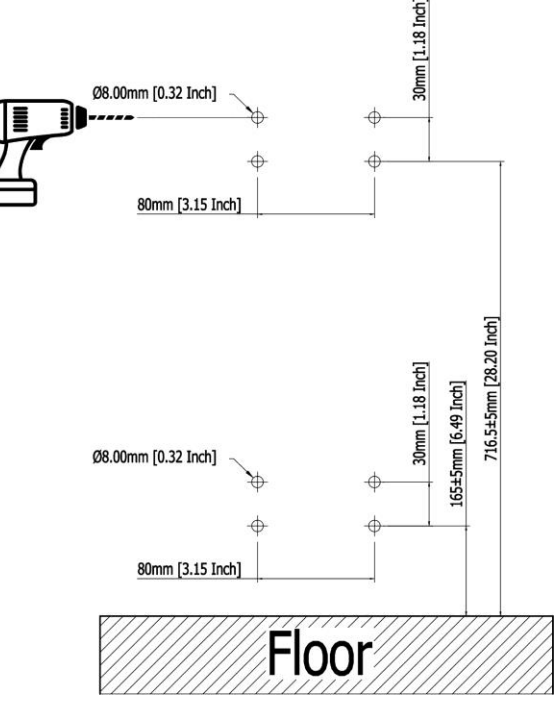

2. lépés: Összeszerelés a fenéktartó kell használni buborék szinten beállítani a konzol központjába és a falra szerelés.

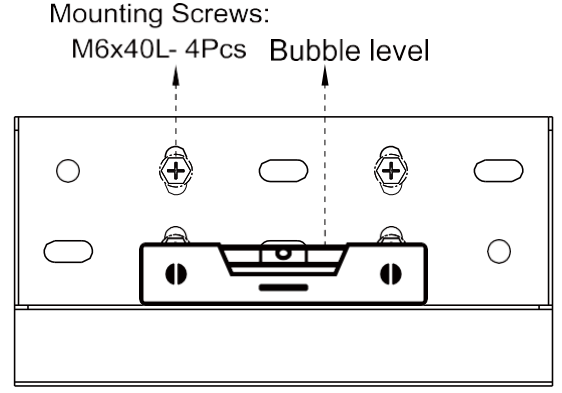

3. lépés: Először távolítsa el az akkumulátor modul oldalsó fedelét.

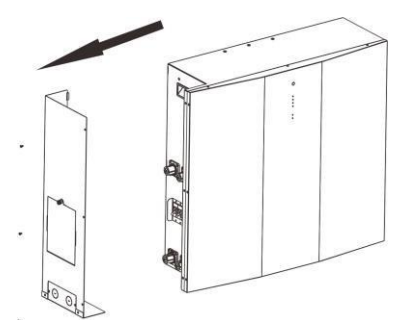

**4. lépés:** Rögzítse az akkumulátor modul felső tartóját külön-külön három laposfejű csavarral az ábrán látható módon.

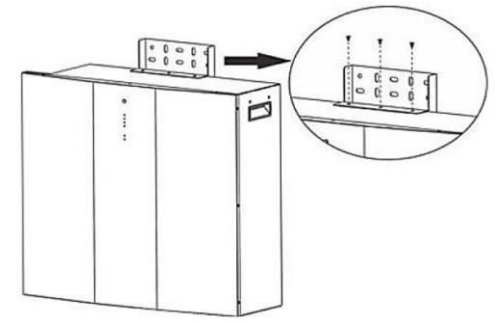

5. lépés: Rögzítse a gömbcsavarokat az akkumulátor modulon az ábrán látható módon.

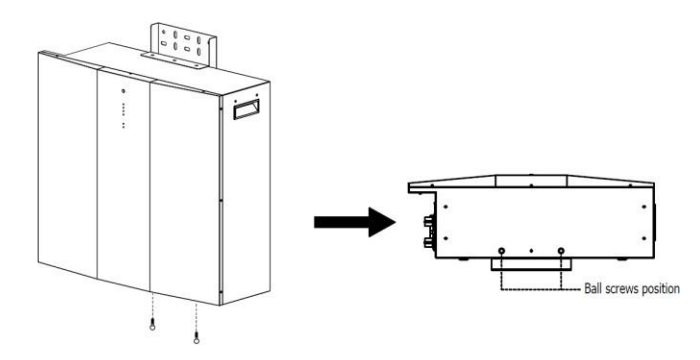

6. lépés: Az akkumulátor gömbcsavarjai igazodjanak a tartófuratokhoz.

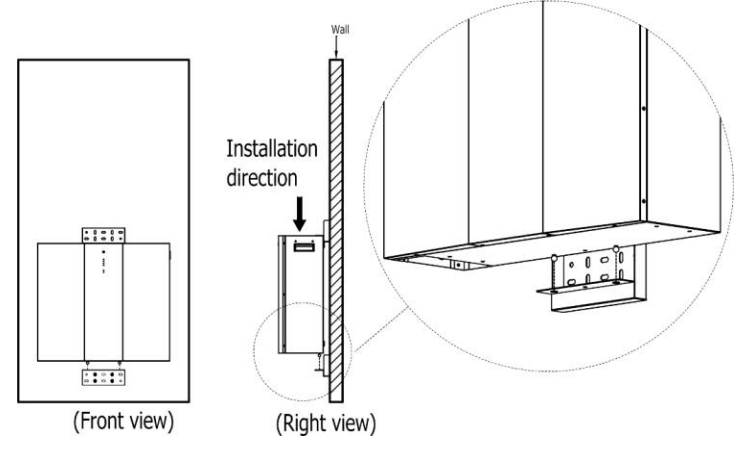

7. lépés: A felső tartó négy csavarral történő rögzítése a falra.

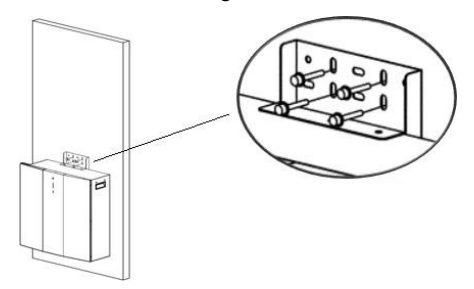

 8. lépés: Használjon Ø10 mm-es fúrót a lyukak fúrásához körülbelül 50 mm mélységben, A lyukak osztása a következő: (A nejlondugót a fúrás befejezése után szerelje be.)

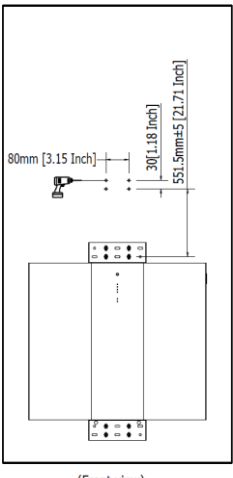

(Front view)

9. lépés: Rögzítsen két L alakú lemezt a második akkumulátor modul aljára négy laposfeiű csavarral.

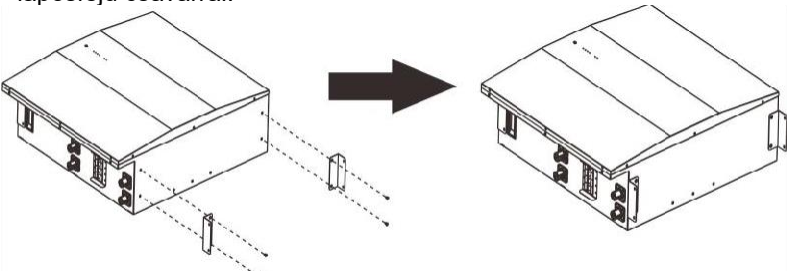

**10. lépés:** Helyezze a második akkumulátormodult az első akkumulátormodul tetejére, és rögzítse a két L alakú lemezt az első akkumulátormodulhoz négy kerek fejű csavarral.

Ezután rögzítse a második akkumulátormodult a falhoz négy rögzítőcsavarral.

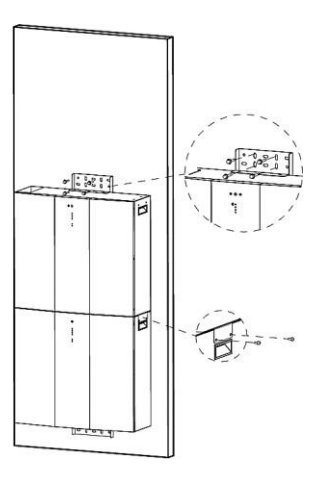

**11. lépés:** Fúrjon Ø10 mm-es lyukakat kb. 50 mm mélyen a falon, és helyezze be a nylondugót minden lyukba.

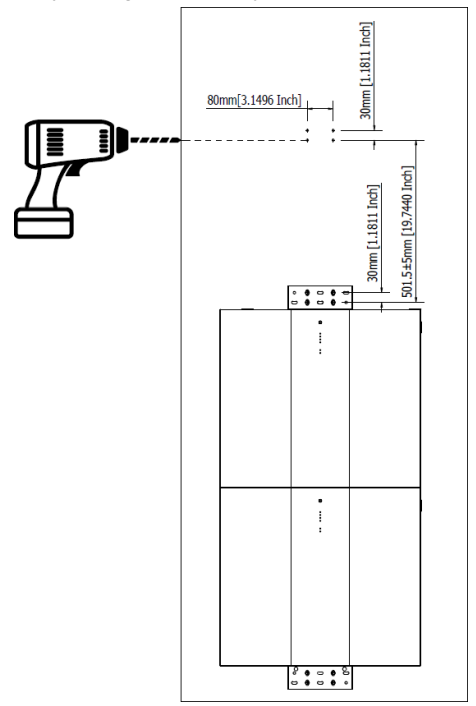

**12. lépés:** Rögzítsen két L alakú lemezt az invertermodul aljára négy laposfejű csavarral, és rögzítse a konzolt az inverter tetejére két laposfejű csavarral.

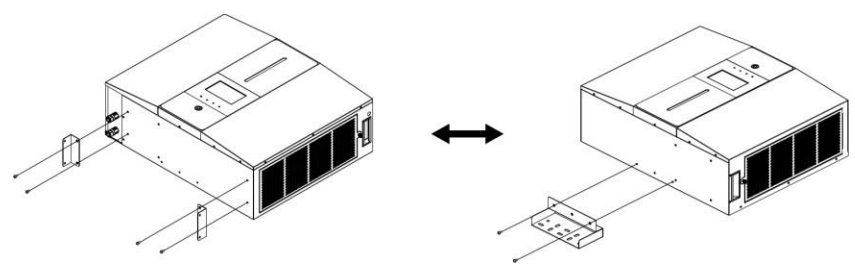

13. lépés: Helyezze az inverter modult a második akkumulátor modul tetejére. Rögzítse a tartó konzolt négy rögzítőcsavarral a falhoz. Ezután rögzítse a két L alakú lemezt a második akkumulátormodulhoz négy kerekfejű csavarral.

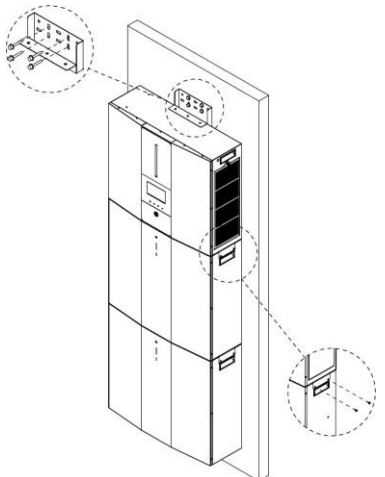

14. lépés: Rögzítse a konzol fedelét a tartókonzolhoz laposfejű csavarokkal.

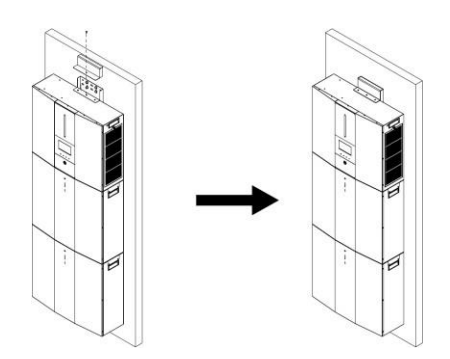

#### Előkészítés

Az összes vezeték csatlakoztatása előtt feltétlenül vegye le a vezetékfedelet négy csavar és egy hüvelykujjcsavar eltávolításával. A részleteket lásd az alábbi táblázatban.

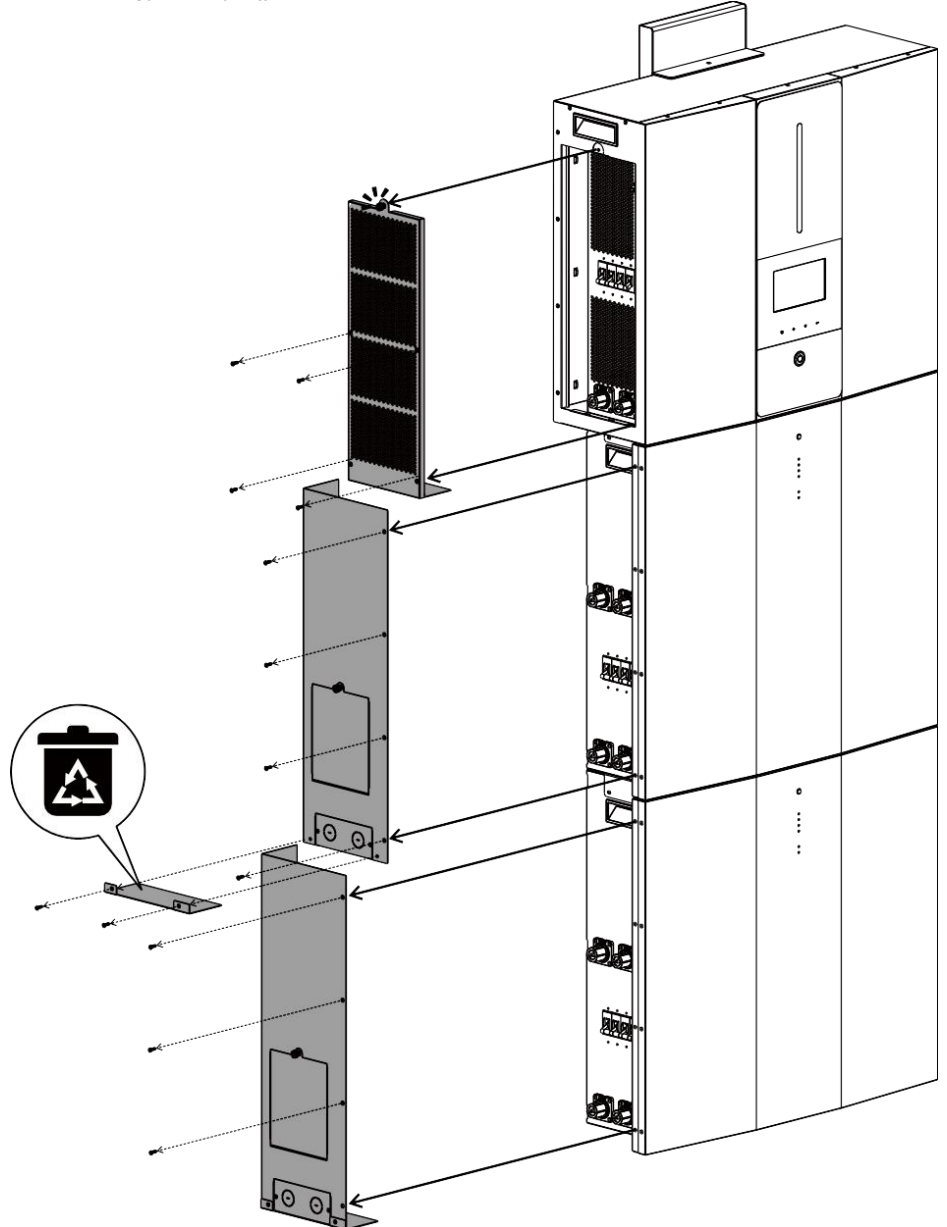

### 5. Vezetékek Csatlakozás

Az összes vezeték csatlakoztatása előtt győződjön meg arról, hogy az inverter és az akkumulátor modulok oldalsó burkolatai eltávolításra kerültek. Ezt a lépést a modulok falra szerelése előtt kell elvégezni.

### 5-1. Hálózat Csatlakozás

### 5-1-1. Előkészítés

A váltakozó áramú közműhöz való csatlakoztatás előtt, kérjük, szereljen **külön** váltakozó áramú megszakítót a túlfeszültség-védelmi eszköz (SPD) és a váltakozó áramú közmű közé. Ez biztosítja, hogy az inverter biztonságosan leválasztható legyen karbantartás közben, és teljes mértékben védve legyen az AC bemenet túláramától.

**MEGJEGYZÉS:** A váltakozó áramú bemenet túlfeszültségi kategóriája III. A hálózati elosztóhoz kell csatlakoztatni.

**FIGYELEM!** A biztonság és a hatékonyság érdekében nagyon fontos, hogy megfelelő kábeleket használjon a hálózati (közüzemi) csatlakozáshoz. A sérülésveszély csökkentése érdekében kérjük, használja az alább ajánlott megfelelő kábelméretet. Javasolt kábelkövetelmény a váltakozó áramú vezetékhez

| Modell                       | ESS    |
|------------------------------|--------|
| Névleges hálózati feszültség | 230VAC |
| Vezető keresztmetszete (mm2) | 6      |
| AWG sz.                      | 10     |

### 5-1-2. Csatlakoztatás a váltóáramú közműhöz

**1. lépés:** Ellenőrizze a hálózati feszültséget és frekvenciát egy váltakozó áramú voltmérővel, hogy megegyezik-e a termék címkéjén szereplő "VAC" értékkel.

2. lépés: Kapcsolja ki a megszakítót.

**3. lépés:** Távolítsa el a szigetelőhüvelyt 10 mm-re a három vezetékről, és rövidítse meg az L fázist és az N nullavezetőt 3 mm-re. Lásd az 1. táblázatot.

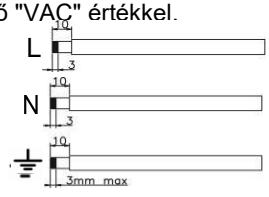

1. ábra

**4. lépés:** Csatlakoztassa a vezetékeket a csatlakozóblokkon feltüntetett polaritásnak megfelelően. Ügyeljen arra, hogy először a PE védővezetőt **(G)** csatlak<u>ozta</u>ssa.

### L→LINE (barna vagy fekete)

- N→Neutral (kék vagy fehér)
- G→Ground (sárga-zöld)
- **5. lépés:** Győződjön meg róla, hogy a vezetékek biztonságosan csatlakoztatva vannak. A referencia meghúzási nyomaték 1,4~1,6N.m.

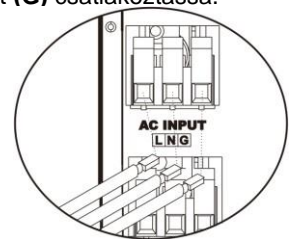

2. ábra

### 5-2. PV modul (DC) csatlakoztatása

FIGYELMEZTETÉS: A PV-modulokhoz való csatlakoztatás előtt külön-külön telepítsen egyenáramú megszakítókat az inverter és a PV-modulok közé. MEGJEGYZÉS1: Kérjük, használjon 600VDC/30A megszakítót. MEGJEGYZÉS2: A PV-bemenet túlfeszültségi kategóriája II.

Kérjük, kövesse az alábbi lépéseket a PV-modul csatlakoztatásához:

**FIGYELMEZTETÉS:** Mivel ez az inverter nem szigetelt, csak háromféle PV-modul fogadható el: egykristályos és polikristályos, A osztályú és CIGS-modulok.

A meghibásodások elkerülése érdekében ne csatlakoztasson olyan PV-modulokat az inverterhez, amelyeknél lehetséges az áramszivárgás. Például a földelt PV-modulok áramszivárgást okoznak az inverter felé. CIGS modulok használata esetén győződjön meg arról, hogy NEM földelt.

**FIGYELMEZTETÉS:** A túlfeszültség elleni védelemmel ellátott PV csatlakozódoboz használata szükséges. Ellenkező esetben a PV-modulok villámlásakor az inverter bérese dilt

1. lépés: Ellenőrizze a PV-modulok bemeneti feszültségét. Az inverter elfogadható bemeneti feszültsége 250VDC-450VDC (névleges terheléssel). Ezt a rendszert két PV-modulsorral alkalmazzák. Kérjük, győződjön meg arról, hogy az egyes PV bemeneti csatlakozók maximális áramterhelése 13A.

**FIGYELEM:** A maximális bemeneti feszültség túllépése tönkreteheti a készüléket!!! A vezeték csatlakoztatása előtt ellenőrizze a rendszert.

2. lépés: Kapcsolja ki a megszakítót és kapcsolja ki az egyenáramú kapcsolót.
3. lépés: Szerelje össze a mellékelt PV-csatlakozókat a PV-modulokkal a következő lépésekkel.

#### PV-csatlakozókhoz és szerszámokhoz való alkatrészek:

| Női csatlakozóház                |  |
|----------------------------------|--|
| Női csatlakozó                   |  |
| Férfi csatlakozó ház             |  |
| Férfi csatlakozó                 |  |
| Krimpelő szerszám és csavarkulcs |  |

### Készítse elő a kábelt, és kövesse a csatlakozó összeszerelési folyamatát:

Csupaszítson le egy kábelt 8 mm-re mindkét végén, és ügyeljen arra, hogy a vezetékek ne vágódjanak be.

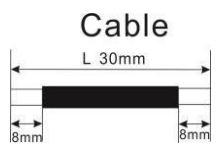

Helyezze a csíkozott kábelt a csatlakozóba, és az alábbi ábrán látható módon szorítsa be a csatlakozót.

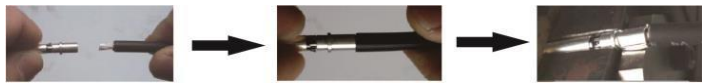

Helyezze be az összeszerelt kábelt a csatlakozóházba az alábbi ábrán látható módon.

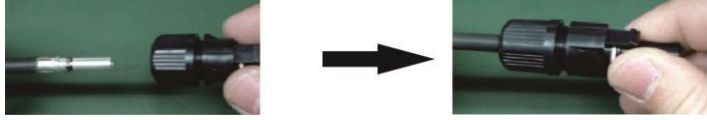

Helyezze a csíkozott kábelt a hímivarú csatlakozóba, és az alábbi ábrán látható módon szorítsa be a hímivarú csatlakozót.

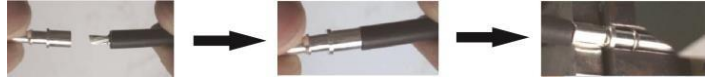

Helyezze be az összeszerelt kábelt a férfi csatlakozóházba az alábbi ábrán látható módon.

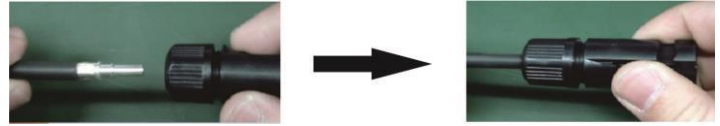

Ezután csavarkulccsal csavarja szorosan a nyomókupolát a csatlakozóhoz és a csatlakozóhoz, ahogy az alább látható.

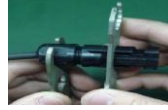

 4. lépés: Ellenőrizze a csatlakozókábel polaritásának helyességét a PV-modulokon és a PV-bemeneti csatlakozókon. Ezután csatlakoztassa a csatlakozókábel pozitív pólusát (+) a PV bemeneti csatlakozó pozitív pólusához (+). Csatlakoztassa a csatlakozókábel negatív pólusát (-) a PV bemeneti csatlakozó negatív pólusához (-).

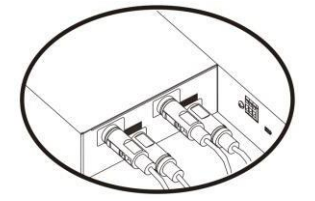

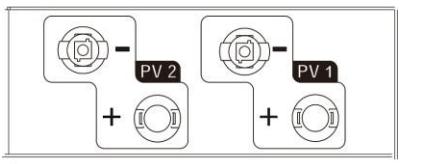

**FIGYELEM!** A biztonság és a hatékonyság érdekében nagyon fontos, hogy a PVmodulok csatlakoztatásához megfelelő kábeleket használjon. A sérülésveszély csökkentése érdekében kérjük, hogy az alábbiakban ajánlott megfelelő méretű kábelt használja.

| Vezető keresztmetszete (mm2) | AWG sz. |
|------------------------------|---------|
| 4~6                          | 10~12   |

FIGYELMEZTETÉS: Soha ne érintse mêt közvetlenül az inverter csatlakozóit. Ez halálos áramütést okozhat.

### Ajánlott panel konfiguráció

**FIGYELMEZTETÉS: Az** áramütés elkerülése érdekében NE érintse meg az invertert. Ha a PV-modulokat napfény éri, az egyenfeszültséget generálhat az inverterben.

| Napelemek<br>specifikációja. | NAPELEMES<br>BEMENET 1 | NAPELEMES<br>BEMENET 2 | Panelek | Telje<br>s       |
|------------------------------|------------------------|------------------------|---------|------------------|
| (hivatkozás)                 | (Min. sorozatban: 6db; |                        | Szallia | beme             |
| - 20000p<br>- 1/mp: 30 71/dc | Max. sorozatban: 12db) |                        |         | neti             |
| - Imp: 9.18A                 |                        |                        |         | teljesit<br>mény |
| - Voc: 38.9Vdc               | 6db sorozatban         | х                      | 6db     | 1560W            |
| - Isc: 8.56A                 | Х                      | 6db sorozatban         | 6db     | 1560W            |
| - Sejtek: 60                 | 8db sorozatban         | Х                      | 8db     | 2080W            |
|                              | Х                      | 8db sorozatban         | 8db     | 2080W            |
|                              | 6db sorozatban         | 6db sorozatban         | 12db    | 3120W            |
|                              | 7db sorozatban         | 7db sorozatban         | 14db    | 3640W            |
|                              | 8db sorozatban         | 8db sorozatban         | 16db    | 4160W            |
|                              | 10db sorozatban        | 10db sorozatban        | 20db    | 5200W            |
|                              | 12db sorozatban        | 12db sorozatban        | 24db    | 6240W            |

| Napelemek<br>specifikációja.<br>(hivatkozás)<br>- 500Wp<br>- Vmp: 42.8Vdc<br>- Imp: 11.69A | NAPELEMES<br>BEMENET 1<br>(Min. soroza<br>Max. soroza | NAPELEMES<br>BEMENET 2<br>atban: 4db;<br>atban: 7db) | Panelek<br>száma | Telje<br>s<br>beme<br>neti<br>teljesít<br>mény |
|--------------------------------------------------------------------------------------------|-------------------------------------------------------|------------------------------------------------------|------------------|------------------------------------------------|
| - Voc: 51.7Vdc                                                                             | 4db sorozatban                                        | Х                                                    | 4db              | 2000W                                          |
| - ISC: 12.28A                                                                              | Х                                                     | 4db sorozatban                                       | 4db              | 2000W                                          |
| - Sejtek: 150                                                                              | 6db sorozatban                                        | Х                                                    | 6db              | 3000W                                          |
|                                                                                            | Х                                                     | 6db sorozatban                                       | 6db              | 3000W                                          |
|                                                                                            | 7db sorozatban                                        | Х                                                    | 7db              | 3500W                                          |
|                                                                                            | Х                                                     | 7db sorozatban                                       | 7db              | 3500W                                          |
|                                                                                            | 4db sorozatban                                        | 4db sorozatban                                       | 8db              | 4000W                                          |
|                                                                                            | 5db sorozatban                                        | 5db sorozatban                                       | 10db             | 5000W                                          |
|                                                                                            | 6db sorozatban                                        | 6db sorozatban                                       | 12db             | 6000W                                          |

### 5-3. Akkumulátor csatlakoztatása

**FIGYELMEZTETÉS:** Mielőtt csatlakoztatná az akkumulátormodulokat, kérjük, **válassza le az** inverter és az akkumulátorok közötti egyenáramú megszakítót.

### Egyetlen akkumulátor csatlakoztatása

**1. lépés:** Használja a mellékelt két akkumulátor-kábelt #B-B (az akkumulátor-modul csomagban található). Kövesse az akkumulátorok polaritását, amely az akkumulátor csatlakozója mellett van nyomtatva! Egyszerűen csatlakoztassa az akkumulátorkábelt az inverter modul és az akkumulátor modul akkumulátor csatlakozóihoz a táblázatban látható módon.

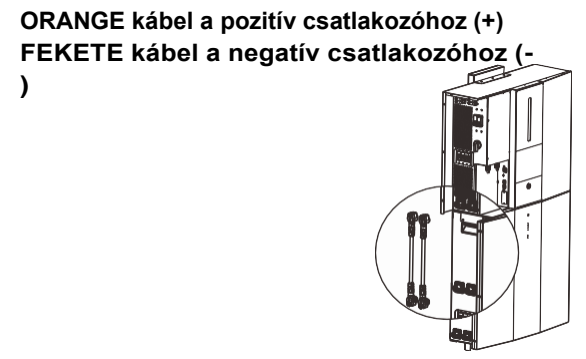

FIGYELEM! A helytelen csatlakoztatások tartósan károsíthatják a készüléket.

2. lépés: Győződjön meg róla, hogy a vezetékek biztonságosan csatlakoztatva vannak.

**3. lépés:** Helyezze be a mellékelt RJ45 kábelt (az invertermodul csomagjából) az invertermodul BMS-portjába. A másik végét az első akkumulátormodul RS485 portjához csatlakoztatja.

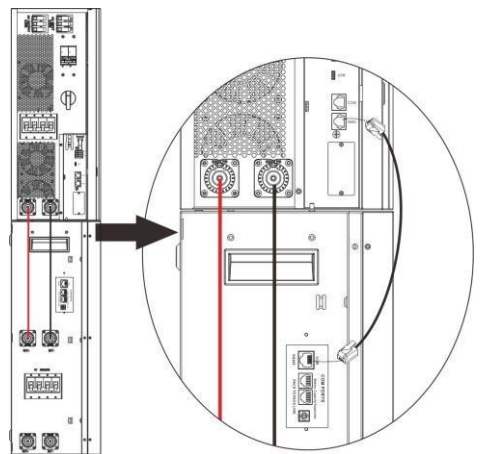

**4. lépés:** Csatlakoztassa a mellékelt RJ11 jelkábelt (az akkumulátormodul csomagjából) az akkumulátormodul egyik bővítőnyílásába (□ vagy □).

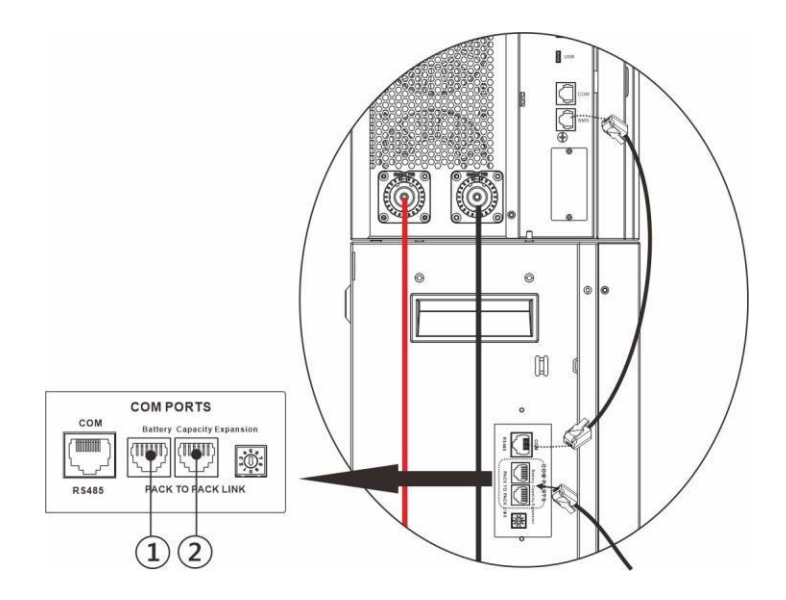

#### Több akkumulátor csatlakoztatása

Ha több akkumulátormodult kell csatlakoztatni, használja a mellékelt #B-B akkumulátorkábelt (az akkumulátormodul-csomag belsejében) az első és a második akkumulátormodul összekapcsolásához az alábbi ábrán látható módon. Kövesse az akkumulátor pólusának az akkumulátor csatlakozója mellett nyomtatott polaritását!

ORANGE kábel a pozitív csatlakozóhoz (+) FEKETE kábel a negatív csatlakozóhoz (-

)

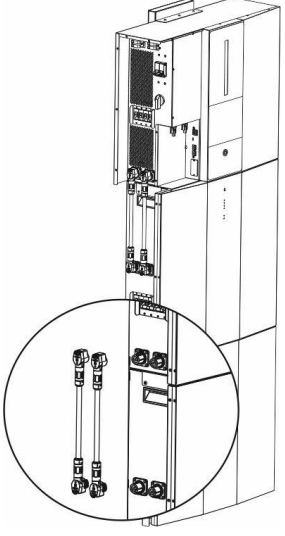

2. lépés: Csatlakoztassa a mellékelt RJ11 kábelt (az akkumulátor modul csomagból)

az első akkumulátor modul hosszabbító portjába. A másik végét csatlakoztassa a második akkumulátormodul bővítőportjához.

**3. lépés:** Miután az összes kábelezés telepítése befejeződött, állítsa be az egyes akkumulátor modulok azonosítóját. Az egyes akkumulátormodulok azonosító kódjának egyedinek kell lennie. Párhuzamos rendszerben 2 akkumulátormodul esetén nem lehet ugyanaz a szám. A részleteket lásd az alábbi táblázatban.

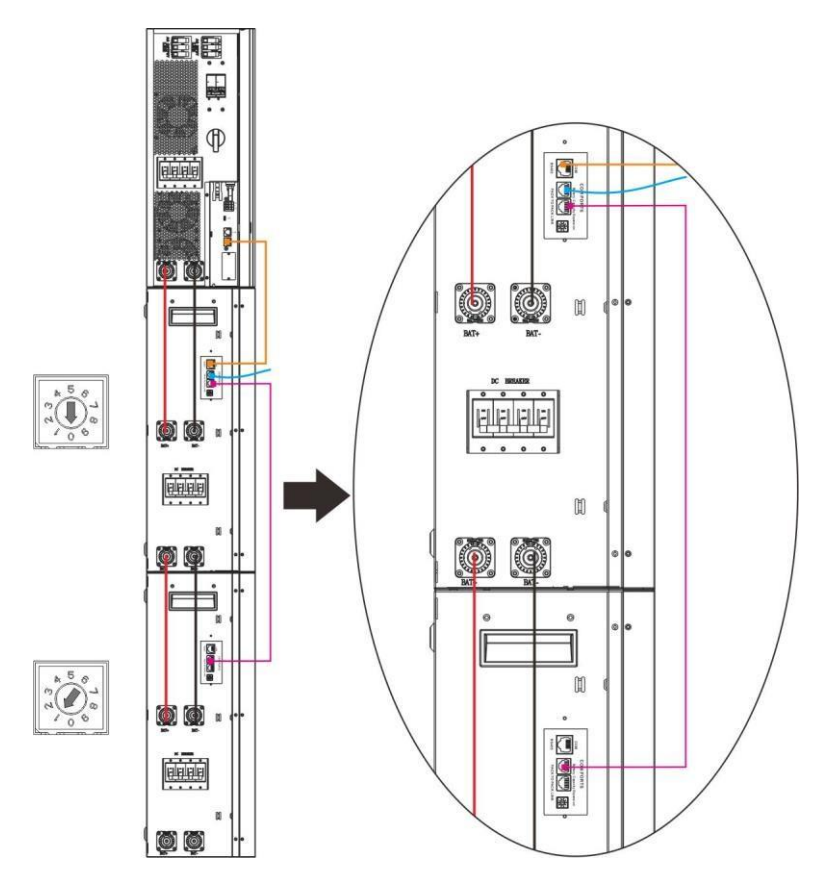

Ha több akkumulátor modul van párhuzamosan telepítve, kérjük, kövesse az alábbiakat az akkumulátor modul párhuzamos csatlakoztatásához.

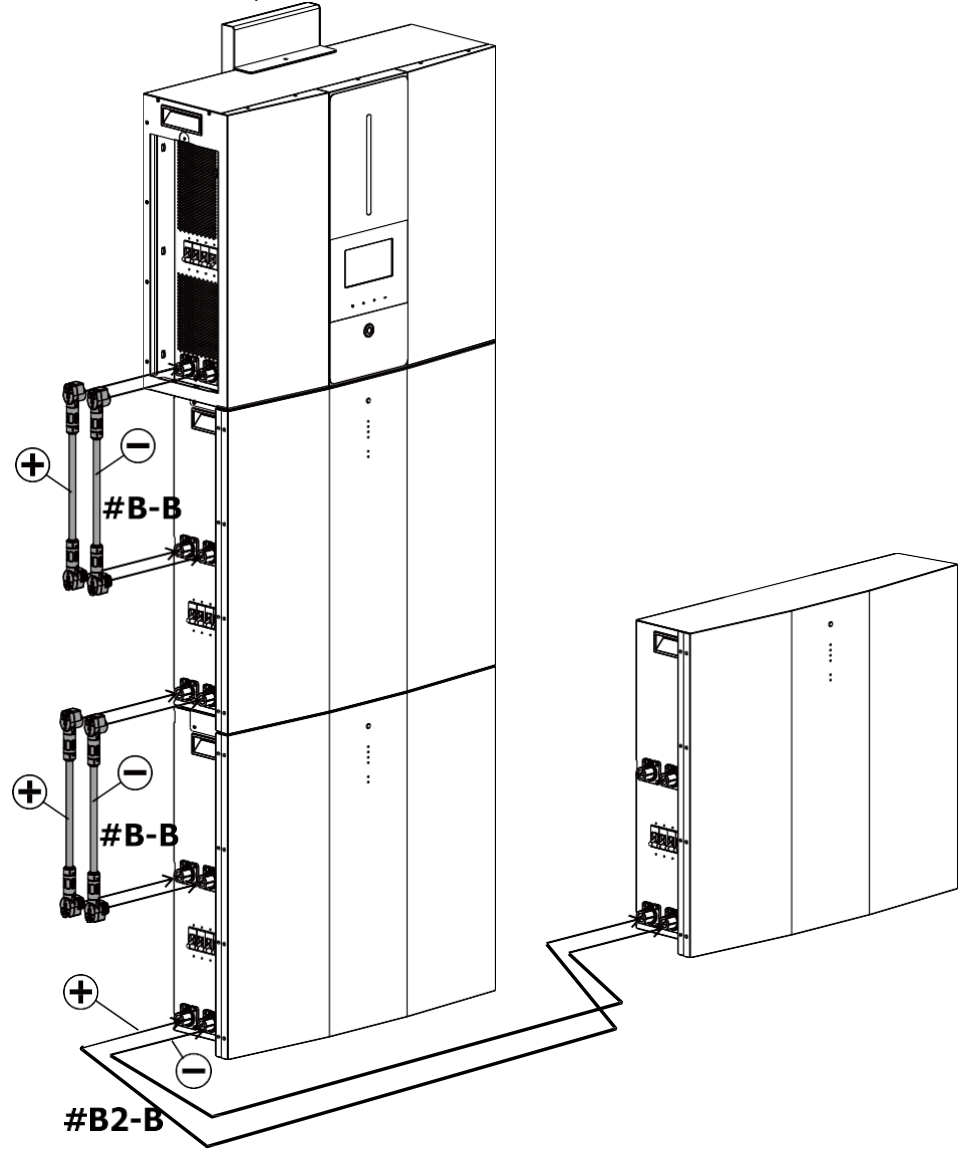

**FIGYELMEZTETÉS: Az** akkumulátorok leesésének elkerülése érdekében ügyeljen arra, hogy a párhuzamosan telepített akkumulátor-modulok között körülbelül 75 cm távolságot hagyjon.

Ha több és több akkumulátormodul van párhuzamosan csatlakoztatva, kérjük, kövesse az alábbi táblázatot az akkumulátorkábelek kábelezéséhez.

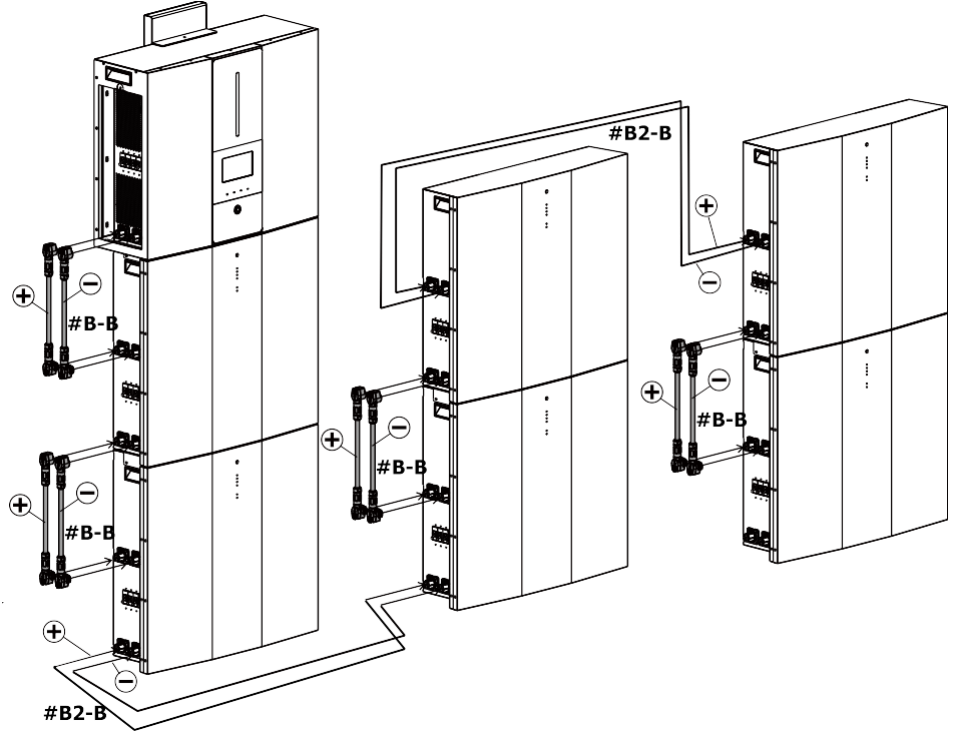

**FIGYELMEZTETÉS:** Az akkumulátorok leesésének elkerülése érdekében ügyeljen arra, hogy a párhuzamosan telepített akkumulátor-modulok között körülbelül 75 cm távolságot hagyjon.

### 5-4. Terhelés (AC kimenet) Csatlakozás

**FIGYELMEZTETÉS:** Annak megakadályozására, hogy az inverteren keresztül bármilyen üzemmódban a terhelésnek további táplálást biztosítson, az épület

vezetékrendszerében egy további leválasztó berendezést kell elhelyezni.

**FIGYELEM!** A biztonság és a hatékonyság érdekében nagyon fontos, hogy megfelelő kábelt használjon a váltóáramú csatlakozáshoz. A sérülésveszély csökkentése érdekében kériük. használja az alább ajánlott megfelelő méretű kábelt.

| Modell                       | ESS    |
|------------------------------|--------|
| Névleges hálózati feszültség | 230VAC |
| Vezető keresztmetszete (mm2) | 6      |
| AWG sz.                      | 10     |

**1. lépés**: Három vezeték esetében távolítsa el a szigetelőhüvelyt 8 mm-re. És rövidítse meg az L fázist és az N nullavezetőt 3 mm-rel. Lásd a 3. ábrát.

**2. lépés**: Csatlakoztassa a vezetékeket a csatlakozóblokkon feltüntetett polaritásnak megfelelően. Ügyeljen arra, hogy először a PE

védővezetőt (📥 ) csatlakoztassa. Lásd a 4. ábrát.

L→LINE (barna vagy fekete) —→Ground (sárga-zöld) N→Semleges (kék vagy fehér)

**3. lépés**: Győződjön meg róla, hogy a vezetékek biztonságosan csatlakoztatva vannak. A referencia meghúzási nyomaték 1,4~1,6 N.m.

csatlakoztatni.

FIGYELMEZTETÉS: Csak az "AC kimeneti csatlakozóhoz" szabad terhelést csatlakoztatni. NEM csatlakoztathatja a segédprogramot az "AC kimeneti csatlakozóhoz". FIGYELEM: Ügyeljen arra, hogy a terhelés L csatlakozóját az "AC kimeneti csatlakozó" L csatlakozójához, a terhelés N csatlakozóját pedig az "AC kimeneti csatlakozó" N csatlakozójához csatlakoztassa. Az "AC kimeneti csatlakozó" G

csatlakozója a terhelés földeléséhez van csatlakoztatva. NEM szabad rosszul

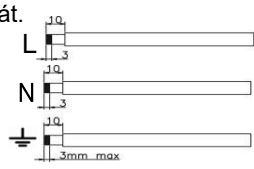

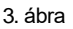

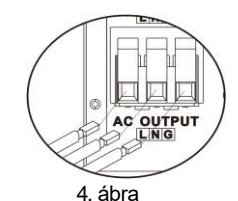

#### 5-5. BMS bekötése

Ha a kapcsolókészletet külön vásárolja meg, az MBS kapcsolót az alábbi ábra szerint kell csatlakoztatni az inverterhez, a közműhöz és a fogyasztókhoz.

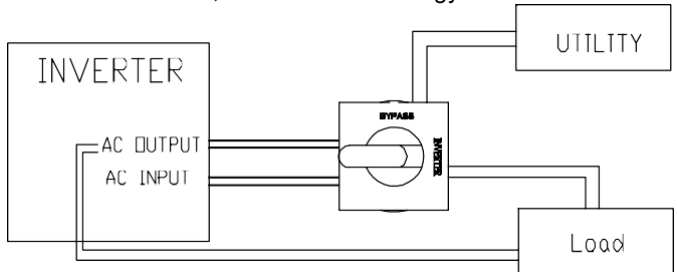

Az inverteregységhez való csatlakoztatáskor először feltétlenül két átkötőhuzal segítségével külön-külön kösse össze az 5 és 13, valamint a 9 és 1 (a terminálokon lévő jelek) vezetékeket. Ezután kövesse az alábbi vezetékezési csevegést az inverteregységhez való csatlakoztatáshoz.

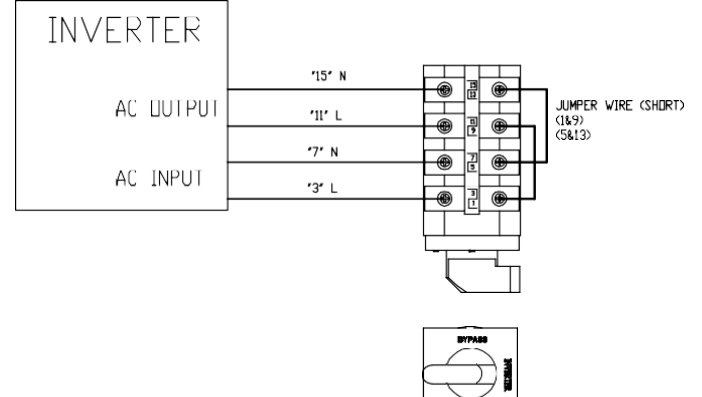

A közművekhez és a terhelésekhez való csatlakozáskor az MBS kapcsoló másik oldalán vannak csatlakozók <u>Kérjük</u> kövesse az alábbi kapcsolási rajzot a közművekhez és a terhelésekhez való csatlakozáshoz.

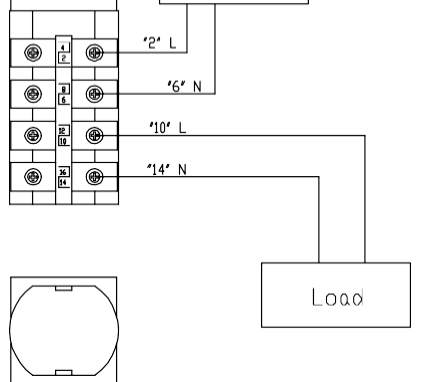

### 5-6. Kapcsolókészlet Telepítés

Ha a kapcsolókészletet külön vásárolja meg, először szerelje össze az egyenáramú kapcsolót és a karbantartási megkerülő kapcsolót a megszakító fedelén. Ezután csavarozza be az összeszerelt megszakítófedelet az akkumulátor modul alja alá 2 hüvelykujjas csavarral.

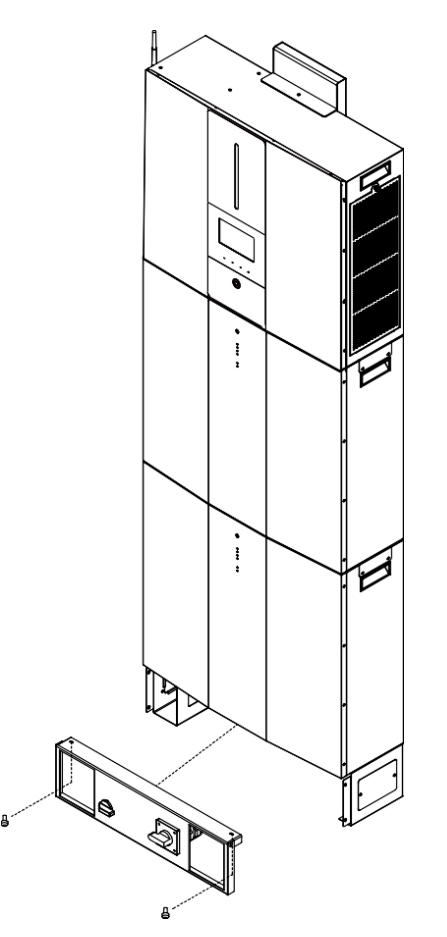

### 5-7. Vezetékfedél telepítése

Ha a kábelezési fedelet külön vásárolja meg, először csavarja be a négy hüvelykujjas csavart az akkumulátor modul alja alá. Ezután tolja be a két rögzítő lábat az akkumulátor modul két oldaláról, amíg a hüvelykujjcsavarokkal rögzülnek. Végül szerelje fel a fedelet a rögzítő lábakhoz négy csavarral az alábbi ábrának megfelelően.

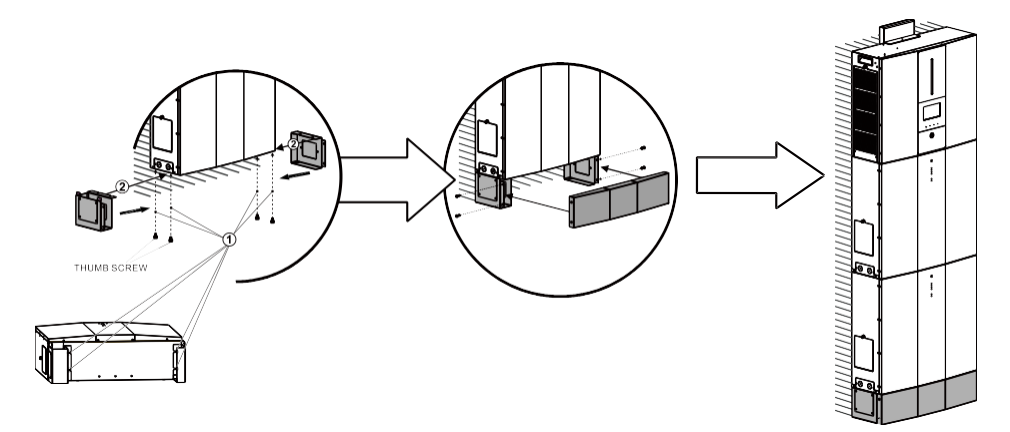

### 6. Kommunikáció

### 6-1. Kommunikáció Csatlakozás

Az inverter USB és RS-232 portokkal, valamint egy, alternatív kommunikációs interfészek számára kialakított nyílással van felszerelve, hogy a megfelelő szoftveren keresztül kommunikálhasson a PC-vel. Ez az intelligens nyílás Modbus-kártyával van felszerelve a külső fogyasztásmérővel való kommunikációhoz. Kövesse az alábbi eljárást a kommunikációs vezetékek csatlakoztatásához és a szoftver telepítéséhez.

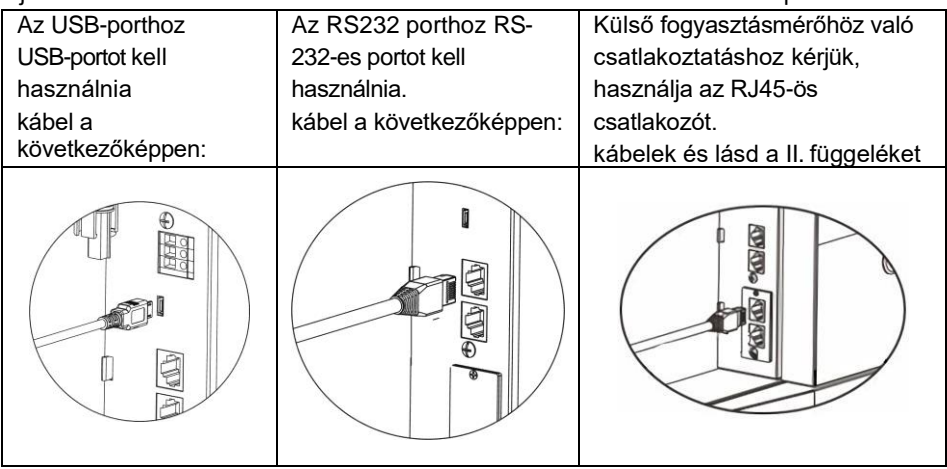

Kérjük, telepítsen felügyeleti szoftvert a számítógépére. A részletes információkat a következő fejezetben találja. A szoftver telepítése után inicializálhatja a felügyeleti szoftvert, és a kommunikációs porton keresztül kiveheti az adatokat.

Ez a készülék Wi-Fi adóval is fel van szerelve. A Wi-Fi adó lehetővé teszi a vezeték nélküli kommunikációt az inverter és a felügyeleti platform között. A vezeték nélküli kommunikáció működtetése előtt kérjük, telepítse a WiFi antennát a készülékre az alábbi ábrán látható módon.

A felhasználók a letöltött APP segítségével hozzáférhetnek és vezérelhetik a felügyelt invertert. A "SolarPower" alkalmazást az Apple® Store-ban vagy a "SolarPower Wi-Fi" alkalmazást a Google® Play Store-ban találja. Az összes adatnaplózó és paraméter az iCloudban kerül elmentésre. A Wi-Fi adó használata előtt kérjük, csatlakoztassa a külső antennát az inverter oldalán. A gyors telepítéshez és működéshez kérjük, olvassa el az I. függelék - A Wi-Fi üzemeltetési útmutató részleteit.
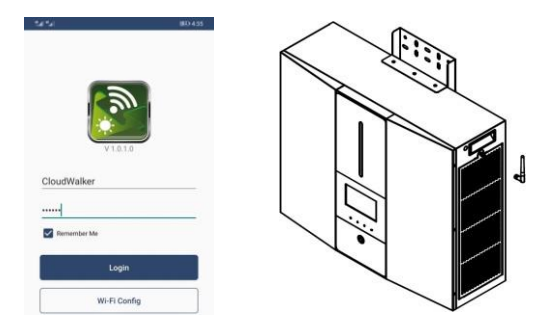

## 6-2. Száraz érintkező csatlakozás

Egy száraz érintkező áll rendelkezésre. Külső generátor távvezérlésére használható. A száraz érintkező porthoz kérjük, távolítsa el a 8 mm-es szigetelőhüvelyt a három vezetőnél, és helyezzen be három kábelt a portokba.

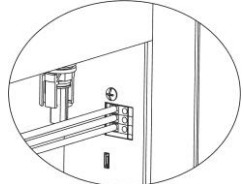

#### Elektromos paraméter

| Paraméter            | Szimbólu<br>m | Max. | Egys<br>ég |
|----------------------|---------------|------|------------|
| Relé egyenfeszültség | Vdc           | 30   | V          |
| Relé egyenáram       | ldc           | 1    | А          |

Megjegyzés: A száraz érintkező alkalmazása nem haladhatja meg a fentiekben megadott elektromos paramétert. Ellenkező esetben a belső relé megsérül.

## Funkció Leírás

| Egység<br>állapota | Feltétel                                                                                                    | Szár<br>érintl<br>NO&C    | az<br>(ezés<br>NC&C    |
|--------------------|----------------------------------------------------------------------------------------------------|---------------------------|------------------------|
| Kikapcsolás        | A készülék ki van kapcsolva, és nincs kimeneti<br>tápellátás.                                                                                                    | Nyissa<br>meg a<br>címet. | Zárja be a             |
|                    | Az akkumulátor feszültsége alacsonyabb, mint az<br>akkumulátor lekapcsolási feszültségének<br>beállítása, amikor a hálózat rendelkezésre áll.                                                                                                    | Zárja be a                | Nyissa meg<br>a címet. |
| Bekapcsolás        | Az akkumulátor feszültsége alacsonyabb, mint az<br>akkumulátor lekapcsolási feszültségének<br>beállítása, ha a hálózat nem elérhető.                                                                                                    | Zárja be a                | Nyissa meg<br>a címet. |
|                    | <ul> <li>Az akkumulátor feszültsége magasabb, mint az<br/>alábbi 2 beállítási érték:</li> <li>1. Az akkumulátor újratöltési feszültsége, ha<br/>a hálózat rendelkezésre áll.</li> <li>2. Az akkumulátor újbóli kisütési feszültsége, ha<br/>a hálózat<br/>nem elérhető.</li> </ul> | Nyissa<br>meg a<br>címet. | Zárja be a             |

A kapcsolódó paramétereket a reggeli szoftverben állíthatja be. Lásd az alábbi táblázatot:

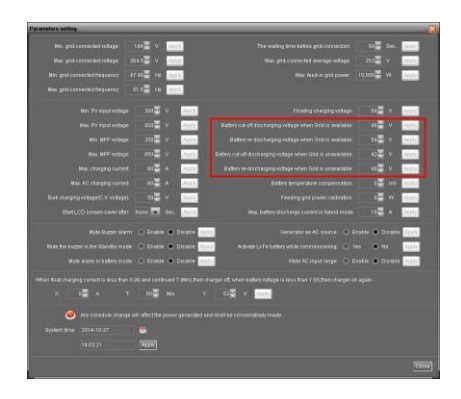

# 7. Üzembe helyezés

1. lépés: Az üzembe helyezés előtt ellenőrizze a következő követelményeket:

- Győződjön meg róla, hogy az inverter szilárdan rögzítve van
- Ellenőrizze, hogy a PV-modul nyitott áramkörű egyenfeszültsége megfelel-e a követelménynek (lásd az 5.2. szakaszt).
- Ellenőrizze, hogy a nyílt áramkörű közmű feszültsége megközelítőleg megegyezike a helyi közműszolgáltatótól elvárt névleges értékkel.
- Ellenőrizze, hogy a váltóáramú kábel csatlakoztatása a hálózathoz (közmű) megfelelő-e, ha a közműre szükség van.
- Teljesen csatlakoztatható a PV-modulokhoz.

**2. lépés: Kapcsolja** be az egyes akkumulátormodulok egyenáramú megszakítóit és megszakítóit. Ezután kapcsolja be a PV megszakítót. Ezután, ha van bármilyen kapcsolat a közművel, kapcsolja be az AC megszakítót. Ebben a pillanatban az energiatároló rendszer már be van kapcsolva. Azonban nincs a fogyasztóknak generált kimenet. Ezután:

 Ha az LCD kijelző világít az egység állapotának kijelzésére, az üzembe helyezés sikeresen befejeződött. A "ON" gomb 1 másodpercig történő megnyomása után, amikor a közmű érzékelése megtörtént,

ez az inverter elkezdi ellátni a fogyasztókat. Ha nincs közmű, egyszerűen nyomja meg a "Power on/off" gombot 3 másodpercig. Ezután ez a készülék elkezdi ellátni a fogyasztókat.

 Ha az inverterben hiba lép fel, az LCD-kijelzőn megjelenik egy figyelmeztető/hiba jelző. Kérjük, tájékoztassa erről a telepítőt.

## 8. Kezdeti beállítás a szoftver használatával

Mielőtt az inverter működésbe lépne, a szoftveren keresztül be kell állítani a "Működési módot". Kérjük, szigorúan kövesse az alábbi lépéseket a beállításhoz. További részletekért kérjük, olvassa el a szoftver kézikönyvét.

**1. lépés: Az** inverter bekapcsolása és a szoftver telepítése után kattintson a "Monitor megnyitása" gombra a szoftver főképernyőjének megnyitásához.

**2. lépés**: Először jelentkezzen be a szoftverbe az alapértelmezett "adminisztrátor" jelszó megadásával.

**3. lépés**: Válassza a Device Control>>MyPower Management lehetőséget az inverter működési módjának és a személyre szabott felületnek a beállításához. Lásd az alábbi ábrát.

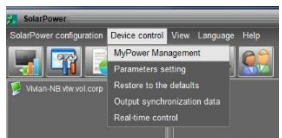

| MyPower Management                    |                                                                    |                                                                                                    |
|---------------------------------------|--------------------------------------------------------------------|----------------------------------------------------------------------------------------------------|
| Grid-tie with backup                  | B Standard: VDE0126 Vorninal output voltage: 230 Vorni             | nal output frequency: 50 🔽 🗛                                                                                  |
|                                       |                                                                    |                                                                                                    |
|                                       |                                                                    |                                                                                                    |
|                                       |                                                                    |                                                                                                    |
|                                       |                                                                    |                                                                                                    |
| Configuration details                 |                                                                    |                                                                                                    |
| Charoing source:                      | PV and Grid                                                        | Allow to charge battery                                                                                       |
|                                       |                                                                    | Allow AC to charge battery                                                                                    |
| Load supply source (PV is available): | PV-Grid-Battery                                                    | Allow to feed-in to the Grid                                                                                  |
|                                       | Priority :1st: PV -> 2nd: Grid -> 3rd: Battery                     | Allow battery to discharge when PV is available                                                               |
|                                       | Grid-Battery                                                       | Allow battery to discharge when PV is unavailable Allow battery to feer/- in to the Grid when PV is available |
|                                       |                                                                    | Allow battery to feed-in to the Grid when PV is unavailable                                                   |
| When battery voltage <                | 43 V, the AC starts charging                                       |                                                                                                    |
| Allow AC-charging duration :          | 00:00 - ~ 04:00 - 00:00 - 00:00 Means AC charger operates all-time |                                                                                                    |
| AC Output ON/Off Timer                | 00 00 ( 00 00 00 00 00 00 00 00 00 00 00                           |                                                                                                    |
|                                       |                                                                    |                                                                                                    |
|                                       |                                                                    | Apply Close                                                                                                   |

## Mód

Három üzemmód létezik: Grid-Tie, Grid-Tie és Off-Grid.

 Hálózati energiaellátás tartalékkal: A PV teljesítmény vissza tud táplálni a hálózatra, áramot szolgáltathat a terhelésnek és feltöltheti az akkumulátort. Ebben az üzemmódban négy lehetőség áll rendelkezésre: I,

II., III. és IV. Ebben az üzemmódban a felhasználók konfigurálhatják a <u>PV</u> tápellátás prioritását, a töltési forrás prioritását és a terhelésellátási forrás prioritását. Ha azonban a PV energiaellátási prioritásnál a Grid-tie with backup IV opciót választja, az inverter csak két munkalogika között működik a meghatározott csúcsidő és a villamos energia csúcsidőn kívüli ideje alapján. A villamosenergiafelhasználás optimalizálása érdekében csak a csúcsidő és a csúcsidőn kívüli villamosenergia-idő állítható be.

- Grid-Tie: A PV-energia csak a hálózatba táplálható vissza.
- Hálózaton kívül: A fotovoltaikus energia csak a terhelést és az akkumulátor töltését tudja ellátni, de nem tud visszatáplálni a hálózatra.

#### A. SZAKASZ:

Szabványos: A helyi hálózati szabványt sorolja fel. Bármilyen módosításhoz gyári jelszóra van szükség. Kérjük, csak akkor ellenőrizze a helyi kereskedőt, ha a szabvány módosítását kéri.

FIGYELMEZTETÉS: A helytelen beállítás a készülék károsodását vagy működésképtelenségét okozhatja.

| 📜 MyPower Management                           |                                                                      |                                                             |
|------------------------------------------------|----------------------------------------------------------------------|-------------------------------------------------------------|
| Mode<br>Grid-tie with backup Grid-Tie Off-Gri  | Standard: VDE0126 🔽 Nominal output voltage: 230 🔽 Nomi               | inal output frequency; 50 🔽                                 |
|                                                |                                                                      |                                                             |
|                                                |                                                                      |                                                             |
|                                                |                                                                      |                                                             |
| Priority: 1 st: Battery -> 2nd: Load -> 3rd: C |                                                                      |                                                             |
|                                                | Login 🔀                                                              |                                                             |
|                                                | PV and Grid Please enter factory password                            | ✓ Allow to charge battery                                   |
|                                                | PV charging first. If P' Password: er                                | ✓ Allow AC to charge battery                                |
|                                                | PV-Grid-Battery Login Clear                                          | Allow to feed-in to the Grid                                |
|                                                | Priority:1st:PV-> 2n                                                 | Allow battery to discharge when PV is available             |
|                                                | Grid-Battery                                                         | Allow battery to feed-in to the Grid when PV is available   |
|                                                | Priority:1st. Grid -> 2nd: Battery                                   | Allow battery to feed-in to the Grid when PV is unavailable |
| 🥅 When battery voltage <                       | 48 V, the AC starts charging                                         |                                                             |
|                                                | 00:00 🚆 ~ 04:00 🚽 00:00 - 00:00 Means AC charger operates all-time   |                                                             |
|                                                | 00:00 / 00:00 / 00:00 / 00:00 means AC Output timer function disable |                                                             |
|                                                |                                                                      | Apply Close                                                 |
|                                                |                                                                      |                                                             |

Névleges kimeneti feszültség: 230V. Névleges kimeneti frekvencia: 50HZ.

## B. SZAKASZ:

E szakasz tartalma a műveletek különböző kiválasztása alapján eltérő lehet.

AC töltési időtartam engedélyezése: Ez egy olyan időtartam, amely lehetővé teszi, hogy az AC (hálózat) töltse az akkumulátort. Ha az időtartam 0:00-00:00, akkor ez azt jelenti, hogy nincs időbeli korlátozás az AC számára az akkumulátor töltéséhez.

AC kimenet ON/Off Timer: Az inverter AC kimenetének be/ki kapcsolási idejének beállítása. Ha a beállítás 00:00/00:00, akkor ez a funkció ki van kapcsolva.

Hagyja feltölteni az akkumulátort: Ez az opció automatikusan a "Töltési forrás" beállítása alapján kerül meghatározásra. Itt nem lehet módosítani. Ha a "NONE" (NINCS) van kiválasztva a töltési forrás szakaszban, ez az opció szürke színű szöveggel ki lesz jelölve.

Hagyja, hogy a váltóáram feltöltse az akkumulátort: Ez az opció automatikusan a "Töltési forrás" beállítása alapján kerül meghatározásra. Itt nem lehet módosítani. Ha a "Grid and PV" vagy a "Grid or PV" (Hálózat vagy PV) van kiválasztva a töltési forrás szakaszban, ez az opció alapértelmezés szerint be van jelölve. Hálózati üzemmódban ez az opció érvénytelen.

Engedélyezi a hálózatba való betáplálást: Ez az opció csak a Grid-tie és a Grid-tie with

backup üzemmódok esetén érvényes. A felhasználók eldönthetik, hogy az inverter betáplálhat-e a hálózatba.

Hagyja az akkumulátort lemerülni, amikor a PV elérhető: Ez az opció automatikusan a "Terhelésellátási forrás (PV rendelkezésre áll)" beállítása alapján kerül meghatározásra. Ha a "Battery" (Akkumulátor) prioritása magasabb, mint a "Grid" (Hálózat) a Load supply source (PV is available) (Terhelésellátási forrás (PV elérhető)) pontban, akkor alapértelmezés szerint ez az opció van kiválasztva. Hálózatra kötés esetén ez az opció érvénytelen.

Hagyja az akkumulátort lemerülni, ha a PV nem áll rendelkezésre: Ez az opció automatikusan a "Terhelésellátási forrás (PV nem elérhető)" beállítása alapján kerül meghatározásra. Ha a "Battery" (Akkumulátor) prioritása magasabb, mint a "Grid" (Hálózat) a Load supply source (PV is unavailable) (Terhelésellátási forrás (PV nem elérhető)) pontban, akkor ez az opció alapértelmezés szerint be van jelölve. Hálózati üzemmódban ez az opció érvénytelen.

Lehetővé teszi, hogy az akkumulátor betápláljon a hálózatba, amikor a PV rendelkezésre áll: Ez az opció csak a Grid- tie with backup II vagy Grid-tie with backup III üzemmódban érvényes.

Lehetővé teszi, hogy az akkumulátor betápláljon a hálózatba, amikor a PV nem áll rendelkezésre: Ez az opció csak a tartalék üzemmódú hálózati kapcsolás minden opciója esetén érvényes.

#### Grid-tie tartalékkal

Hálózati energiaellátás tartalékkal (I):

| MyPower Management                             |                                                                                            | 🔀                                                         |
|------------------------------------------------|--------------------------------------------------------------------------------------------|-----------------------------------------------------------|
| Mode<br>Grid-tie with backup Grid-Tie On-Gri   | a Standard: VDE0126 💌 Nominal output voltage: 230 💌 Nomi                                   | nal output frequency: 50 🔽                                |
| Setting                                        |                                                                                            |                                                           |
| PV energy supply priority setting              |                                                                                            |                                                           |
| Grid-Tie with Backup (I)                       |                                                                                            |                                                           |
| Priority: 1 st: Battery -> 2nd: Load -> 3rd: C |                                                                                            |                                                           |
| Configuration details                          |                                                                                            |                                                           |
| Charaing courses                               | P/ and Grid                                                                                | Allow to charge battan                                    |
| Charging source.                               | PV charging first. If PV power is not sufficient, PV and grid will charge battery together | Allow AC to charge battery                                |
| I nad supply source (PV is available):         | PV-Grid-Battery                                                                            | Allow to feed- in to the Grid                             |
|                                                | Priority :1st: PV -> 2nd: Orid -> 3rd: Battery                                             | Allow battery to discharge when PV is available           |
| Load supply source (PV is unavailable):        | Grid-Battery                                                                               | Allow battery to discharge when PV is unavailable         |
|                                                | Priority:1st: Grid -> 2nd: Battery                                                         | Allow battery to feed in to the Grid when PV is available |
| <b>—</b>                                       |                                                                                            |                                                           |
| vynen battery voltage <                        | 48 V, the AC starts charging                                                               |                                                           |
| Allow AC-charging duration :                   | 00:00 - 00:00 - 00:00 Means AC charger operates all-time                                   |                                                           |
| AC Output ON/Off Timer:                        | 00:00 🦆 / 00:00 📮 00:00 / 00:00 means AC Output timer function disable                     |                                                           |
|                                                |                                                                                            | Apply Close                                               |

PV energiaellátás prioritásának beállítása: Terhelés és <sup>3.</sup> Hálózat.

A napelemes energia először az akkumulátort tölti fel, majd áramot szolgáltat a terheléshez. Ha marad még energia, akkor az a hálózatba táplál. Akkumulátor töltőforrás:

1. PV és hálózat (alapértelmezett)

Előbb szabad az akkumulátort PV-áramról tölteni. Ha ez nem elegendő, a hálózat tölti az

akkumulátort.

2. Csak PV

Ez csak lehetővé teszi, hogy a PV energia töltse az akkumulátort.

3. Nincs

Nem szabad akkumulátort tölteni, függetlenül attól, hogy PV-ről vagy hálózatról van szó.

A terhelés ellátási forrása:

Ha PV-energia áll rendelkezésre: Hálózat, <sup>3.</sup> akkumulátor

Ha az akkumulátor nincs teljesen feltöltve, a PV-áram először az akkumulátort tölti fel. A fennmaradó PV-energia pedig a terhelést látja el energiával. Ha ez nem elegendő, akkor a hálózat biztosítja a fogyasztást a terheléshez. Ha a hálózat nem áll rendelkezésre ugyanabban az időben, az akkumulátor energiája tartalékol.

Ha a PV energia nem áll rendelkezésre:

1. <sup>1.</sup> rács, <sup>2.</sup> akkumulátor (alapértelmezett)

A hálózat először a terhelést látja el energiával. Ha a hálózat nem áll rendelkezésre, az akkumulátorok biztosítják a tartalék energiát.

2. <sup>1.</sup> akkumulátor, <sup>2.</sup> rács

Az akkumulátorteljesítmény először a terhelést látja el energiával. Ha az

akkumulátorteljesítmény kifogyóban van, a hálózat fogja támogatni a terhelést.

**MEGJEGYZÉS:** Ez az opció hatástalan lesz a váltakozó áramú töltés ideje alatt, és a prioritás automatikusan az 1. rács és a 2. akkumulátor sorrendje lesz. Ellenkező esetben akkumulátor-károsodást okoz.

Hálózati energiaellátás tartalékkal (II):

| MyPower Management                             |                                                                                            |                                                           |
|------------------------------------------------|--------------------------------------------------------------------------------------------|-----------------------------------------------------------|
| Mode<br>Grid-tie with backup Grid-Tie Off-Grid | Standard: VDE0126 💌 Nominal output voltage: 230 💌 Nomi                                     | nal output frequency: 50 🔽                                |
| Setting                                        |                                                                                            |                                                           |
|                                                |                                                                                            |                                                           |
| Grid-Tie with Backup (II)                      | •                                                                                          |                                                           |
| Priority: 1 st: Load -> 2nd: Battery -> 3rd: G |                                                                                            |                                                           |
| Configuration dataile                          |                                                                                            |                                                           |
| Conliguration details                          |                                                                                            |                                                           |
|                                                | PV and Grid                                                                                | Allow to charge battery                                   |
|                                                | PV charging first. If PV power is not sufficient, PV and grid will charge battery together | Allow AC to charge battery                                |
|                                                | PV-Battery-Grid                                                                            | Allow to feed-in to the Grid                              |
|                                                | Priority: 1st: PV -> 2nd: Battery -> 3rd: Grid                                             | Allow battery to discharge when PV is available           |
| Load supply source (PV is unavailable);        | Battery-Grid                                                                               | Allow battery to discharge when PV is unavailable         |
|                                                | Priority: 1st: Battery -> 2nd: Grid                                                        | Allow battery to feed in to the Grid when PV is available |
|                                                |                                                                                            | Allow ballety to recurring the Ond when PV is unavailable |
| 🔲 When hatten/voltage c                        | /2 - V. the AC state sharing                                                               |                                                           |
| vinen ballery voltage <                        | 48 V, the AC starts charging                                                               |                                                           |
|                                                | 00:00 🚔 ~ 04:00 🖨 00:00 - 00:00 Means AC charger operates all-time                         |                                                           |
|                                                | 00.00 📮 / 00.00 📮 00.00 / 00.00 means AC Output timer function disable                     |                                                           |
|                                                |                                                                                            | Apply Close                                               |

PV energiaellátás prioritásának beállítása: Akkumulátor és <sup>3.</sup> Hálózat.

A napelemes energia először a terhelést látja el energiával. Ezután tölti az akkumulátort. Ha marad még energia, akkor a hálózatba táplál.

Akkumulátor töltőforrás:

1. PV és hálózat

Előbb szabad az akkumulátort PV-áramról tölteni. Ha ez nem elegendő, a hálózat tölti az akkumulátort.

2. Csak PV

Az akkumulátorok töltése csak PV-energiával történhet.

## 3. Nincs

Nem szabad akkumulátort tölteni, függetlenül attól, hogy PVvagy hálózati áramról van szó. Terhelésellátási forrás:

Ha PV-energia áll rendelkezésre:

1. <sup>1.</sup> PV, <sup>2.</sup> akkumulátor, <sup>3.</sup> hálózat

A fotovoltaikus energia először a terhelést látja el energiával. Ha ez nem elegendő, akkor az akkumulátor biztosítja az áramot a terheléshez. Ha az akkumulátorból kifogy a teljesítmény vagy nem áll rendelkezésre, a hálózat támogatja a terhelést.

2. <sup>1.</sup> PV, <sup>2.</sup> Hálózat, <sup>3.</sup> Akkumulátor

A fotovoltaikus energia először a terhelést látja el energiával. Ha ez nem elegendő, akkor a hálózat szolgáltatja az energiát a terheléshez. Ha a hálózat nem áll rendelkezésre ugyanabban az időben, akkor az akkumulátorok energiája támogatja a terhelést.

Ha a PV energia nem áll rendelkezésre:

1. <sup>1.</sup> rács, <sup>2.</sup> akkumulátor: Háló először a terhelést látja el energiával. Ha a hálózat nem áll rendelkezésre, az akkumulátor biztosítja a tartalék energiát.

2. <sup>1</sup> akkumulátor, <sup>2</sup> rács: Az akkumulátor először a terhelést látja el energiával. Ha az akkumulátorból fogy az energia, a hálózat támogatja a terhelést.

**MEGJEGYZÉS:** Ez az opció hatástalan lesz a váltakozó áramú töltés ideje alatt, és a prioritás automatikusan az <sup>1.</sup> rács és a <sup>2.</sup> akkumulátor sorrendje lesz. Ugyanaz, mint a hálózatra kapcsolás tartalékkal (I).

Hálózati energiaellátás tartalékkal (III):

| lyPower Management                        |                                                                        |                                                                                                    |
|-------------------------------------------|------------------------------------------------------------------------|----------------------------------------------------------------------------------------------------|
|                                           |                                                                        |                                                                                                    |
| Grid-tie with backup Grid-Tie Off-Gri     | 🛛 Standard: VDE0126 🔽 Nominal output voltage: 230 🔽 Nom                | inal output frequency: 50 💌                                                                                           |
| etting                                    |                                                                        |                                                                                                    |
| PV energy supply priority setting         |                                                                        |                                                                                                    |
| Oxid Tio with Realism (III)               |                                                                        |                                                                                                    |
| Grid-The with Backup (iii)                |                                                                        |                                                                                                    |
| Phonty, 1st: Load -> 2nd: Ghd -> 3rd: Bat | iery                                                                   |                                                                                                    |
|                                           |                                                                        |                                                                                                    |
|                                           | PV and Grid                                                            | 🖌 Allow to charge battery                                                                                             |
|                                           |                                                                        | ✓ Allow AC to charge battery                                                                                          |
|                                           | PV-Batteny-Grid                                                        | Allow to feed-in to the Grid                                                                                          |
|                                           |                                                                        | Allow battery to discharge when PV is available                                                                       |
|                                           | Battery-Grid                                                           | Allow battery to discharge when PV is unavailable           Allow battery to feed in to the Grid when PV is evaluable |
|                                           | Priority: 1 st: Battery -> 2nd: Grid                                   | Allow battery to feed-in to the Grid when PV is unavailable                                                           |
|                                           |                                                                        |                                                                                                    |
| 🥅 When battery voltage <                  | 48                                                                     |                                                                                                    |
| Allow AC-charging duration :              | 00:00 🖶 🔹 04:00 🗧 00:00 - 00:00 Means AC charger operates all-time     |                                                                                                    |
| AC Output ON/Off Timer:                   | 00:00 📮 / 00:00 📮 00:00 / 00:00 means AC Output timer function disable |                                                                                                    |
|                                           |                                                                        |                                                                                                    |
|                                           |                                                                        | Apply Clos                                                                                                    |

PV energiaellátás prioritásának beállítása: Hálózat és <sup>3.</sup> akkumulátor

A napelemes energia először a terhelést látja el energiával. Ha több PV-teljesítmény áll rendelkezésre, akkor az a hálózatba táplál. Ha a betáplált teljesítmény eléri a

maximális betáplálási teljesítmény beállítását, a fennmaradó teljesítmény az akkumulátort tölti.

**MEGJEGYZÉS:** A maximális betáplált hálózati teljesítmény beállítása a paraméterbeállításban érhető el. Kérjük, olvassa el a szoftver kézikönyvét.

Akkumulátor töltőforrás:

1. PV és hálózat: Az akkumulátort először a PV energiából szabad tölteni. Ha ez nem elegendő, a hálózat tölti az akkumulátort.

2. Csak PV: A PV-energia csak az akkumulátor töltésére használható.

3. Nincs: Nem szabad akkumulátort tölteni, függetlenül attól, hogy PV-

vagy hálózati áramról van szó. Terhelésellátási forrás:

Ha PV-energia áll rendelkezésre:

1. <sup>1.</sup> PV, <sup>2.</sup> akkumulátor, <sup>3.</sup> hálózat

A napelemes energia először a terhelést látja el energiával. Ha ez nem elegendő, akkor az akkumulátorteljesítmény fogja ellátni a terhelést. Ha az akkumulátor teljesítménye elfogy vagy nem áll rendelkezésre, a hálózat támogatja a terhelést.

2. <sup>1.</sup> PV, <sup>2.</sup> Hálózat, <sup>3.</sup> Akkumulátor

A napelemes energia először a terhelést látja el energiával. Ha ez nem elegendő, akkor a hálózat szolgáltatja az energiát a terheléshez. Ha a hálózat nem áll rendelkezésre ugyanabban az időben, akkor az akkumulátorok energiája támogatja a terhelést.

Ha a PV energia nem áll rendelkezésre:

1. <sup>1.</sup> rács, <sup>2.</sup> akkumulátor: Háló először a terhelést látja el energiával. Ha a hálózat nem áll rendelkezésre, az akkumulátor biztosítja a tartalék energiát.

 <sup>1.</sup> akkumulátor, <sup>2.</sup> rács: Az akkumulátorteljesítmény először a terhelést látja el energiával. Ha az akkumulátorteljesítmény kifogy, a hálózat támogatja a terhelést.
 MEGJEGYZÉS: Ez az opció hatástalan lesz a váltakozó áramú töltés ideje alatt, és a prioritás automatikusan az <sup>1.</sup> rács és a <sup>2.</sup> akkumulátor sorrendje lesz. Ugyanaz, mint a hálózatra kapcsolás tartalékkal (I).

Hálózati energiaellátás tartalékkal (IV):

A felhasználók csak csúcsidőszaki és csúcsidőn kívüli villamosenergia-igényt állíthatnak be.

| Mode  Instee with backup initial output votage 230 Nominal output votage 230 Nominal output vota |
|----------------------------------------------------------------------------------------------------|
| Ond-the with backup       Ond-the with backup       Standard:       VDE0126       Nominal output voltage:       230       Nominal output dequency:       50         Setting       Period Standard:       VDE0126       Nominal output voltage:       230       Nominal output dequency:       50         Period:       Total Standard:       VDE0126       Nominal output voltage:       230       Nominal output dequency:       50         Setting       Period:       Period:       Period:       Period:       Period:       Period:         Ord-Tre with Backup(%)       Period:       Period:                                                                                                    |
| Setting  PV energy supply profity setting:  profit Te with Backup(*)  Paktime < Priority 1st Lad -> 2nd Battery -> 3nd Ond>  Configuration details  Configuration details  Configuration details  Pak time <pv <pv="" battery="" battery<="" charge="" of="" on="" over="" paak="" pak="" th="" time=""></pv>                                                                                                    |
| PV energy supply priority setting  Code Tie with Backup(%)  Peak time < Priority 1 St Load -> 2nd Battery -> 3nd Code  Configuration details  Configuration details  Charging source Peak time < PV is on and thange battery  Charging source Peak time < PV is on and thange battery  Charging source Peak time < PV is available Peak time < PV is available Peak time < Priority 1 St PV -> 2nd Battery -> 3nd Code  Peak time < PV is available Peak time < PV is available Peak time < PV is available Peak time < PV is available Of Peak time < PV is available Of Peak time < PV is available Peak time < PV is available Peak time                                                                                                    |
| Ord-Tie with Backup(M)         Peak times          Peak times          Off-Feak times          Off-Feak times          Configuration details         Configuration details         Peak times          Peak times <t< th=""></t<>                                                                                                    |
| Peak time: < Priority: 1st Load -> 2nd: Battery -> 3nd: Grids<br>GR-Peak time: <priority: -="" 1st="" battery=""> 2nd: Load -&gt; 2nd: Battery -&gt; 2nd: Load -&gt; 3nd: Grids<br/>Configuration details<br/>Charging source: Peak Ont Electricity Demand  Peak time: <pv <pv="" ac="" and="" atom="" battery="" ch<="" charge="" college="" demand="" electricity="" grid="" ont="" peak="" power="" th="" time:="" to=""></pv></priority:>                                                                                                    |
| Odf-Peak time - Phonty: 1st Batkery -> 2nd: Load -> 3rd: Orid#         Configuration details         Charging source:       Peak time - Phonty field thange batkery         Difference       Peak time - Phonty field thange batkery         Off-Peak time - Phonty field thange batkery       Moley AC Load angle batkery         Off-Peak time - Phonty field thange batkery       Moley AC Load supply source (PV is available)         Peak time - Phonty field thange batkery       Moley AC Load supply source (PV is available)         Peak time - Phonty field thange batkery - 3rd: Odd-       Moley Ac batkery A Odd-Ac Ac Ac Ac Ac Ac Ac Ac Ac Ac Ac Ac Ac A                                                                                                    |
| Configuration details Configuration details Charging source: Peak Orid Electricity Demand Peak orig Electricity Demand Peak orig El  |
| Charging source: Peak Ord Electricity Demand Peak Inter-VFL orgen tables Peak Inter-VFL orgen tables Peak Inter-Peak Inter-VFL orgen tables Peak Inter-Peak Inter-Peak Inte  |
| Peak time <pv (pv="" 1st="" <phone="" <pv="" and="" available)="" battery-="" charge="" control="" grid="" is="" load="" orid="" oth="" peak="" power="" pv="" source="" supply="" thange="" the="" time="" to="" ty=""> 2nd Battery-&gt; 3nd Orid&gt;     Allow battery to discharge when PV is available     Oth Peak time <phone 1st="" pv="" ty=""> 2nd Battery-&gt; 3nd Orid&gt;     Allow battery to discharge when PV is available     Oth Peak time <phone 1st="" pv="" ty=""> 2nd Battery-&gt; 3nd Orid&gt;     Allow battery to discharge when PV is available     Oth Peak time <phone 1st="" pv="" ty=""> 2nd Battery-&gt; 3nd Orid&gt;     Allow battery to discharge when PV is available     Oth Peak time <phone 1st="" pv="" ty=""> 2nd Battery-&gt; 3nd Orid&gt;</phone></phone></phone></phone></pv>                                                                                                    |
| Off-Peak time +PV and grid charge battery-  Off-Peak time +PV and grid charge battery-  Load supply source (PV is available)  Peak time +Printy 1 st PV - 2nd Battery - 3nd Ond-  Peak time +Printy 1 st PV - 2nd Battery - 3nd Ond-  Off-Peak time +Printy 1 st PV - 2nd Battery - 3nd Ond-  Off-Peak time +Printy 1  |
| Load supply source (PV is available): Peak Ond Electricity Demand Allow battery to discharge when PV is available Peak time -Pfonty 1 str. PV - 2nd: Battery - 3 db Odd- New battery to discharge when PV is available Of Peak time -Pfonty 1 str. PV - 2nd: Odd - 3 db Statery                                                                                                    |
| Peak time «Priority 1st PV-» 2nd Battery-» 3nd Orld> Allow battery to discharge when PV is unavailable Off-Peak time «Priority 1st PV-» 2nd: Grid -» 3nd: Battery»                                                                                                    |
| Off-Peak time: «Priority: 1st: PV -> 2nd: Grid -> 3rd: Battery> 📃 Allow: battery to do di is to the Origination Strike and the constraints of the Analysis                                                                                                    |
| Allow bacery to reed-in to the ond when PV is available                                                                                                    |
| Load supply source (PV is unavailable): PeakOff-Peak Grid Electricity Demand 🗖 Allow battery to feed-in to the Orid when PV is unavailable                                                                                                    |
|                                                                                                    |
|                                                                                                    |
| 📕 When battery voltage < 🛛 😽 V, the AC starts charging                                                                                                    |
| Off-Peak duration: 00.00 ~ 04.00 00.00 - 00.00 - 00.00 Means AC charger operates all-time                                                                                                    |
| AC Output ON/Off Timer. 0000 / 0000 00.00 /0000 means AC Output timer function disable                                                                                                    |
|                                                                                                    |
|                                                                                                    |

Munkalogika csúcsidőben:

PV energiaellátási prioritás: <sup>1.</sup> terhelés, <sup>2.</sup> akkumulátor és <sup>3.</sup> hálózat A napelemes energia először a terhelést látja el energiával. Ha a PV-teljesítmény elegendő, akkor a következő akkumulátor. Ha marad még PV-energia, akkor az betáplál a hálózatba. A hálózatba való betáplálás alapértelmezés szerint ki van kapcsolva.

Akkumulátor töltőforrás: Csak PV

Csak miután a napelemes energia teljes mértékben támogatja a terhelést, a fennmaradó napelemes energia a csúcsidőszakban töltheti az akkumulátort.

Terhelésellátás forrása: <sup>1.</sup> PV, <sup>2.</sup> akkumulátor, <sup>3.</sup> hálózat

A napelemes energia először a terhelést látja el energiával. Ha a napelemes energia nem elegendő, akkor az akkumulátorok energiája támogatja a terhelést. Ha az akkumulátorteljesítmény nem áll rendelkezésre, a hálózat biztosítja a terhelést. Ha a PV-áram nem áll rendelkezésre, az akkumulátorteljesítmény látja el először a terhelést. Ha az akkumulátorteljesítmény kifogyóban van, a hálózat biztosítja a terhelést.

## Munkalogika csúcsidőn kívül:

PV energiaellátási prioritás: <sup>1.</sup> akkumulátor, <sup>2.</sup> terhelés és <sup>3.</sup> hálózat A napelemes energia először az akkumulátort tölti fel. Ha a napelemes energia elegendő, akkor az áramot szolgáltat a fogyasztóknak. A fennmaradó PV-energia a hálózatba táplál.

**MEGJEGYZÉS:** A maximális betáplált hálózati teljesítmény beállítása a paraméterbeállításban érhető el. Kérjük, olvassa el a szoftver kézikönyvét. Akkumulátor töltőforrás: PV és hálózati töltésű akkumulátor

A napelemes energia csúcsidőn kívül először az akkumulátort tölti fel. Ha ez nem elegendő, a hálózat tölti az akkumulátort.

Terhelésellátás forrása: <sup>1.</sup> PV, <sup>2.</sup> Hálózat, <sup>3.</sup> Akkumulátor

Amikor az akkumulátor teljesen feltöltődik, a fennmaradó PV-energia először a terhelést látja el energiával. Ha a PV teljesítmény nem elegendő, akkor a hálózat támogatja a terhelést. Ha a hálózati energia nem áll rendelkezésre, az akkumulátor energiája szolgáltatja az energiát a terheléshez.

## Grid-Tie

Ebben az üzemmódban a PV-teljesítmény csak a hálózatba táplál. Nincs lehetőség prioritás beállítására.

| Orid-te with backup Orid-Tie Off-Ori    | Standard: VDE0126 💌 Nominal output voltage: 230 💌 Nomina         | al output frequency: 50 📼                                                                                                |
|-----------------------------------------|------------------------------------------------------------------|----------------------------------------------------------------------------------------------------|
|                                         |                                                                  |                                                                                                    |
|                                         |                                                                  |                                                                                                    |
|                                         | •                                                                |                                                                                                    |
| Configuration details                   |                                                                  |                                                                                                    |
|                                         | N/A                                                              | Allow to charge battery                                                                                                  |
| Load supply source (PV is available):   | NA                                                               | Allow AC to charge battery                                                                                               |
|                                         |                                                                  | Allow to teed in to the Onid  Allow battery to discharge when PV is available                                            |
| Load supply source (PV is unavailable): | NA                                                               | Allow battery to discharge when PV is unavailable                                                                        |
| 📰 When battery voltage <                | 48 V, the AC starts charging                                     | Allow battery to feed in to the Grid when PV is available<br>Allow battery to feed in to the Grid when PV is unavailable |
|                                         | 00:00 - 00:00 - 00:00 Means AC charger operates all-time         |                                                                                                    |
| AC Output ON/Off Timer                  | 00.00 / 00.00 00.00.00 00 means AC Output timer function disable |                                                                                                    |

## Off-Grid

Off-Grid (I): Alapértelmezett beállítás a hálózaton kívüli üzemmódhoz.

| de<br>mes wenn bakerpe<br>Mereing supply pronty setting<br>Profer de 0<br>Profer 151 Load - 2nd: Billery<br>Ord Forley 151 Load - 2nd: Billery<br>Ord Forley 151 Load - 2nd: Billery<br>Ord forley 151 connected in inverter mode<br>Charging source<br>PV or Ordi<br>PV will charge battery first If PV power is loss, grid will charge battery<br>Load supply source (PV is available)<br>Profer 1st PV-2nd: Battery-Sind<br>Priority 1st PV-2nd: Battery-Sind<br>Priority 1st PV-2nd: Battery Onload<br>Priority 1st PV-2nd: Battery-Sind<br>Priority 1st PV-2nd: Battery Onload<br>Priority 1st PV-2nd: Battery Onload<br>Priority 1st PV-2nd: Battery Onload<br>Priority 1st PV-2nd: Battery Onload<br>Priority 1st PV-2nd: Battery Onload<br>Priority 1st PV-2nd: Battery Onload<br>Priority 1st PV-2nd: Battery Onlo                                                                                          | Power Management                                  |                                                                        |                                                         |
|----------------------------------------------------------------------------------------------------|---------------------------------------------------|------------------------------------------------------------------------|---------------------------------------------------------|
| One Streem backsop       One of the Query Streem Streem Stre                                                                                                    |                                                   |                                                                        |                                                         |
| ting  PV energy supply priority setting  Get-Grid (0)  Friority: 1st Load -> 2nd Batery  Ord slave is connected in invetter mode  Configuration details  Configuration details  Charging source: (PV is available): PV will charge battery first if PV power is loss, grid will charge battery  Load supply source (PV is available): Priority: 1st FV-> 2nd Batery -> 3rd Grid  Load supply source (PV is unavailable): Batery-Grid Priority: 1st Et Batery -> 3rd Grid Load supply source (PV is unavailable): Priority: 1st Et Batery -> 2nd Grid Allow AC is charge battery first if PV power is loss, grid will charge battery  Load supply source (PV is unavailable): Priority: 1st EV-> 2nd Batery -> 3rd Grid  Load supply source (PV is unavailable): Priority: 1st Et Batery -> 2nd Grid Allow AC charging Allow AC-charging duration : 000000 - 00000 Means AC charger operates all-time AC Output ONOIT Time: 000000 / 000000 0000 0000 means AC charger operates all-time                                                                                                    | Grid-tie with backup Grid-Tie Qff-Gri             | 🥵 Standard: VDE0126 💌 Nominal output voltage: 230 💌 Nomi               | nal output frequency: 50 💌                              |
| Priority: 1st Load > 2nd Battery<br>Ord relay is connected in inverter modo<br>Configuration details<br>Charging source<br>PV of Ord<br>Priority: 1st Load > 2nd Battery<br>Ord relay is connected in inverter modo<br>Configuration details<br>Charging source (PV is available)<br>PV will charge battery first. If PV prover is loss, grid will charge battery<br>Load supply source (PV is available)<br>PV will charge battery first. If PV prover is loss, grid will charge battery<br>Allow Xc to charge battery<br>Allow Xc to charge battery<br>Allow Xc there have battery to feed in to the Orid where PV is unave<br>Allow Xc there have battery<br>Allow Xc to charge battery<br>Allow Xc there have battery<br>Allow Xc there have battery<br>Allow Xc to charge battery<br>Allow Xc to charge ba | tting                                             |                                                                        |                                                         |
| Order of outgo       Order of outgo         Order of outgo       Order of outgo         Order of outgo       Order of outgo         Configuration details       Order of outgo         Charging source       PV or Order         PV will charge battery first. If PV power is loss, grid will charge battery       Allow to charge battery         Load supply source (PV is available)       PV will charge battery - Ond         Privative first. If PV = 2nd. Battery - Ond       Allow to the first on the Ord         Privaty is to attery to accharge when PV is available       Battery - Ond         Privaty is to attery - 2nd. Battery -> 3nd. Ord       Allow to the outer is the Ord         Allow hottery to lead-in to the Ord       Allow hottery to accharge when PV is available         Privaty is to attery cond       Allow hottery to deck on the Ord on then PV is analable         Privaty is to attery cond       Allow hottery to deck on the Ord on then PV is analable         Privaty is to acter on the AC starts charging       Allow hottery to field-in to the Ord when PV is unaver         Allow Action (Source)       000000 - 000000 - 00000 Means AC charger operates all time         AC Output ONOR Time:       000000 - 00000 Means AC charger operates all time         AC Output ONOR Time:       000000 - 00000 Means AC charger operates all time                                                                                                    | PV energy supply priority setting                 |                                                                        |                                                         |
| Configuration details Charging source: PV or Orhan Battery Orid PV will charge battery first. If PV power is loss, grid will charge battery Load supply source (PV is available): PV will charge battery first. If PV power is loss, grid will charge battery Load supply source (PV is available): PV source (PV is available): Battery-Orid Priority 1st Dattery-2 hd. Battery-> hd. Orid Battery-> hd. Orid Battery-> hd. Orid Battery-> hd. Orid Battery-> hd. Orid Battery-> hd. Orid Allow Ko the priority 1st Dattery-> hd. Battery-> hd. Orid Allow Ko the priority 1st Dattery-> hd. Orid Allow Ko the priority 1st D                                                                                                    |                                                   |                                                                        |                                                         |
| Non, in a color and statistic connected in inverter mode         Configuration details         Configuration details         Charging source       PV or Ond         PV will charge battery first. If PV power is loss, grid will charge battery       Allow Act barge battery         Load supply source (PV is available)       PV-Battery-Ond         Priority 1st. PV ~ 2nd Battery ~> 3rd: Ond       Allow battery to discharge when PV is available.         Load supply source (PV is unavailable)       PM-Battery ~> 3rd: Ond       Allow battery to discharge when PV is available.         Load supply source (PV is unavailable).       PH-Battery ~> 2nd: Ond       Allow battery to discharge when PV is available.         Load supply source (PV is unavailable).       PH-Battery ~> 2nd: Ond       Allow battery to field-in to the Orid when PV is available.         Allow Act-charging duration :       000000 ~> 00000 ~> 00000 Means AC charger operates all-time       Allow battery to field-in to the Orid when PV is unavailable.         Allow Act-charging duration :       00000 ~> 00000 00000 means AC charger operates all-time       Allow battery to field-in to the Orid when PV is unavailable.                                                                                                    | Utt-Grid (i)<br>Priority 1st Load -> 2nd: Batteny | M                                                                      |                                                         |
| Configuration details Charging source Charging source PV or Grid PV will charge battery first. IPV power is loss, grid will charge battery Load supply source (PV is available) Priority: 1st. PV-2 2nd: Battery37d: Grid Allow to first, IPV power is loss, grid will charge battery Allow to the d-in to the Grid Priority: 1st. PV-2 2nd: Battery37d: Grid Allow to discharge hattery to ascharge when PV is available Battery-Grid Battery37d: Grid Allow to the Grid Allow to the Gri                                                                                                    | Grid relay is connected in inverter mode          |                                                                        |                                                         |
| Configuration details       Charging source       PV or 6nd       Image: Allow to charge battery         Dharging source       PV will charge battery first if PV power is loss, grid will charge battery       Image: Allow to charge battery         Load supply source (PV is available)       PV esites-Crid       Image: Allow to charge battery         Priority: 1st PV -> 2nd. Battery -> 3nd. Grid       Image: Allow to discharge when PV is available.         Load supply source (PV is unavailable)       Battery -> 3nd. Grid       Image: Allow to discharge when PV is available.         Load supply source (PV is unavailable)       Battery -> 3nd. Grid       Image: Allow to discharge when PV is available.         Load supply source (PV is unavailable)       Battery -> 3nd. Grid       Image: Allow to discharge when PV is unavailable.         Priority: 1st: Battery -> 3nd. Grid       Image: Allow to discharge when PV is unavailable.       Allow to discharge when PV is unavailable.         Image: Numerical source (PV is unavailable)       Battery -> 3nd. Grid       Image: Allow to discharge when PV is unavailable.         Image: Numerical source (PV is unavailable)       Battery -> 3nd. Grid       Image: Allow to discharge when PV is unavailable.         Image: Numerical source (PV is unavailable)       Battery -> 3nd. Grid       Image: Allow to discharge when PV is unavailable.         Image: Numerical source (PV is unavailable)       Image: Allow to discharge when PV is unavailable.       Allow bat                                                                                                    |                                                   |                                                                        |                                                         |
| Charging source:     PV will charge battery first. If PV power is loss, grid will charge battery     I Allow to charge battery       Load supply source (PV is available):     PV-Battery-Crid     I Allow to there is no charge battery       PV-Battery-Crid     I Allow to there is no charge battery     I Allow to there is no charge battery       Load supply source (PV is available):     PV-Battery-Crid     I Allow to there is no charge battery       Priority: 1st: Dattery-Crid     I Allow to there is no charge battery     I Allow to there is no charge battery       Load supply source (PV is unavailable):     Battery-Crid     I Allow battery to discharge when PV is unavailable       Priority: 1st: Dattery-Crid     I Allow battery to discharge when PV is unavailable     I Allow battery to devise to the Ord when PV is unavailable       If When battery voltage *     I C     V, the Actistration grid     Allow battery to feed-in to the Ord when PV is unavailable       Allow Ac-charging duration :     00:000 ~ 0:000 000:0000 0000 0000 00000 deams AC charge operates all-time     Allow battery to feed-in to the Ord when PV is unavailable       Allow Ac-charging duration :     00:000 ~ 0:000 0000 0000 0000 deams AC charge operates all-time     Allow battery to feed-in to the Ord       Allow Ac-charging duration :     00:000 ~ 0:000 0000 0000 deams AC charge operates all-time     Allow battery to deam PV is unavailable                                                                                                    | Configuration details                             |                                                                        |                                                         |
| PV with charge battery first. If PV power is loss, grid with charge battery       ✓ Allow AC to charge battery (First and FV power is loss, grid with charge battery)         Load supply source (PV is available)       PV Eastery-Ond       ✓ Allow AC to charge battery (First and FV power is loss, grid with charge battery)         Load supply source (PV is available)       Prive point       11 EV > 2nd Battery -> 2nd. Orid       ✓ Allow AC to charge battery to discharge when PV is available)         Load supply source (PV is unavailable)       Battery -> 2nd. Orid       ✓ Allow Addres Addres PV is available)         This soption is inderived euring of AC charging       File AC starts charging       Allow battery to feed-in to the Orid when PV is available)         Allow AC-charging duration :       0000%       0000 * 0000 Means AC charger operates all time         AC Output ON/OR Timer:       0000%       0000 / 0000 Means AC Output time function disable                                                                                                    |                                                   | PV or Grid                                                             | ✓ Allow to charge battery                               |
| Lead supply source (PV is available): PV-Battery-Orid Priority 1st PV-> 2nd Battery-> 3nd Orid Load supply source (PV is available): Battery-Orid Priority 1st PV-> 2nd Battery-> 3nd Orid Priority 1st Battery >> 2nd Orid Priority 1st Battery >> 2nd Orid Priority 1st Battery >> 2nd Orid Priority 1st Battery >> 2nd Orid Rote Code State Code State Code S                                                                                                    |                                                   |                                                                        | ✓ Allow AC to charge battery                            |
| Priority: 1st: FV-> 2nd: Battery -> 3nd: Ond  Load supply source (FV is unavailable): Battery- Gnd Priority: 1st: Dattery -> 2nd: Ond Priority: 1st: Dattery -> 2nd: Ond Priority: 1st: Datter                                                                                                    |                                                   | PV-Battery-Grid                                                        | Allow to feed-in to the Grid                            |
| Load supply source (PV is unavailable):<br>Batery-Ond<br>Priority 1st: Batery 27nd: Ond<br>Priority 1st: Batery 27nd: Ond<br>Priority 1st: Batery-                                                                                                    |                                                   | Priority: 1st: PV -> 2nd: Battery -> 3rd: Grid                         | Allow battery to discharge when PV is available         |
| Coale separa source of the anternandor,     Dear Poils     Pointing: 1st Eathery - 2nd: Ond     This option is ineffective during of AC charging     Allow battery obtage +                                                                                                    | Load supply source (PV is upsyailable):           | BatteneGrid                                                            | Allow battery to discharge when PV is unavailable       |
| This option is ineffective during of AC charging This option is ineffective during of AC charging The battery voltage < 00.00 V. The AC starts charging Allow AC-charging duration: 00.00 V. The AC starts charging Allow AC-charging duration: 00.00 V. The AC starts charging duration duration duration Allow AC-charging duration: 00.00 V. The AC starts charging Allow AC-charging duration: 00.00 V. The AC starts charging duration duration Allow AC-charging duration: 00.00 V. The AC starts charging duration Allow AC-charging duration: 00.00 V. The AC starts charging duration Allow AC-charging duration: 00.00 V. The AC starts charging duration Allow AC starts chargi                                                                                                    | Load supply source ( + to anatoliable).           | Priority: 1st: Battery -> 2nd: Grid                                    | Allow battery to feed-in to the Grid when PV is availab |
| Vy. The A Dattery voltage + 40 Vy. The AC Starts changing Allow AC-changing duration : 00.00 00 = - 04.00 = 00.00 Means AC charger operates all time AC Output ONIOR Timer: 00.00 00 / 0.00 00 means AC Output timer function disable                                                                                                    |                                                   | This option is ineffective during of AC charging                       | Allow battery to feed-in to the Grid when PV is unavai  |
| View Dater Younges     V, Ind AC, Statts Charging     Allow AC-charging duration : 00000 - 00000 000 000 000 000 000 000                                                                                                    | <b>—</b> 100                                      |                                                                        |                                                         |
| Allow AC-charging duration : 00.00 - 00.00 - 00.00 - 00.00 Means AC charger operates all-time AC Output ONORT Timer: 00.00 - J 00.00 - 00.00 / 00.00 / 00.00 means AC Output timer function disable                                                                                                    | i vvnen battery votage «                          | 48 V, the AC starts changing                                           |                                                         |
| AC Output ONIONT Timer: 00.00 0 J 00.00 00.00 100.00 means AC Output timer function disable                                                                                                    |                                                   | 00:00 🗧 🗧 04:00 🖨 00:00 - 00:00 Means AC charger operates all-time     |                                                         |
|                                                                                                    |                                                   | 00:00 🧮 / 00:00 📮 00:00 / 00:00 means AC Output limer function disable |                                                         |
|                                                                                                    |                                                   |                                                                        |                                                         |

PV energiaellátás prioritásának beállítása: Akkumulátor: <sup>1.</sup> terhelés, <sup>2.</sup>

A napelemes energia először a terhelést látja el energiával, majd az akkumulátort tölti fel. Ebben az üzemmódban a hálózatba történő betáplálás nem engedélyezett. Ugyanakkor a hálózati relé inverter üzemmódban van bekötve. Ez azt jelenti, hogy az

inverter üzemmódból az akkumulátor üzemmódba történő átviteli idő kevesebb, mint 15 ms. Emellett elkerülhető a túlterhelési hiba, mivel a hálózat képes ellátni a terhelést, ha a csatlakoztatott terhelés több mint 5KW.

Akkumulátor töltőforrás:

- PV vagy hálózat: Ha a terhelések támogatása után marad még PV-energia, akkor először az akkumulátort tölti fel. Csak addig, amíg a PV teljesítmény nem áll rendelkezésre, a hálózat tölti az akkumulátort. (Alapértelmezett)
- 2. Csak PV: Ez csak a PV energiát teszi lehetővé az akkumulátor töltéséhez.
- 3. Nincs: Nem szabad akkumulátort tölteni, függetlenül attól, hogy PV-

vagy hálózati áramról van szó. Terhelésellátási forrás:

Ha PV-energia áll rendelkezésre:

1. <sup>1.</sup> PV, <sup>2.</sup> akkumulátor, <sup>3.</sup> hálózat (alapértelmezett)

A napelemes energia először a terhelést látja el energiával. Ha ez nem elegendő, akkor az akkumulátorteljesítmény fogja ellátni a terhelést. Ha az akkumulátor teljesítménye elfogy vagy nem áll rendelkezésre, a hálózat támogatja a terhelést.

2. <sup>1.</sup> PV, <sup>2.</sup> Hálózat, <sup>3.</sup> Akkumulátor

A napelemes energia először a terhelést látja el energiával. Ha ez nem elegendő, akkor a hálózat szolgáltatja az energiát a terheléshez. Ha a hálózat nem áll rendelkezésre ugyanabban az időben, akkor az akkumulátor energiája tartalékol.

Ha a PV energia nem áll rendelkezésre:

1. <sup>1.</sup> rács, <sup>2.</sup> akkumulátor

A hálózat először a terhelést látja el energiával. Ha a hálózat nem áll rendelkezésre, az akkumulátorok biztosítják a tartalék energiát.

## 2. <sup>1.</sup> akkumulátor, <sup>2.</sup> rács (alapértelmezett)

Az akkumulátorteljesítmény először a terhelést látja el energiával. Ha az akkumulátorteljesítmény kifogyóban van, a hálózat fogja támogatni a terhelést. **MEGJEGYZÉS:** Ez az opció hatástalan lesz a váltakozó áramú töltés ideje alatt, és a prioritás automatikusan az <sup>1.</sup> rács és a <sup>2.</sup> akkumulátor sorrendje lesz. Ellenkező esetben akkumulátor-károsodást okoz.

| Grid-tie with backup Grid-Tie Off-C  | rid Standard: VDE0128 🔻 Nominal output voltage: 230 🔽 Nomin                 | al output frequency: 50 💌                                 |
|--------------------------------------|-----------------------------------------------------------------------------|-----------------------------------------------------------|
| Setting                              |                                                                             |                                                           |
| PV energy supply priority setting    |                                                                             |                                                           |
| Off-Orid (II)                        |                                                                             |                                                           |
| Priority: 1st: Battery -> 2nd: Load  |                                                                             |                                                           |
|                                      |                                                                             |                                                           |
| Configuration details                |                                                                             |                                                           |
|                                      | P/(ar Grid                                                                  | Allow to charge battany                                   |
| chaiging source                      | PV will charge battery first. If PV power is loss, grid will charge battery | Allow to thange battery<br>Allow AC to charge battery     |
|                                      |                                                                             | Allow to feed-in to the Grid                              |
| Load supply source (PV is available) | PV-Gnd-Battery                                                              | Allow battery to discharge when PV is available           |
|                                      |                                                                             | 📃 Allow battery to discharge when PV is unavailable       |
|                                      | Grid-Battery                                                                | Allow battery to feed-in to the Grid when PV is available |
|                                      | Priority :1 st. Grid -> 2nd: Battery                                        | Allow battery to feed-in to the Grid when PV is unav      |
| 🔲 When battery voltage <             | 48 V, the AC starts charging                                                |                                                           |
| Allow &C-charging duration           | 00.00 💭 🐭 04.00 💭 00.00 - 00.00 Means &C charner operates all-time          |                                                           |
| Allow Ac-charging duration           | 00.00 · 00.00 · 00.00 means Ac unarger operates arounte                     |                                                           |
| AC Output ON/Off Timer               | : 00:00 🚽 / 00:00 🚽 00:00 / 00:00 means AC Output timer function disable    |                                                           |

PV energiaellátás prioritásának beállítása: Terhelés: <sup>1.</sup> akkumulátor, <sup>2.</sup>

A napelemes energia először az akkumulátort tölti fel. Miután az akkumulátor teljesen feltöltődött, ha marad még PV-energia, akkor az áramot szolgáltat a terheléshez. Ebben az üzemmódban a hálózatba történő betáplálás nem engedélyezett. Ugyanakkor a hálózati relé inverter üzemmódban van bekötve. Ez azt jelenti, hogy az inverter üzemmódból az akkumulátor üzemmódba történő átviteli idő kevesebb, mint 15 ms. Emellett elkerülhető a túlterhelési hiba, mivel a hálózat képes ellátni a terhelést, ha a csatlakoztatott terhelés több mint 5KW. Akkumulátor töltési forrás:

1. PV vagy hálózat: Ha a terhelések támogatása után marad még PV-energia, akkor először az akkumulátort tölti fel. Csak addig, amíg a PV teljesítmény nem áll rendelkezésre, a hálózat tölti az akkumulátort.

- 2. Csak PV: Ez csak a PV energiát teszi lehetővé az akkumulátor töltéséhez.
- Nincs: Nem szabad akkumulátort tölteni, függetlenül attól, hogy PV- vagy hálózati áramról van szó.

## MEGJEGYZÉS: A váltóáramú töltés időtartamát be

lehet állítani. Terhelés ellátási forrás:

Ha PV-energia áll rendelkezésre: Hálózat, <sup>3.</sup> akkumulátor

A fotovoltaikus energia először a terhelést látja el energiával. Ha ez nem elegendő, akkor a hálózat szolgáltatja az energiát a terheléshez. Ha a hálózat nem áll rendelkezésre ugyanabban az időben, akkor az akkumulátorok energiája támogatja a terhelést.

Ha a PV energia nem áll rendelkezésre:

1. <sup>1.</sup> rács, <sup>2.</sup> akkumulátor: Háló először a terhelést látja el energiával. Ha a hálózat nem áll rendelkezésre, az akkumulátor biztosítja a tartalék energiát.

2. <sup>1.</sup> akkumulátor, <sup>2.</sup> rács: Az akkumulátorteljesítmény először a terhelést látja el energiával. Ha az akkumulátorteljesítmény kifogy, a hálózat támogatja a terhelést. **MEGJEGYZÉS:** Ez az opció hatástalan lesz a váltakozó áramú töltés ideje alatt, és a prioritás automatikusan az <sup>1.</sup> rács és a <sup>2.</sup> akkumulátor sorrendje lesz. Ellenkező esetben akkumulátor-károsodást okoz.

| MyPower Management                        |                                                                             |                                                        |
|-------------------------------------------|-----------------------------------------------------------------------------|--------------------------------------------------------|
| Mode                                      |                                                                             |                                                        |
| Grid-tie with backup Grid-Tie Off-Gr      | d Standard VDE0128 - Nominal output voltage 230 - Nomin                     | nal output frequency: 50                               |
|                                           |                                                                             |                                                        |
| Setting                                   |                                                                             |                                                        |
| PV energy supply priority setting         |                                                                             |                                                        |
| Off Grid (III)                            |                                                                             |                                                        |
| Priority: 1 st Load -> 2nd: Battery       |                                                                             |                                                        |
| Grid relay is disconnected in inverter mo |                                                                             |                                                        |
|                                           |                                                                             |                                                        |
| Configuration details                     |                                                                             |                                                        |
|                                           | PV or Grid                                                                  | ✓ Allow to charge battery                              |
|                                           | PV will charge battery first. If PV power is loss, grid will charge battery | Allow AC to charge battery                             |
|                                           | PV-Batteny-Grid                                                             | Allow to feed-in to the Grid                           |
|                                           |                                                                             | Allow battery to discharge when PV is available        |
| Load supply source (PV is unavailable):   | Grid-Battery                                                                | Allow battery to discharge when PV is unavailable      |
|                                           | Priority :1st: Grid -> 2nd: Battery                                         | Allow battery to teed-in to the Grid when PV is availa |
|                                           |                                                                             | Allow battery to feed-in to the Grid when PV is unava  |
| 🥅 When battery voltage <                  | 48 V, the AC starts charging                                                |                                                        |
|                                           | 00:00 - 04:00 00:00 - 00:00 Means AC charger operates all-time              |                                                        |
|                                           | 00:00 / 00:00 00:00 / 00:00 means AC Output timer function disable          |                                                        |
| AC Output ON/Off Timer:                   |                                                                             |                                                        |
|                                           |                                                                             |                                                        |

PV energiaellátás prioritásának beállítása: Akkumulátor: <sup>1.</sup> terhelés, <sup>2.</sup>

A napelemes energia először a terhelést látja el, majd az akkumulátort tölti fel. Ebben az üzemmódban a hálózatba történő betáplálás nem engedélyezett. Inverter üzemmódban a hálózati relé NEM kapcsolódik. Ez azt jelenti, hogy az inverter üzemmódból az akkumulátor üzemmódba történő átkapcsolási idő körülbelül 15 ms lesz. Ha a csatlakoztatott terhelés több mint 5KW és a hálózat rendelkezésre áll, ez az inverter lehetővé teszi, hogy a hálózat energiát szolgáltasson a fogyasztóknak és a PV teljesítményt az akkumulátor töltéséhez. Ellenkező esetben ez az inverter aktiválja a hibavédelmet.

## Akkumulátor töltőforrás:

1. PV vagy hálózat: Ha a terhelések támogatása után marad még PV-energia, akkor először az akkumulátort tölti fel. Csak addig, amíg a PV teljesítmény nem áll rendelkezésre, a hálózat tölti az akkumulátort.

- 2. Csak PV: A PV-energia csak az akkumulátor töltésére használható.
- Nincs: Nem szabad akkumulátort tölteni, függetlenül attól, hogy PV- vagy hálózati áramról van szó.

MEGJEGYZÉS: A váltakozó áramú töltés időtartamának beállítása megengedett.

A terhelés ellátási forrása:

Ha PV-energia áll rendelkezésre: Akkumulátor, <sup>3.</sup> Hálózat

A napelemes energia először a terhelést látja el energiával. Ha ez nem elegendő, akkor az akkumulátorok energiája támogatja a terhelést. Csak miután az akkumulátorteljesítmény elfogy, a hálózat fogja támogatni a terhelést. Ha a PV energia nem áll rendelkezésre:

1. <sup>1.</sup> rács, <sup>2.</sup> akkumulátor: Háló először a terhelést látja el energiával. Ha a hálózat nem áll rendelkezésre,

Az akkumulátorok biztosítják a tartalék áramellátást.

2. <sup>1.</sup> akkumulátor, <sup>2.</sup> rács: Az akkumulátorteljesítmény először a terhelést látja el energiával. Ha az akkumulátorteljesítmény kifogy, a hálózat támogatja a terhelést. **MEGJEGYZÉS:** Ez az opció hatástalan lesz a váltakozó áramú töltés ideje alatt, és a prioritás automatikusan az <sup>1.</sup> rács és a <sup>2.</sup> akkumulátor sorrendje lesz. Ellenkező esetben akkumulátor-károsodást okoz.

## 9. Művelet

## Működés és kijelző panel

Az alábbi ábrán látható kezelő- és kijelzőpanel az inverter előlapján található. Három kijelzőt, négy érintőgombot és egy LCD-kijelzőt tartalmaz, amely a működési állapotot és a bemeneti/kimeneti teljesítményadatokat jelzi.

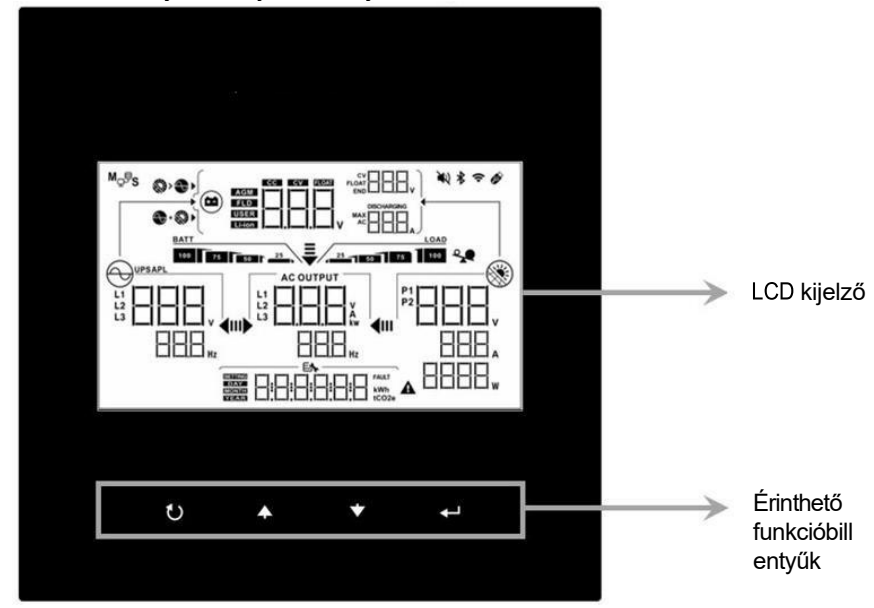

## Érinthető funkció billentyű

| Funkciógombok |                     | Leírás                                                     |  |
|---------------|---------------------|------------------------------------------------------------|--|
| U             | ESC                 | Kilépés a beállításból                                     |  |
| <b></b>       | Fel                 | Az utolsó kiválasztásig                                    |  |
| *             | Lefelé              | A következő kiválasztáshoz                                 |  |
| <b>↓</b>      | Írja be a<br>címet. | A kiválasztás megerősítése/bevitele a beállítási<br>módban |  |

## LCD kijelző ikonok

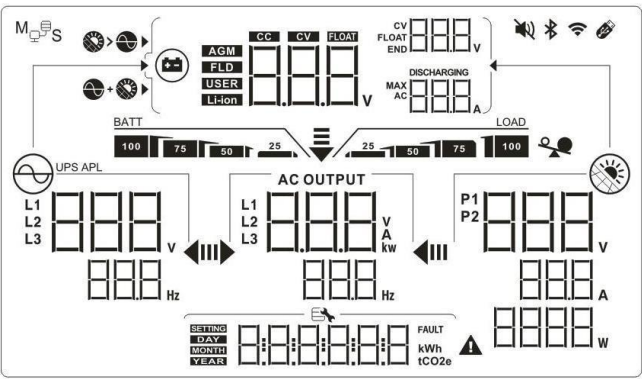

| lkon                                     | Funkció leírása                                                                                                    |  |
|------------------------------------------|----------------------------------------------------------------------------------------------------|--|
| Bemeneti forrás információ               |                                                                                                    |  |
|                                          | A bemeneti váltakozó áramú feszültséget és frekvenciát<br>jelzi.                                                                             |  |
|                                          | Jelzi a PV feszültséget, áramot és teljesítményt.                                                                                            |  |
|                                          | Jelzi az akkumulátor feszültségét, a töltési fázist, a<br>konfigurált akkumulátor paramétereket, a töltést vagy a<br>kisütést.<br>jelenlegi. |  |
| Konfigurációs program és hibainformációk |                                                                                                    |  |
| 888                                      | A beállítási programokat jelzi.                                                                                                    |  |
|                                          | Jelzi a figyelmeztető és hibakódokat.<br>Figyelmeztetés: villogó figyelmeztető<br>szimbólummal.<br>Hiba: hiba jellegű világítás.             |  |
| Kimeneti információk                     |                                                                                                    |  |
|                                          | Jelzi a kimeneti feszültséget, a terhelést VA-ban, a terhelést Wattban és a kimeneti frekvenciát.                                            |  |
| Akkumulátor információ                   |                                                                                                    |  |

| BATT                                               | Jelzi az akkumulátor töltöttségi szintjét 0-24%, 25-49%,<br>50-74% és 75-100% között akkumulátor üzemmódban<br>és a töltés állapotát sorban.<br>mód.                                              |  |  |
|----------------------------------------------------|----------------------------------------------------------------------------------------------------|--|--|
| Terhelési információk                              |                                                                                                    |  |  |
| *                                                  | Túlterhelést jelez.                                                                                                    |  |  |
| 25 50 75 100                                       | A terhelési szintet jelzi 0-24%, 25-49%, 50-74%, 50-74%. és 75-100%.                                                                                                    |  |  |
| Töltőforrás prioritás beállítá                     | ása Kijelző                                                                                                    |  |  |
| +                                                  | Jelzi, hogy a 02-es "Töltőforrás prioritás" beállítási<br>program "Napelem és közmű".                                                                                                    |  |  |
| A 1                                                | Jelzi, hogy a 02-es "Töltőforrás prioritás" beállítási<br>program "Csak napenergia".                                                                                                    |  |  |
|                                                    | Ha a 02. program "Töltőforrás prioritás" beállítása "Töltő<br>letiltva". Nem jelenik meg ikon                                                                                                    |  |  |
| Kimeneti forrás prioritás be                       | állításának kijelzése                                                                                                    |  |  |
| <b>₹</b><br>⊪▶ <b>∢</b> ⊪                          | Jelzi, hogy a 03. "Kimeneti forrás prioritás" beállítási<br>program "SUB" értékként van kiválasztva.                                                                                              |  |  |
| <b>₹</b>                                           | Jelzi, hogy a 03. "Kimeneti forrás prioritás" beállítási<br>program "SBU" értékként van kiválasztva.                                                                                              |  |  |
| AC bemeneti feszültségtartomány beállítási kijelző |                                                                                                    |  |  |
| UPS                                                | Jelzi, hogy a 2B program beállítása " [ [ ] ]". Az<br>elfogadható AC bemeneti feszültségtartomány 184-<br>264,5 VAC között lesz (a 11. beállítási programtól<br>függ, alapértelmezett a VDE4105). |  |  |
| APL                                                | Jelzi, hogy a 2B beállítási program<br>"-ként van kiválasztva.                                                                                                    |  |  |
|                                                    | Az elfogadható AC bemeneti feszültségtartomány<br>170-280VAC között lesz.                                                                                                    |  |  |
| Működési állapotra vonatkozó információk           |                                                                                                    |  |  |
|                                                    | Jelzi, hogy a készülék csatlakozik a hálózathoz.                                                                                                    |  |  |

|                               | Jelzi, hogy a készülék csatlakozik a PV-panelhez.  |
|-------------------------------|----------------------------------------------------|
| AGM<br>FLD<br>USER<br>Li-ion  | Az akkumulátor típusát jelzi.                      |
| M <sub>₽</sub> ₽ <sub>S</sub> | Jelzi, hogy a párhuzamos művelet működik.          |
| NA CONTRACTOR                 | Jelzi, hogy a készülék riasztása ki van kapcsolva. |
| ((+                           | Jelzi, hogy a Wi-Fi átvitel működik.               |
| Ø                             | Jelzi, hogy az USB lemez csatlakoztatva van.       |

## LCD beállítása

A "
 "
gomb 3 másodpercig történő lenyomása után a készülék belép a beállítási üzemmódba. Nyomja meg a "
 "
yogy
"
"
gombot a beállítási
programok kiválasztásához. Nyomja meg a "
 "
gombot a
"
"
gomb megnyomásával lépjen ki.

| Program | Leírás       | Kiválasztható opció                 |                                                                           |  |
|---------|--------------|-------------------------------------|---------------------------------------------------------------------------|--|
|         |              | 1. üzemmód                          | PV prioritás:                                                             |  |
|         |              | (alapértelmezett)                   | Akkumulátor>>Feltöltés>>H                                                 |  |
|         |              | Hálózati kötött tartalékkal l       | álózat                                                                    |  |
|         |              |                                     |                                                                           |  |
|         |              |                                     |                                                                           |  |
|         |              | 2. mód                              | PV prioritás:                                                             |  |
|         |              | Hálózati kötöttségű                 | Terhelés>>Akkumulátor>>H                                                  |  |
|         |              | tartalék II                         | álózat                                                                    |  |
|         | Működési mód |                                     |                                                                           |  |
|         |              | <u> </u>                            |                                                                           |  |
|         |              | 3. üzemmód                          | PV prioritás:                                                             |  |
|         |              | Hálózati kötöttségű<br>tartalék III | Terhelés>>Háló>>Akkumulá<br>tor                                           |  |
| 01      |              |                                     |                                                                           |  |
|         |              | <u> </u>                            |                                                                           |  |
|         |              | 4. mód                              | PV prioritás (csúcsidő):                                                  |  |
|         |              | Hálózati kötöttségű                 | Terhelés>>Akkumulátor>>                                                   |  |
|         |              | tartalék IV                         | Hálózat.                                                                  |  |
|         |              |                                     | PV prioritás (csúcsidon<br>kívül): Hálózat:<br>akkumulátor>>terhelés>>hál |  |
|         |              |                                     | ózat                                                                      |  |

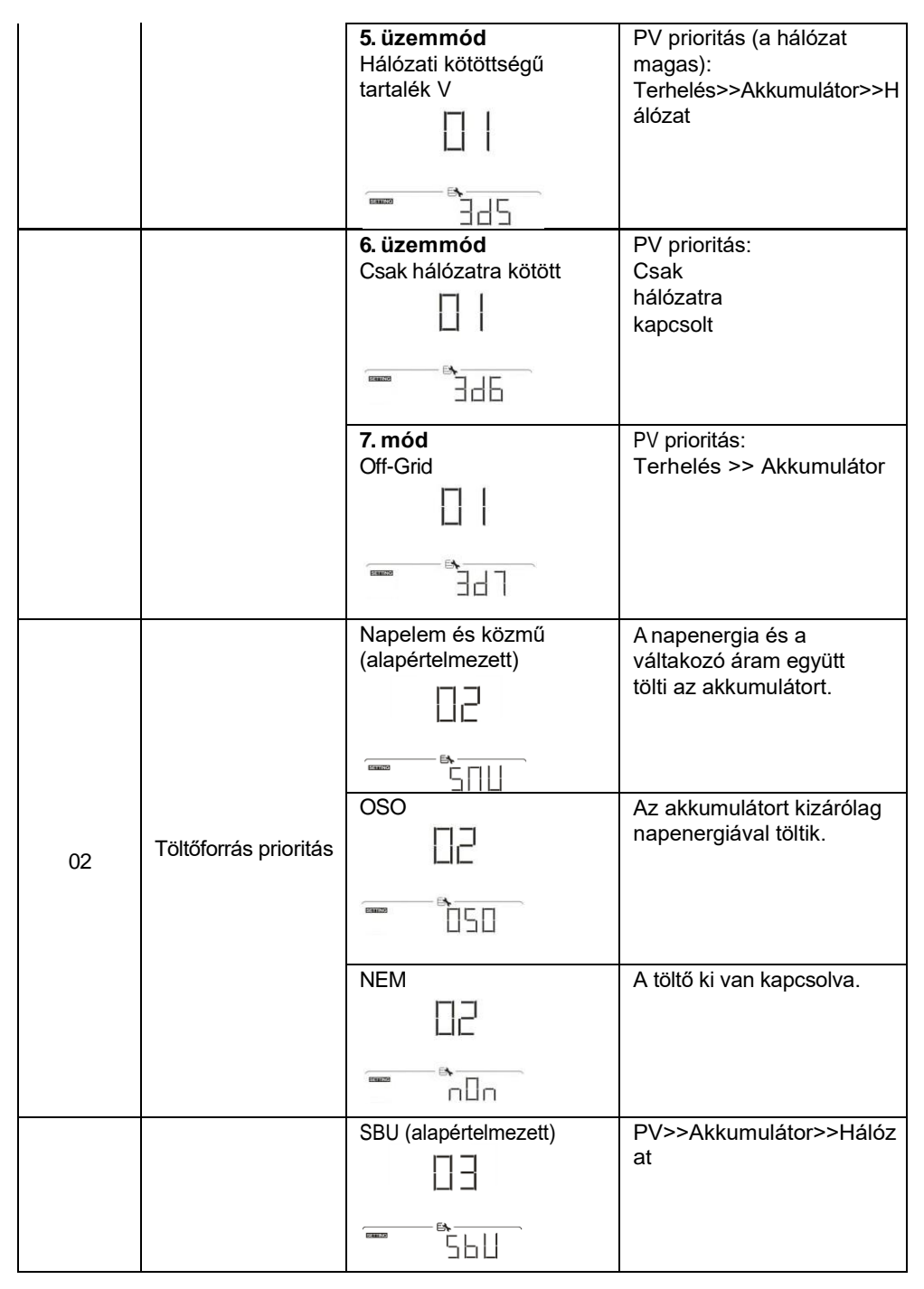

| 03 | Terhelés ellátási                    | SUB                    | PV>>Háló>>Akkumulátor           |
|----|--------------------------------------|------------------------|---------------------------------|
|    | forrás                               |                        |                                 |
|    |                                      |                        |                                 |
|    |                                      | ····· 5∐L              |                                 |
|    |                                      | Töltés engedélyezve    | Töltő kikapcsolva               |
|    |                                      | (alapertelmezett)      |                                 |
| 04 | AC töltő                             |                        |                                 |
|    |                                      |                        |                                 |
|    |                                      | Betáplálás letiltva    | A betáplálás engedélyezve       |
| 05 | Betáplálás a                         | 05                     |                                 |
| 05 | hálózatba funkció                    |                        |                                 |
|    |                                      | FIL                    |                                 |
|    |                                      | Akkumulátor betáplálás | Akkumulátor betáplálás          |
|    |                                      | engedelyezve           |                                 |
| 06 | Akkumulátoros                        |                        |                                 |
|    | hálózatba                            |                        | B                               |
|    |                                      |                        | bF d                            |
|    |                                      | 0 (alapértelmezett)    | Minden egyes kattintás 1        |
|    | AC töltő ON                          |                        | óra.                            |
| 07 | időzítő: Beállítja                   |                        |                                 |
|    | bekapcsolásának                      |                        |                                 |
|    | idejét.                              |                        |                                 |
|    | A Q (1911// Q = =                    | 0 (alapértelmezett)    | Minden egyes kattintás 1<br>óra |
|    | AC töltö OFF<br>időzítő : Állítsa be |                        |                                 |
| 08 | az AC töltő                          |                        |                                 |
|    | kikapcsolásának<br>idejét            |                        |                                 |
|    |                                      | 0 (alapértelmezett)    | Minden egyes kattintás 1        |
|    | AC kimenet ON                        |                        | óra.                            |
| 09 | időzítő: Az AC                       |                        |                                 |
|    | kimenet<br>bekapcsolási              |                        |                                 |
|    | idejének                             |                        |                                 |
|    | beállítása.                          |                        |                                 |

|    |                                                                                                | 0 (alapártalmazatt)        | Mindon ogyos kattintás 1 |
|----|------------------------------------------------------------------------------------------------|----------------------------|--------------------------|
| OA | AC kimenet<br>kikapcsolási<br>időzítő: Az AC<br>kimenet<br>kikapcsolásának<br>beállítási ideje |                            | óra.                     |
|    |                                                                                                | Rendelkezésre álló opciók  |                          |
|    |                                                                                                | 08 (alapértelmezett)       | 01: AS4777               |
|    |                                                                                                |                            | 02: dk                   |
|    |                                                                                                | 1.1                        | 03: RD1663               |
|    |                                                                                                | E <b>L</b>                 | 04: G83                  |
|    |                                                                                                |                            | 05: Tajvan               |
|    |                                                                                                | _                          | 06: USH                  |
|    |                                                                                                |                            | 07: USL                  |
|    | Szabalyoz                                                                                      |                            | 08: VDE4105              |
| 44 | asi                                                                                            |                            | (alapértelmezett)        |
| 11 | szabvany<br>(*A #4742# ielezé                                                                  |                            | 09: Korea                |
|    | (A 4743 Jeiszo                                                                                 |                            | 10: Hongsun              |
|    | niegauasa<br>czükcóroc)                                                                        |                            | 11: Svédország           |
|    | szukseyes)                                                                                     |                            | 12: Csangyang            |
|    |                                                                                                |                            | 13: JET50                |
|    |                                                                                                |                            | 14: JE160                |
|    |                                                                                                |                            | 15: Dánia                |
|    |                                                                                                |                            | 16: EN50438              |
|    |                                                                                                |                            | 17: En50438Jak           |
|    |                                                                                                |                            | 18: G99                  |
|    |                                                                                                |                            | 19: G98                  |
|    |                                                                                                | Rendelkezésre álló opciók: |                          |
|    |                                                                                                | 230V (alapértelmezett)     | 208V                     |
| 10 | ieszuliseg                                                                                     | [,]                        | 220V                     |
| 12 | ("A 4743 jeiszo                                                                                |                            | 230V (alapértelmezett)   |
|    | niegauasa<br>czükcóroc)                                                                        | F&                         | 240V                     |
|    | szukseges)                                                                                     |                            |                          |
|    |                                                                                                | 50 Hz (alapértelmezett)    | 60Hz                     |
|    | Nevleges kimeneti                                                                              |                            | 13                       |
| 10 |                                                                                                | 13                         |                          |
| 13 | ("A "4743" jeiszo                                                                              |                            |                          |
|    | megauasa                                                                                       |                            |                          |
|    | szurseyes)                                                                                     |                            |                          |

| 21 | Max. betáplált<br>hálózati<br>teljesítmény                                      | 5.5KW (alapértelmezett)                 | A beállítási tartomány 0 és<br>5,5KW között van. Az<br>egyes kattintások<br>növekménye 500W.                              |
|----|---------------------------------------------------------------------------------|-----------------------------------------|----------------------------------------------------------------------------------------------------|
| 22 | Max. töltési áram                                                               | 30A (alapértelmezett)                   | A beállítási tartomány 5A<br>és 100A között van. Az<br>egyes kattintások<br>növekménye 5A.                                |
| 23 | Max. AC töltési<br>áram                                                         | 30A (alapértelmezett)<br>☐ ]<br>Ⅲ ∏ ☐ ☐ | A beállítási tartomány 5A<br>és 100A között van. Az<br>egyes kattintások<br>növekménye 5A.                                |
| 24 | Tömeges töltési<br>feszültség                                                   | 52.5V (alapértelmezett)                 | Az ömlesztett töltési<br>feszültséget a lítium<br>akkumulátor 52,5 V-ra<br>állítja be, a felhasználó<br>nem módosíthatja. |
| 25 | Lebegő töltési<br>feszültség                                                    | 52.5V (alapértelmezett)                 | A lebegő töltési<br>feszültséget a lítium<br>akkumulátor 52,5 V-ra<br>állítja be, a felhasználó<br>nem módosíthatja.      |
| 26 | Leállítja a<br>kisütési<br>kapacitást, ha a<br>hálózat nem áll<br>rendelkezésre | 0% (alapértelmezett)                    | A beállítási tartomány 0%<br>és 80% között van. Az<br>egyes kattintások<br>növekménye 1%.                                 |
| 27 | Leállítja a<br>kisütési<br>kapacitást, ha<br>a hálózat<br>rendelkezésre<br>áll  | 10% (alapértelmezett)                   | A beállítási tartomány 5%<br>és 95% között van. Az<br>egyes kattintások<br>növekménye 1%.                                 |

| 28 | Indítási kisütési<br>kapacitás (SOC),<br>ha a hálózat<br>rendelkezésre áll   | 30% (alapértelmezett)<br>☐ ☐<br>☐ ☐<br>☐ ☐<br>☐ ☐<br>☐ ☐<br>☐ ☐<br>☐ ☐<br>☐                         | A beállítási tartomány<br>10% és 100% között van.<br>Az egyes kattintások<br>növekménye 1%.                                                                        |
|----|------------------------------------------------------------------------------|----------------------------------------------------------------------------------------------------|----------------------------------------------------------------------------------------------------|
| 29 | Kiürítési<br>kapacitás<br>indítása, ha a<br>hálózat nem áll<br>rendelkezésre | 30% (alapértelmezett)<br>□□<br>□□<br>□□<br>□□<br>□□<br>□□<br>□□<br>□□<br>□□<br>□□<br>□□<br>□□<br>□□ | A beállítási tartomány<br>10% és 100% között van.<br>Az egyes kattintások<br>növekménye 1%.                                                                        |
| 2A | Max.<br>akkumulátor<br>kisütési áram<br>hibrid<br>üzemmódban                 |                                                                                                    | A beállítási tartomány 20A<br>és 120A között van. Az<br>egyes kattintások<br>növekménye 10A.                                                                       |
| 2B | Generátor<br>kompatibili<br>s                                                |                                                                                                    | Kikapcsolva<br>(alapértelmezett)                                                                                                    |
| 2C | Alvó időzítő az<br>LCD<br>háttérvilágításho<br>z                             | 60 másodperc alvás<br>(alapértelmezett)                                                             | A választható<br>lehetőségek: 00, 01 (30s),<br>02(60s),<br>10(300s) és 20(600s).<br>Ha "00" van kiválasztva, az<br>LCD háttérvilágítás mindig<br>be van kapcsolva. |
| 2D | Riasztásvezérlés                                                             | Riasztás be<br>(alapértelmezett)                                                                    |                                                                                                    |
| 31 | Valós idejű<br>beállítás - perc                                              | 00 (alapértelmezett)                                                                                | A beállítási tartomány 00<br>és 59 között van.                                                                                                    |

| 32 | Valós idő<br>beállítása - óra      |                                            | A beállítási tartomány 00<br>és 23 között van. |
|----|------------------------------------|--------------------------------------------|------------------------------------------------|
| 33 | Valós idő<br>beállítása -<br>Dátum | 01 (alapértelmezett)                       | A beállítási tartomány 01<br>és 31 között van. |
| 34 | Valós idejű<br>beállítás - Hónap   | 1 (alapértelmezett)                        | A beállítási tartomány 1 és<br>12 között van.  |
| 35 | Valós idejű beállítás<br>Év        | 21 (alapértelmezett)                       | A beállítási tartomány 20<br>és 99 között van. |
| 36 | RGB LED be-<br>/kikapcsolása       | RGB LED engedélyezése<br>(alapértelmezett) |                                                |
| 37 | RGB LED fényereje                  | Normál (alapértelmezett)                   |                                                |

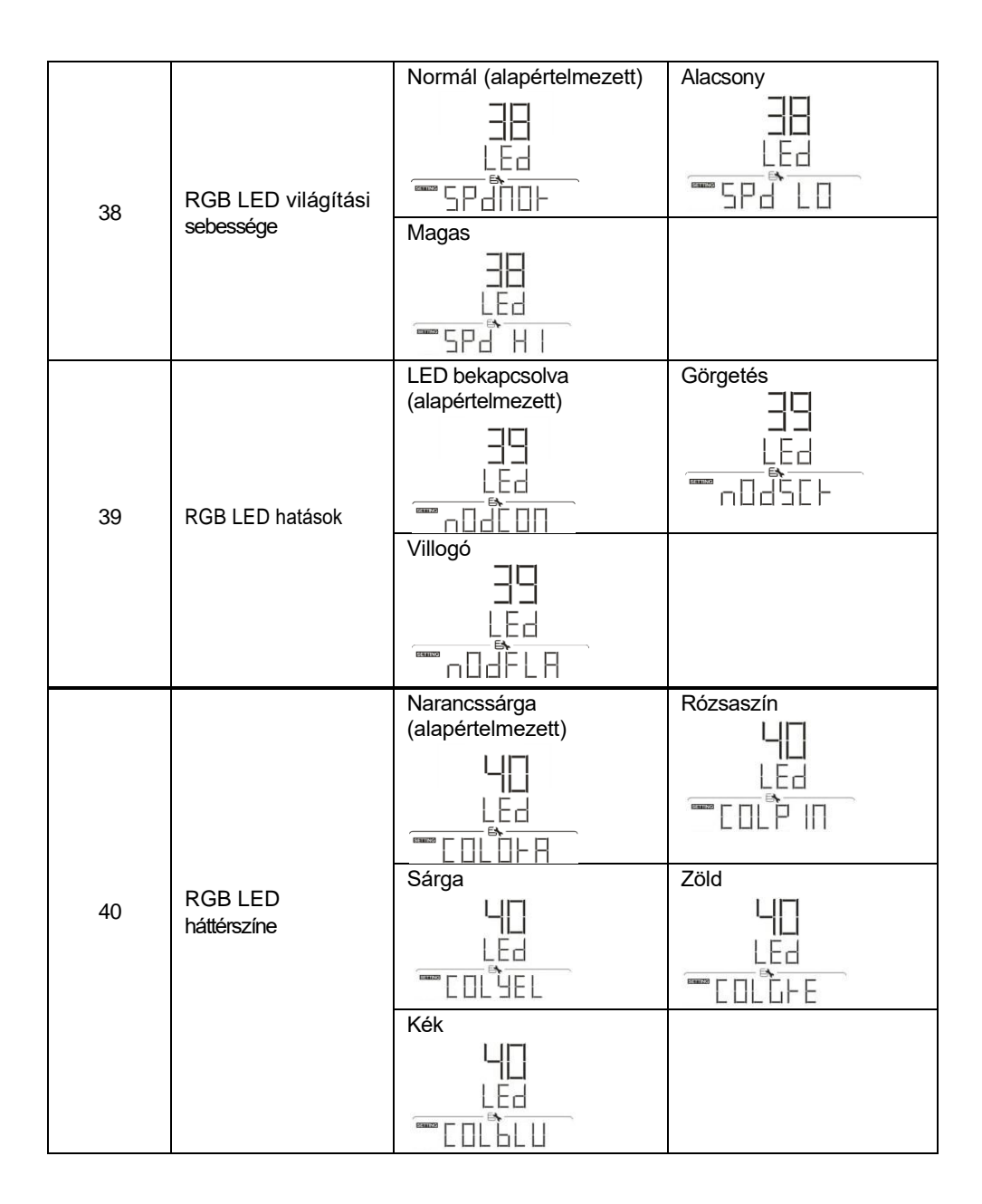

## USB funkció beállítása

Helyezzen be egy OTG USB-lemezt az USB-portba ( 🥙 ). Nyomja meg és tartsa

lenyomva a "U" gombot 3 másodpercig az USB OTG funkció beállítási módba való belépéshez. Ezek a funkciók az adatnapló exportálása az USB lemezről. Nyomja meg a

"
 " gombot a kiválasztás megerősítéséhez vagy a "
 "
 " gombot a kilépéshez.

| Program#                 | Műveleti eljárás                                                                                                    | LCD képernyő |
|--------------------------|----------------------------------------------------------------------------------------------------|--------------|
|                          | Ha a kiválasztott funkció készen áll, az LCD<br>kijelzőn megjelenik az "RDY". Nyomja meg a "<br>← " gombot a kiválasztás ismételt<br>megerősítéséhez.                                                                                                    |              |
| Adatnapló<br>exportálása | <ul> <li>Nyomja meg a "gombot az "Igen"<br/>kiválas á sához, a LED 1<br/>másod elecenként egyszer villogni fog<br/>a következő idő alatt<br/>a folyamatot. A művelet befejezése<br/>után csak a "LOG" felirat jelenik meg,<br/>és az összes LED világít. Ezután<br/>nyomja meg a " gombot a<br/>főképernyőre való visszatéréshez.</li> <li>Vagy nyomja meg a " " gombot a<br/>"NEM" kiválasztásához.<br/>visszatérés a főképernyőre</li> </ul> |              |

Ha 1 percig nem nyomia meg a gombot, automatikusan visszatér a főképernyőre.

#### Hibaüzenet az USB On-the-Go funkciókhoz:

| Hibakód | Üzenetek                                        |
|---------|-------------------------------------------------|
|         | Nincs USB-lemez.                                |
|         | Az USB-lemez védett a másolástól.               |
|         | Az USB lemezen lévő dokumentum rossz formátumú. |

Ha bármilyen hiba lép fel, a hibakód csak 3 másodpercig jelenik meg. A 3 másodperc elteltével automatikusan visszatér a kijelző képernyőre.

## Működési mód Leírás

| Működési mód                                                                                                    | Leírás                                                                                                    | LCD kijelző                       |
|----------------------------------------------------------------------------------------------------|----------------------------------------------------------------------------------------------------|-----------------------------------|
|                                                                                                    | A készülék nem<br>szolgáltat<br>kimenetet, de ettől<br>függetlenül képes<br>az akkumulátorok<br>töltésére. | Töltés közüzemi és PV energiával. |
|                                                                                                    |                                                                                                    | Közüzemi díjak felszámítása.      |
| Készenléti üzemmód<br><b>Megjegyzés:</b><br>*Készenléti<br>üzemmód: Az<br>inverter nem<br>bekapeselva, do a        |                                                                                                    |                                   |
| bekapcsolva, de a<br>ezúttal a<br>az inverter képes<br>az akkumulátort<br>váltóáramú<br>kimenet nélkül<br>tölteni. |                                                                                                    | Töltés PV energiával.             |
|                                                                                                    |                                                                                                    | Nincs töltés.                     |
| Működési mód                                                                                                    | Leírás                                                            | LCD kijelző                       |
|----------------------------------------------------------------------------------------------------|-------------------------------------------------------------------|-----------------------------------|
|                                                                                                    |                                                                   | Töltés közüzemi és PV energiával. |
| Hiba<br>üzemmód<br>Megjegyzé<br>s:<br>*Hiba üzemmód: A<br>hibákat a következők<br>okozzák<br>belső áramköri hiba<br>vagy külső okok miatt<br>mint például a<br>hőmérséklet, kimenet<br>rövidre zárva és<br>így tovább. | A PV energia és a<br>közművek tölthetik<br>az<br>akkumulátorokat. | Közüzemi díjak felszámítása.      |
|                                                                                                    |                                                                   | Töltés PV energiával.             |

|               |                                                                                                    | Nincs töltés.                                                                                                    |
|---------------|----------------------------------------------------------------------------------------------------|----------------------------------------------------------------------------------------------------|
|               |                                                                                                    |                                                                                                    |
| Működési mód  | Leírás                                                                                                    | LCD kijelző                                                                                                    |
|               |                                                                                                    | Töltés közüzemi és PV energiával.                                                                                                    |
|               | A készülék a<br>hálózatról<br>biztosítja a<br>kimeneti<br>teljesítményt. Az<br>akkumulátort is tölti<br>vonal<br>üzemmódban. | Közüzemi díjak felszámítása.                                                                                                    |
| Vonal üzemmód |                                                                                                    |                                                                                                    |
|               |                                                                                                    | Ha a "SUB" (napenergia első) van<br>kiválasztva kimenetként<br>forrás prioritás és a napenergia nem<br>elegendő a terhelés ellátásához, a<br>napenergia<br>és a közműszolgáltató biztosítja a terhelést<br>és a<br>egyidejűleg töltse az akkumulátort. |

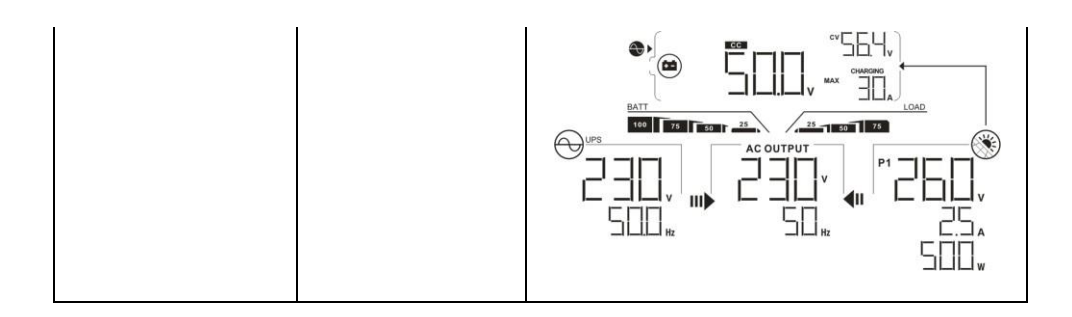

| Működési mód           | Leírás                                                                                                    | LCD kijelző                                                                                                    |
|------------------------|----------------------------------------------------------------------------------------------------|----------------------------------------------------------------------------------------------------|
|                        |                                                                                                    | Ha a "SUB" (napelemes első) vagy az<br>"SBU" értéket<br>kimeneti forrás prioritásként van kiválasztva,<br>és az akkumulátor<br>nem csatlakozik, a napenergia és a<br>közművek<br>biztosítja a terhelést. |
| Vonal üzemmód          | A készülék a<br>hálózatról<br>biztosítja a<br>kimeneti<br>teljesítményt. Az<br>akkumulátort is tölti<br>vonal<br>üzemmódban. | Energiát a közüzemi szolgáltatótól                                                                                                    |
|                        |                                                                                                    | Teliesítmény akkumulátorból és PV                                                                                                    |
|                        |                                                                                                    | energiából.                                                                                                    |
| Akkumulátor<br>üzemmód | Az egység<br>kimeneti<br>teljesítményt<br>biztosít az<br>akkumulátor<br>és/vagy a<br>napelemes<br>energiaforrásból.          |                                                                                                    |

| Működési mód           | Leírás                                                                                                    | LCD kijelző                                                                                                    |
|------------------------|----------------------------------------------------------------------------------------------------|----------------------------------------------------------------------------------------------------|
|                        |                                                                                                    | A PV-energia biztosítja a fogyasztók<br>energiaellátását és a<br>egyidejűleg töltse az akkumulátort. Nincs<br>segédprogram<br>rendelkezésre áll. |
|                        |                                                                                                    |                                                                                                    |
|                        |                                                                                                    | Csak akkumulátorról működik.                                                                                                    |
| Akkumulátor<br>üzemmód | Az egység<br>kimeneti<br>teljesítményt<br>biztosít az<br>akkumulátor<br>és/vagy a<br>napelemes<br>energiaforrásból. |                                                                                                    |
|                        |                                                                                                    | Kizárólag PV-energiából származó teljesítmény.                                                                                                   |
|                        |                                                                                                    |                                                                                                    |

| Választható információk                 |                                                                                                    | LCD kijelző                                                                                      |
|-----------------------------------------|----------------------------------------------------------------------------------------------------|--------------------------------------------------------------------------------------------------|
| Alapért<br>elmeze<br>tt<br>képern<br>yő | Közüzemi<br>feszültség/<br>közüzemi<br>frekvencia                                                             | Bemeneti feszültség = 230V, bemeneti frekvencia = 50Hz                                           |
|                                         | PV feszültség/<br>PV áram/ PV<br>teljesítmény<br>(PV1 és PV2 5<br>másodpercenkén<br>t változik)               | PV1 feszültség=260V, PV1 áram=2,5A,<br>PV1 teljesítmény=500W                                     |
|                                         | Akkumulátor<br>feszültsége,<br>töltési állapot/<br>konfigurált<br>akkumulátor<br>paraméterek/<br>töltési áram | Az akkumulátor feszültsége = 50,4V, Tömeges töltési<br>feszültség = 56,4V,<br>Töltési áram = 20A |

## Válassza ki a kijelzőket

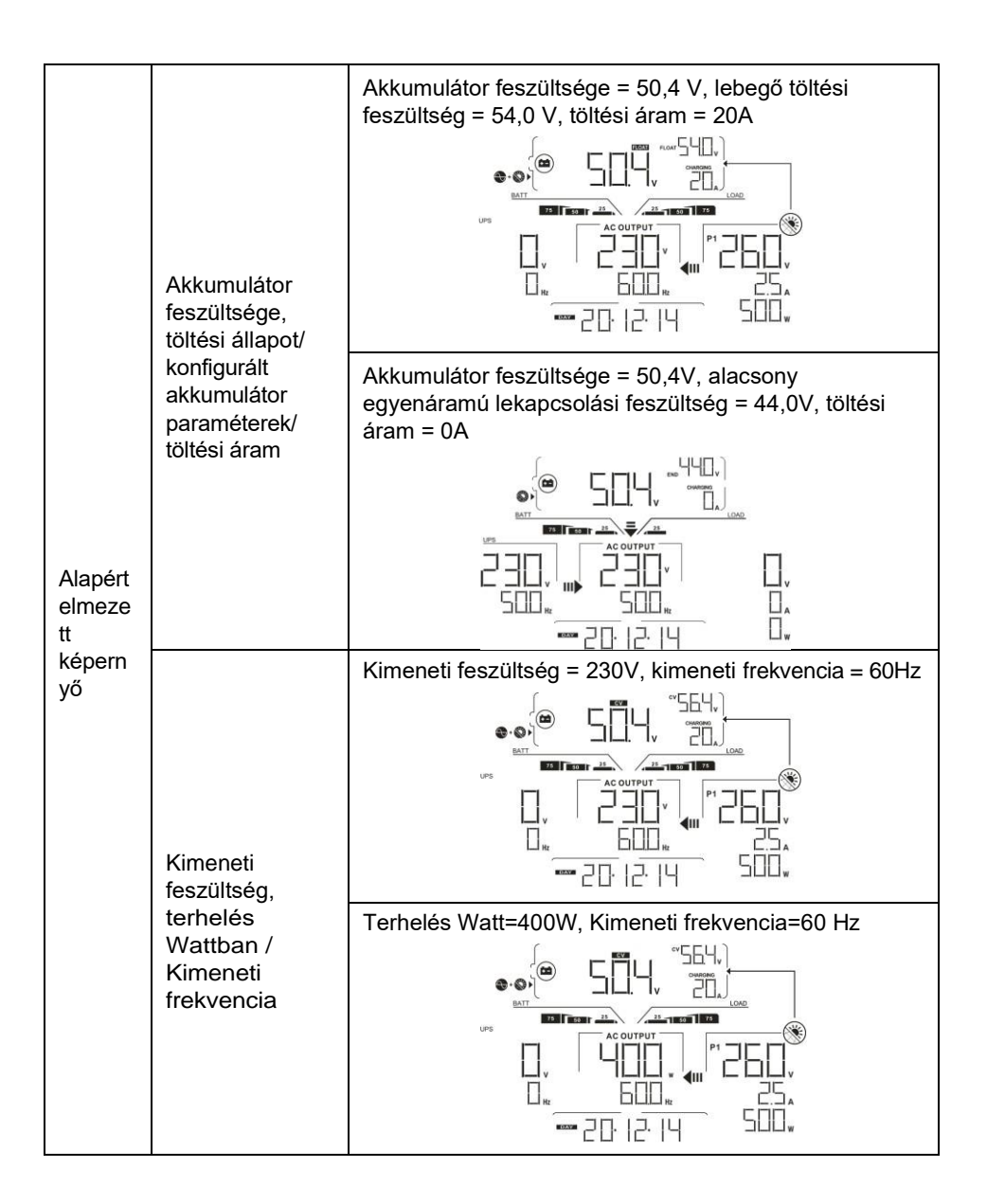

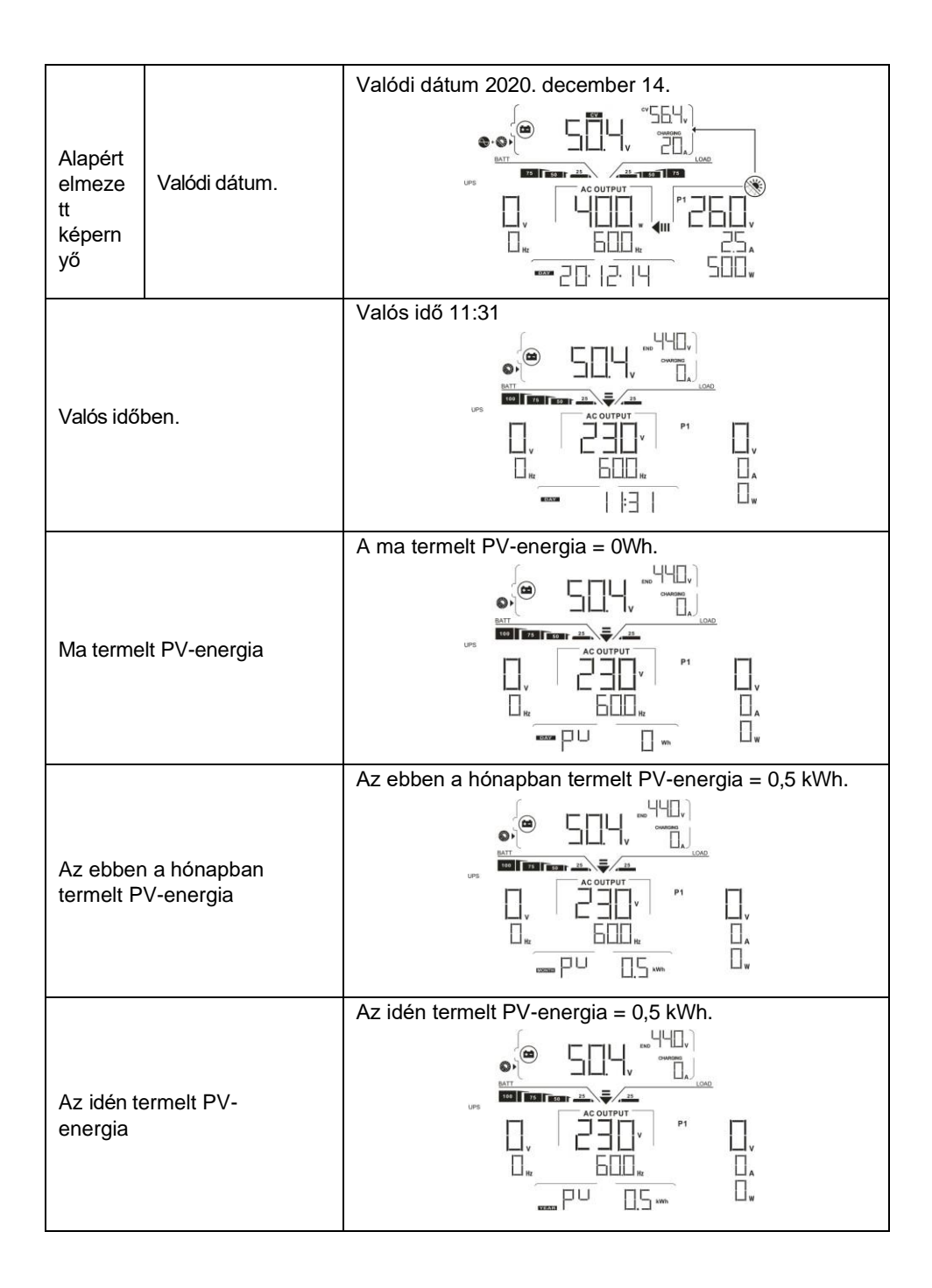

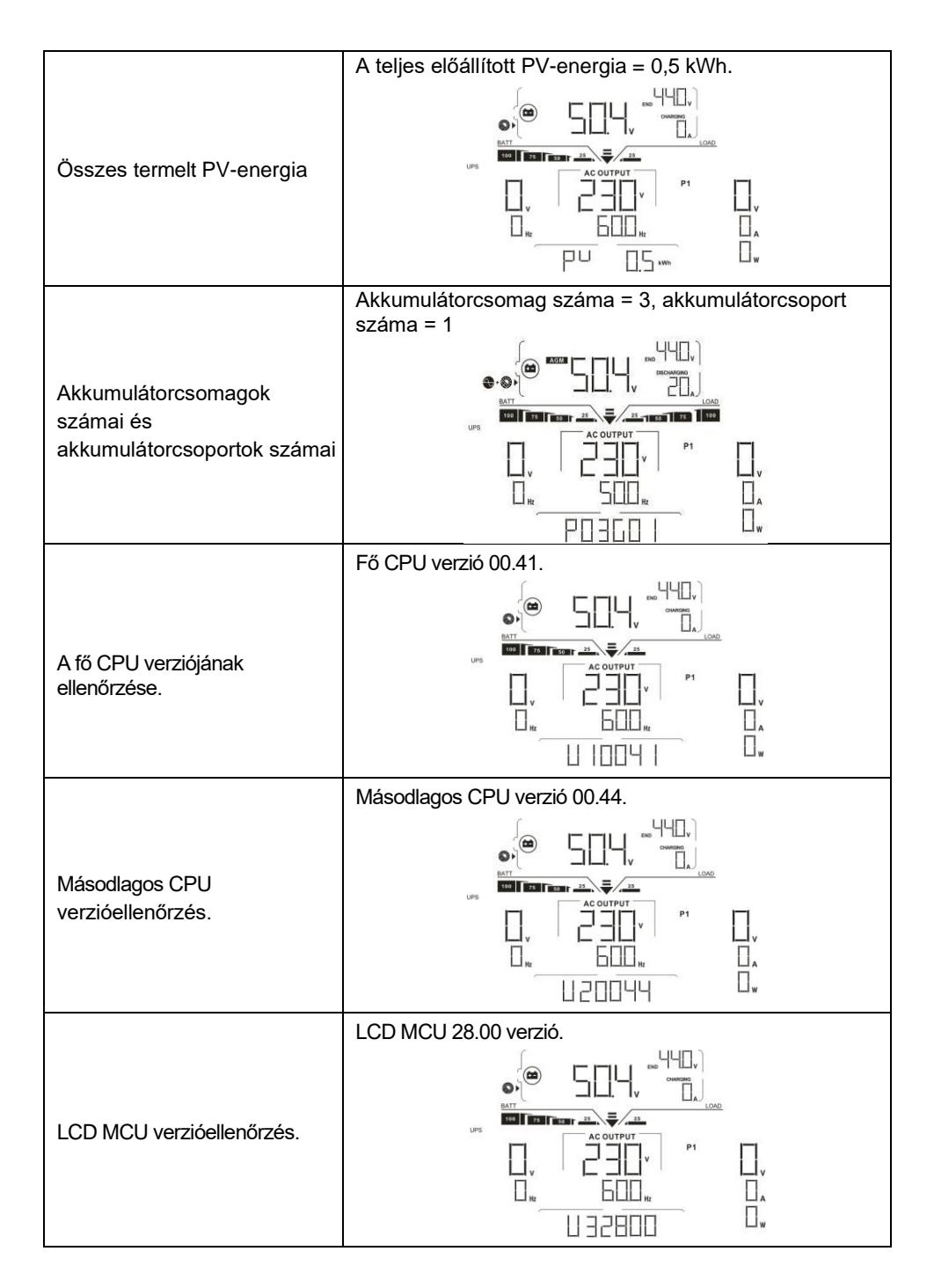

# 10. Karbantartás és Tisztítás

A teljes napelemes rendszer megfelelő működésének biztosítása érdekében rendszeres időközönként ellenőrizze a következő pontokat.

- Győződjön meg róla, hogy az inverter minden csatlakozója mindig tisztítva van.
- A napelemek tisztítása előtt feltétlenül kapcsolja ki a PV DC megszakítókat.
- Tisztítsa meg a napelemeket a nap hűvös időszakában, amikor láthatóan piszkosak.
- Rendszeresen ellenőrizze a rendszert, hogy meggyőződjön arról, hogy minden vezeték és tartó biztonságosan a helyén van-e rögzítve.

FIGYELMEZTETÉS: Az inverterben nincsenek felhasználó által cserélhető alkatrészek. Ne próbálja meg saját maga karbantartani a készüléket.

# Az akkumulátor karbantartása

- Az akkumulátorok szervizelését olyan személyeknek kell elvégezniük vagy felügyelniük, akik ismerik az akkumulátorokat és a szükséges óvintézkedéseket.
- Cserélje ki az elemeket azonos típusú és számú elemre vagy elemcsomagra.
- Az akkumulátorokkal végzett munka során a következő óvintézkedéseket kell betartani:
   a) Távolítsa el az órákat, gyűrűket vagy más fémtárgyakat.
  - b) Használjon szigetelt fogantyúval ellátott szerszámokat.
  - c) Viseljen gumikesztyűt és csizmát.
  - d) Ne tegyen szerszámokat vagy fém alkatrészeket az akkumulátorok tetejére.
  - e) Kapcsolja ki a töltőforrást az akkumulátor csatlakoztatása vagy leválasztása előtt.

f) Határozza meg, hogy az akkumulátor véletlenül nincs-e földelve. Ha véletlenül földelt, távolítsa el a forrást a földről. A földelt akkumulátor bármely részének érintése áramütést okozhat. Az áramütés valószínűsége csökkenthető, ha a telepítés és karbantartás során az ilyen földeléseket eltávolítják (a földelt tápáramkörrel nem rendelkező berendezésekre és távoli akkumulátor-ellátásokra vonatkozik).

**<u>FIGYELMEZTETÉS</u>**: Az akkumulátor áramütés és nagy rövidzárlati áram veszélyét rejti magában.

FIGYELMEZTETÉS: Ne dobja az elemeket tűzbe. Az elemek felrobbanhatnak. FIGYELMEZTETÉS: Ne nyissa ki és ne csonkítsa meg az elemeket. A felszabaduló

# 11. Probléma Shooting

Ha az LCD kijelzőn nem jelenik meg információ, ellenőrizze, hogy a PVmodul/akkumulátor/hálózat csatlakoztatása megfelelően van-e csatlakoztatva. **MEGJEGYZÉS:** A figyelmeztető és hibainformációkat a távfelügyeleti szoftver rögzítheti.

## 11-1. Hibakód hivatkozás

Hiba esetén aFAULT ikon villog emlékeztetőül. A hibakódokat lásd alább.

|      | Helyzet                                                     |                                                                                    |
|------|-------------------------------------------------------------|------------------------------------------------------------------------------------|
| Kód: | Hiba esemény                                                | Megoldas                                                                           |
| 01   | Az egyenáramú buszfeszültség                                | Először kapcsolja ki a váltakozó áramú                                             |
|      | meghaladja a felső küszöbértéket.                           | áramkör megszakítóját. Ezután                                                      |
| 02   | Az egyenáramú busz feszültsége az                           | kapcsolja ki az egyenáramú áramkör                                                 |
|      | alsó küszöbérték alá csökken.                               | megszakítóját.                                                                     |
| 03   | Az egyenáramú buszfeszültség<br>lágyindítása időtúllép.     | Amíg az LCD képernyő teljesen le nem kapcsol, először kapcsola be az               |
| 04   | Az inverter lágyindítása időzített.                         | egyenáramú megszakítót. Az LCD-                                                    |
| 05   | Inverter túláram eseményt<br>észleltek.                     | képernyőn a "No Utility" (Nincs közmű)<br>felirat fog megjelenni. Ezután kapcsolja |
| 07   | Reléhibát észleltek.                                        | be a váltóáramú megszakítót. 300                                                   |
| 08   | A kimeneti áram egyenáramú<br>komponense meghaladia a felső | másodperc elteltével a rendszer                                                    |
|      | küszöbértéket                                               | hálózathoz                                                                         |
| 11   | Túláramot észleltek a PV bemeneten                          | Ha a hibaüzenet továbbra is fennáll,                                               |
| 14   | Az inverter DC komponense                                   | forduljon a telepítőhöz.                                                           |
|      | meghaladja a megengedett                                    |                                                                                    |
|      | tartományt                                                  |                                                                                    |
| 16   | A szivárgási áram CT meghibásodott                          |                                                                                    |
| 06   | Túlmelegedési hiba                                          | A belső hőmérséklet magasabb a                                                     |
|      |                                                             | megadottnál.                                                                       |
|      |                                                             | Hagyja az invertert szobahőmérsékletűre                                            |
|      |                                                             | lehűlni. Ha a hibaüzenet továbbra is<br>marad, kérjük, forduljon a telepítőjéhez.  |
| 09   | A PV bemeneti feszültség                                    | Ellenőrizze, hogy a PV-modulok nyitott                                             |
|      | meghaladja a felső küszöbértéket                            | áramköri feszültsége magasabb-e 500<br>VDC-nél.                                    |
|      |                                                             | Ha a PV nyílt áramkör feszültsége 500                                              |
|      |                                                             | VDC-nél kisebb, és a hibaüzenet továbbra                                           |

|      | Helyzet                                                                        | Manaldáa                                                                                                    |
|------|--------------------------------------------------------------------------------|----------------------------------------------------------------------------------------------------|
| Kód: | Hiba esemény                                                                   | Megoldas                                                                                                    |
| 12   | A szivárgási áram meghaladja a<br>megengedett tartományt                       | A földelési feszültség túl magas.<br>Kérjük, először a váltóáramú<br>megszakítót, majd az egyenáramú<br>megszakítót kapcsolja ki. Ellenőrizze,<br>hogy a földelés megfelelően van-e<br>csatlakoztatva, miután az LCD<br>képernyő teljesen kikapcsolt.<br>Ha a földelés megfelelően<br>csatlakoztatva van, kapcsolja be az<br>egyenáramú brearkert. Miután az LCD-<br>képernyőn megjelenik a "No Utility"<br>(Nincs segédprogram), kapcsolja be a<br>váltakozó áramú megszakítót. A<br>rendszer 300 másodperc múlva<br>automatikusan csatlakozik a<br>hálózathoz.<br>Ha a hibaüzenet továbbra is fennáll,<br>kérjük<br>forduljon a telepítőjéhez. |
| 13   | A PV szigetelési ellenállás túl<br>alacsony                                    | Ellenőrizze, hogy a pozitív és negatív<br>pólusok és a föld közötti impedancia<br>nagyobb-e, mint 1MΩ.<br>Ha az impedancia kisebb, mint 1MΩ,<br>kérjük, forduljon a telepítőjéhez.                                                                                                    |
| 15   | A fő- és a másodlagos<br>vezérlők leolvasásai között<br>különbség mutatkozott. | Először kapcsolja ki a váltóáramú<br>megszakítót, majd az egyenáramú<br>megszakítót.                                                                                                    |
| 17   | A fő- és másodlagos vezérlőkkel való<br>kommunikáció megszakadt.               | Miután az LCD képernyő teljesen<br>kikapcsolt, kapcsolja be az                                                                                                    |
| 20   | Kisülési áramkör hiba                                                          | egyenáramú megszakítót. Amíg az                                                                                                    |
| 21   | A lágy indítás az akkumulátor<br>kisütése esetén nem sikerül                   | LCD kijelzőn nem jelenik meg a "No<br>Utility" (Nincs közmű) felirat, kapcsolja<br>be a váltóáramú megszakítót. A után<br>300 másodperc elteltével a rendszer<br>automatikusan csatlakozik a<br>hálózathoz.<br>Ha a hibaüzenet továbbra is fennáll,<br>kérjük<br>forduljon a telepítőjéhez.                                                                                                    |

| 22   | A töltési feszültség túl magas     | Ellenőrizze, hogy az akkumulátor és az<br>inverter közötti kapcsolat megfelelő-e.<br>Győződjön meg róla, hogy az<br>akkumulátor állapota rendben van.<br>Ezután indítsa újra az invertert. Ha a<br>hibaüzenet továbbra is fennáll, kérjük,<br>forduljon a telepítőhöz.                                                                                                    |
|------|------------------------------------|----------------------------------------------------------------------------------------------------|
| 23   | Túlterhelési hiba                  | Távolítsa el a túlzott terhelést. Győződjön<br>meg arról, hogy a csatlakoztatott<br>terhelések összesített<br>energiafogyasztása kisebb, mint a<br>maximális, az inverter által támogatható<br>érték. Ezután indítsa újra az invertert.                                                                                                    |
| 24   | Akkumulátor lecsatlakoztatva       | Ellenőrizze, hogy az akkumulátor<br>kábele szilárdan van-e csatlakoztatva.<br>Ha a hibaüzenet továbbra is fennáll,<br>forduljon a telepítőhöz.                                                                                                    |
| 25   | Az inverter árama hosszú ideig túl | Távolítsa el a túlzott terhelést.                                                                                                    |
|      | magas                              | Ezután indítsa újra az                                                                                                    |
|      |                                    | invertert.                                                                                                    |
|      | Helyzet                            | Megoldás                                                                                                    |
| Kód: | Hiba esemény                       | mogorado                                                                                                    |
| 26   | Rovidzarlat az inverter kimeneten  | Kapcsolja ki az invertert.<br>Először kapcsolja ki a váltakozó áramú<br>áramkör megszakítóját. Ezután<br>kapcsolja ki az egyenáramú áramkör<br>megszakítóját, majd kapcsolja ki a<br>fogyasztókat.<br>Kérjük, ellenőrizze, hogy a terhelési<br>áramkör rendben van-e. A hiba<br>megszüntetése után kapcsolja be a<br>PV DC megszakítót és az<br>akkumulátor megszakítót.<br>Kapcsolja be az invertert. Ha<br>hibaüzenet<br>marad, kérjük, forduljon a telepítőjéhez. |
| 27   | Ventilátor hiba                    | Kérjük, ellenőrizze, hogy a ventilátorok<br>rendben működnek-e.<br>Ha a ventilátorok rendben működnek,<br>kérjük, először kapcsolja le az<br>invertert, majd indítsa újra. Ha a                                                                                                    |

|    |                                                                  | hibaüzenet marad, kérjük, forduljon a telepítőhöz.                                                                                                    |
|----|------------------------------------------------------------------|----------------------------------------------------------------------------------------------------|
| 28 | OP áramérzékelő hiba                                             | Kapcsolja ki teljesen az invertert.<br>Indítsa újra az invertert, hogy<br>megnézze, minden rendben van-e.<br>Ha a hibaüzenet továbbra is fennáll,<br>kérjük, forduljon a telepítőjéhez.                                                                                                    |
| 29 | A töltő meghibásodása                                            | Kapcsolja ki teljesen az invertert.<br>Indítsa újra az invertert, hogy<br>megnézze, minden rendben van-e.<br>Ha a hibaüzenet továbbra is fennáll,<br>kérjük, forduljon a telepítőjéhez.                                                                                                    |
| 30 | A vezérlőpanel és a tápegység<br>közötti verzióeltérés           | Kapcsolja ki teljesen az invertert.<br>Indítsa újra az invertert, hogy<br>megnézze, minden rendben van-e.<br>Ha a hibaüzenet továbbra is fennáll,<br>kérjük, forduljon a telepítőjéhez.                                                                                                    |
| 31 | A bemeneti és kimeneti<br>vezetékek fordított<br>csatlakoztatása | Kapcsolja ki teljesen az invertert.<br>Ellenőrizze, hogy a hálózati vezetékek<br>csatlakoztatva vannak-e a váltóáramú<br>kimeneti csatlakozókhoz. Ha rosszul<br>csatlakoztatta, csatlakoztassa újra<br>helyesen. És kapcsolja be újra az<br>invertert. Ha a hibaüzenet továbbra is<br>marad, kérjük, forduljon a telepítőjéhez. |

## 11-2. Figyelmeztetési hivatkozás Kódok

Amikor figyelmeztető esemény történik, a A ikon villogni fog emlékeztetőül.

|      | Helyzet                                        | Megoldás                                                                                                    |  |
|------|------------------------------------------------|----------------------------------------------------------------------------------------------------|--|
| Kód: | Figyelmeztető<br>esemény                       |                                                                                                    |  |
| 02   | Belső EEPROM<br>meghibásodott                  | Indítsa újra a készüléket. Ha a probléma továbbra is fennáll, forduljon a telepítőjéhez.                                       |  |
| 04   | Alacsony az akkumulátor<br>töltöttségi szintje | Töltse fel vagy cserélje ki az akkumulátort.                                                                                   |  |
| 07   | Túlterhelés                                    | Csökkentse a csatlakoztatott terhelést.                                                                                        |  |
| 17   | Akkumulátor nyitva                             | Csatlakoztassa újra az akkumulátort.                                                                                           |  |
| 20   | Túl magas hőmérséklet                          | <ul> <li>Ellenőrizze a készülék körüli szellőzést,<br/>és próbálja meg csökkenteni a<br/>csatlakoztatott terhelést.</li> </ul> |  |
|      |                                                | <ul> <li>Ellenőrizze, hogy a ventilátorok normálisan<br/>működnek-e.</li> </ul>                                                |  |
|      | Kommunikációvesztés                            | Indítsa újra a készüléket. Ha a probléma                                                                                       |  |
| 32   | az inverter és a<br>kijelzőpanel között        | továbbra is fennáll, forduljon a telepítőjéhez.                                                                                |  |

## 11-2-1. Általános figyelmeztető kódok

## 11-2-2. BMS figyelmeztető kódok

| Kód: |   | Leírás                                                                                                    |  |
|------|---|----------------------------------------------------------------------------------------------------|--|
| 60 / | 4 | Ha az akkumulátor állapota nem engedi a töltést és a kisütést,<br>miután az inverter és az akkumulátor közötti kommunikáció<br>sikeres volt, akkor a<br>60-as kódot fog mutatni az akkumulátor töltésének és kisütésének<br>leállításához.                                                                                                    |  |
| 614  | 4 | <ul> <li>Kommunikáció megszakadt (csak akkor érhető el, ha az akkumulátor típusa nem "AGM", "Flooded", "User-Defined" vagy "ISC".).</li> <li>Az akkumulátor csatlakoztatása után, ha 3 percig nem észlel kommunikációs jelet, a hangjelzés megszólal. 10 perc elteltével, az inverter leállítja a lítium akkumulátor töltését és kisütését.</li> </ul> |  |
|      |   | <ul> <li>A kommunikáció elveszett, miután az inverter és az</li> </ul>                                                                                                    |  |
|      |   | akkumulátor<br>sikeresen csatlakoztatva, a hangjelzés azonnal megszólal.                                                                                                    |  |
| 69 4 | 4 | Ha az akkumulátor állapota nem engedi, hogy a töltés után a<br>az inverter és az akkumulátor közötti kommunikáció sikeres,<br>akkor az akkumulátor töltésének leállításához a 69-es kódot<br>mutatja.                                                                                                    |  |
|      | 4 | Ha az akkumulátor állapotát a kommunikáció után fel kell tölteni<br>az inverter és az akkumulátor között sikeres, az akkumulátor<br>töltéséhez 70-es kódot fog mutatni.                                                                                                    |  |

| _   ▲ | Ha az akkumulátor állapota az inverter és az akkumulátor közötti<br>sikeres kommunikáció után nem engedi a kisütést, akkor a<br>71-es kódot fog mutatni az akkumulátor lemerülésének<br>leállításához. |
|-------|----------------------------------------------------------------------------------------------------|

# 12. Műszaki adatok

| MODELL                                                          | 5.5KW                                                                                                    |  |
|-----------------------------------------------------------------|----------------------------------------------------------------------------------------------------|--|
| Maximális PV bemeneti teljesítmény 6500 W                       |                                                                                                    |  |
| Névleges kimeneti teljesítmény                                  | 5500 W                                                                                                    |  |
| Maximális töltési teljesítmény                                  | 4800 W                                                                                                    |  |
| PV BEMENET (DC)                                                 |                                                                                                    |  |
| Névleges egyenfeszültség / Maximális<br>egyenfeszültség         | 360 VDC / 500 VDC                                                                                                    |  |
| Indítási feszültség / kezdeti tápfeszültség                     | 116 VDC / 150 VDC                                                                                                    |  |
| MPP feszültségtartomány                                         | 120 VDC ~ 450 VDC                                                                                                    |  |
| MPP-követők száma / maximális bemeneti<br>áram                  | 2 / 2 x 13 A                                                                                                    |  |
| GRID BEMENET                                                    |                                                                                                    |  |
| Névleges kimeneti feszültség                                    | 208/220/230/240 VAC                                                                                                    |  |
| Kimeneti feszültségtartomány                                    | 184 - 264,5 VAC*                                                                                                    |  |
| Max. Kimeneti áram                                              | 23.9A*                                                                                                    |  |
| AC BEMENET                                                      |                                                                                                    |  |
| AC indítási feszültség / automatikus újraindítási<br>feszültség | 120 - 140 VAC / 180 VAC                                                                                                 |  |
| Elfogadható bemeneti feszültségtartomány                        | 170 -280 VAC                                                                                                    |  |
| Maximális AC bemeneti áram                                      | 40 A                                                                                                    |  |
| AKKUMULÁTOR ÜZEMMÓD KIMENET (AC)                                |                                                                                                    |  |
| Névleges kimeneti feszültség                                    | 208/220/230/240 VAC                                                                                                    |  |
| Hatékonyság (egyenáramról váltakozó áramra)                     | 93%                                                                                                    |  |
| AKKUMULÁTOR ÉS TÖLTŐ                                            |                                                                                                    |  |
| Névleges egyenfeszültség                                        | 48 VDC                                                                                                    |  |
| Maximális töltési áram                                          | 100 A                                                                                                    |  |
| FIZIKAI                                                         |                                                                                                    |  |
| Méret, D X Sz X H (mm)                                          | 214 x 621 x 500                                                                                                    |  |
| Nettó súly (kg)                                                 | 25                                                                                                    |  |
| АКК                                                             | UMULÁTOR MODUL                                                                                                    |  |
| KAPACITÁS                                                       | 4800Wh                                                                                                    |  |
| PARAMÉTEREK                                                     |                                                                                                    |  |
| Névleges feszültség                                             | 48VDC                                                                                                    |  |
| Teljes töltési feszültség (FC)                                  | 52.5V                                                                                                    |  |
| Teljes kisütési feszültség (FD)                                 | 40.0V                                                                                                    |  |
| Tipikus kapacitás                                               | 100 Ah                                                                                                    |  |
| Max folyamatos kisütési áram                                    | 120A                                                                                                    |  |
| Védelem                                                         | BMS, megszakító                                                                                                    |  |
| Töltési feszültség                                              | 52.5 V                                                                                                    |  |
| Töltési áram                                                    | 30A                                                                                                    |  |
| Standard töltési módszer                                        | CC (állandó áram) töltés az FC-hez,<br>CV (Constant voltage FC) töltés, amíg a töltési áram le nem<br>csökken<br><0.05C |  |
| Belső ellenállás                                                | <20m ohm                                                                                                    |  |
| Méret, D X Sz X H (mm)                                          | 214 x 621 x 550                                                                                                    |  |
| Nettó súly (kg)                                                 | 55                                                                                                    |  |

\*A termék specifikációi további értesítés nélkül változhatnak.

# I. függelék: A Wi-Fi működésének útmutatója

## 1. Bevezetés

A Wi-Fi modul lehetővé teszi a vezeték nélküli kommunikációt a hálózaton kívüli inverterek és a felügyeleti platform között. A felhasználóknak teljes és távoli felügyeleti és vezérlési élményt nyújtanak az inverterek számára, amikor a Wi-Fi modult a SolarPower APP-val kombinálják, amely mind az iOS, mind az Android alapú eszközön elérhető. Minden adatgyűjtő és paraméter az iCloudban kerül elmentésre. Az APP főbb funkciói:

- A készülék állapotát normál működés közben adja meg.
- Lehetővé teszi az eszköz beállításának konfigurálását a telepítés után.
- Értesíti a felhasználókat, ha figyelmeztetés vagy riasztás történik.
- Lehetővé teszi a felhasználók számára az inverterek előzményadatainak lekérdezését.

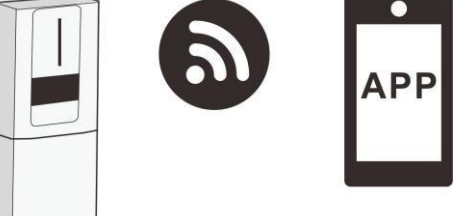

## 1. SolarPower alkalmazás

# telepítése 2-1. Az APP letöltése

Az okostelefon oper**á**ci**ó**s rendszerkövetelménye:

Az iOS rendszer támogatja az iOS 9.0 és újabb verziókat

<sup>I</sup> Az Android rendszer támogatja az Android 5.0 és újabb

## és telepítése

Kérjük, olvassa be az alábbi QR-kódot okostelefonjával, és töltse le a SolarPower Appot.

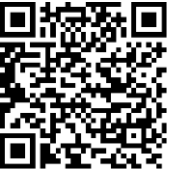

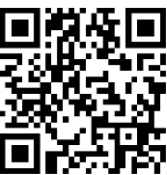

Android rendszer iOS rendszer

Vagy megtalálja a "SolarPower Wi-Fi" alkalmazást az Apple® Store-ban vagy a "SolarPower" alkalmazást a Google® Play Store-ban.

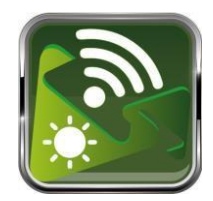

### 2-2. Kezdeti beállítások

#### 1. lépés: Első regisztráció

A telepítés után koppintson a konra, hogy elérje az APP-ot a mobil képernyőjén. A képernyőn koppintson a "Regisztráció" gombra a "Felhasználói regisztráció" oldal

eléréséhez. Töltse ki az összes szükséges információt. A 🖯 ikonra koppintva beolvashatja a Wi-Fi modul PN-jét. A regisztráció befejezése után koppintson a "Regisztráció" gombra.

|                      | 80.* 3.24 |                               |                           |       |
|----------------------|-----------|-------------------------------|---------------------------|-------|
|                      |           |                               |                           |       |
|                      |           |                               |                           |       |
|                      |           |                               |                           |       |
|                      |           |                               |                           |       |
|                      |           |                               | 下午2:18                    | 7 98% |
| V101                 |           | <                             | Register                  |       |
| Diagon optor upor po | -         |                               |                           |       |
| Flease enter user na | ine       | Please                        | enter user name           |       |
| Please enter the pas | sword     |                               |                           |       |
| Remember Me          |           |                               |                           |       |
|                      |           | Please                        | enter the password        |       |
| Logir                |           |                               |                           |       |
|                      |           | Please                        | enter email               |       |
| WI-FI Co             | ntig      | Please enter the phone number |                           |       |
|                      |           |                               |                           | _     |
|                      |           | Please                        | enter the Wi-Fi Module PN | 8     |
|                      |           |                               |                           |       |
|                      |           |                               | Pogiator                  |       |
|                      |           |                               | Register                  |       |

Ezután megjelenik a "Regisztráció sikeres" ablak. A helyi Wi-Fi hálózati kapcsolat beállításának folytatásához koppintson a "Go now" gombra.

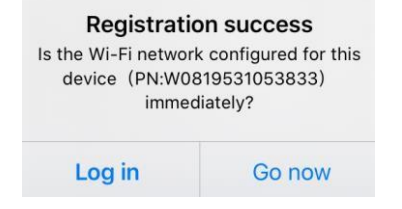

### 2. lépés: Helyi Wi-Fi hálózat konfigurálása

Most a "Wi-Fi konfiguráció" oldalon van. A "Hogyan csatlakozhatok?" szakaszban részletes beállítási eljárás található, amelyet követhet a Wi-Fi csatlakoztatásához.

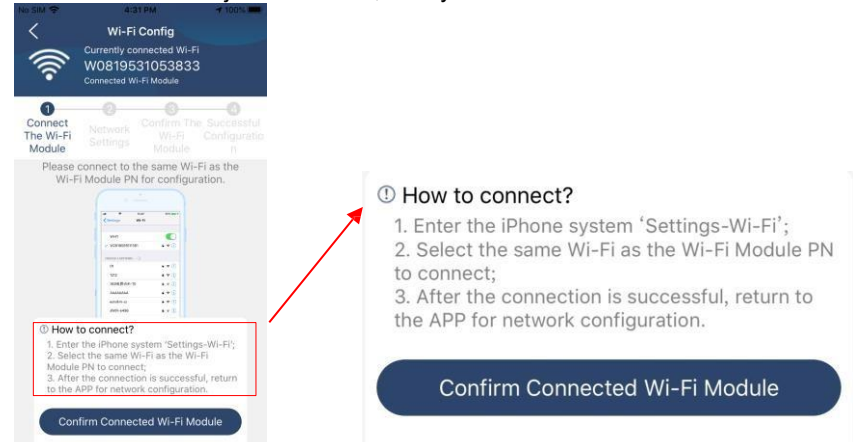

Lépjen be a "Beállítások→Wi-Fi" menüpontba, és válassza ki a csatlakoztatott Wi-Fi nevet. A csatlakoztatott Wi-Fi név megegyezik a Wi-Fi PN számával, és adja meg az alanértelmezett jelszót "12345678"

| Settings Wi-Fi                                                                                 | @ 77% <b>E</b> )                         | ull Sector                                                                                          | 1:49 PM                     | @ 77% <b>—</b> )   |  |
|------------------------------------------------------------------------------------------------|------------------------------------------|----------------------------------------------------------------------------------------------------|-----------------------------|--------------------|--|
|                                                                                                |                                          | Litter                                                                                              |                             | 510000101          |  |
| Wi-Fi                                                                                          |                                          | Cancel                                                                                              | Enter Password              | Join               |  |
| CHOOSE A NETWORK                                                                               |                                          |                                                                                                    | Default nearly              | nal                |  |
| Q0819310000181                                                                                 | ₽ ≎ 🕕                                    |                                                                                                    | Detault password            |                    |  |
| Home WiFi                                                                                      | ) ج 🕯                                    | Password 12345678                                                                                   |                             |                    |  |
| Other                                                                                          |                                          | 1 4350014                                                                                           | 12040010                    |                    |  |
|                                                                                                |                                          | You can also                                                                                        | o access this Wi-Fi network | k by bringing your |  |
| Ask to Join Networks                                                                           | $\bigcirc$                               | iPhone near any iPhone, iPad or Mac that has connected to this network and has you in its contacts. |                             |                    |  |
| Known networks will be joined automati<br>networks are available, you will have to<br>network. | ically. If no known<br>manually select a | 10 1113 11014                                                                                       | one und nus you inno cont   |                    |  |

Ezután térjen vissza a SolarPower APP-hoz, és koppintson a "Contin Contected W-FiModel gombra, amikor a Wi-Fi modell sikeresen csatlakozik.

## 3. lépés: Wi-Fi hálózati beállítások

Koppintson a rikonra a helyi Wi-Fi router nevének kiválasztásához (az internethozzáféréshez), és adja meg a jelszót.

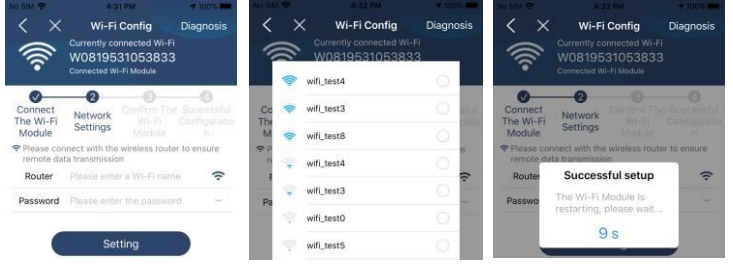

**4. lépés: A** Wi-Fi modul és az internet közötti Wi-Fi konfiguráció befejezéséhez koppintson a "Megerősítés" gombra.

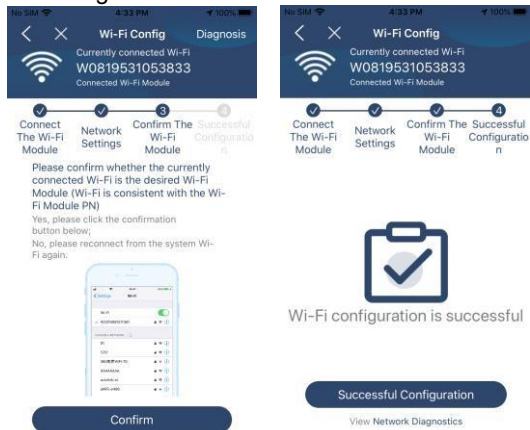

Ha a kapcsolat nem sikerül, ismételje meg a 2. és 3. lépést.

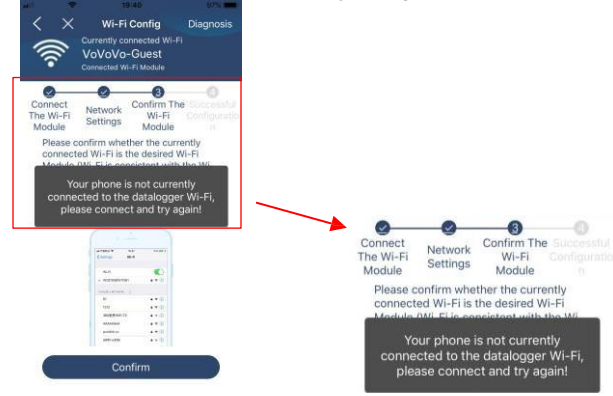

### 5. lépés: Funkció diagnosztizálása

Ha a modul nem figyeli megfelelően, további részletekért koppintson a képernyő jobb felső sarkában található "Dignosis" "gombra. Ez javítási javaslatot fog mutatni. Kérjük, kövesse azt a probléma megoldásához. Ezután ismételje meg a 4.2. fejezetben leírt lépéseket a hálózati beállítások újbóli beállításához. Az összes beállítás után koppintson az "Újradiagnosztika" lehetőségre az újbóli csatlakozáshoz.

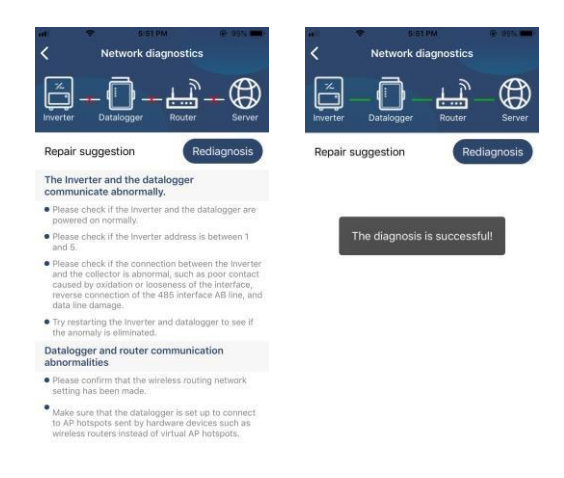

## 2-3. Bejelentkezés és az APP fő funkciója

A regisztráció és a helyi Wi-Fi konfiguráció befejezése után adja meg a regisztrált nevet és jelszót a bejelentkezéshez.

Megjegyzés: Jelölje be a "Remember Me" (Emlékezzen rám) opciót a későbbi bejelentkezés megkönnyítése érdekében.

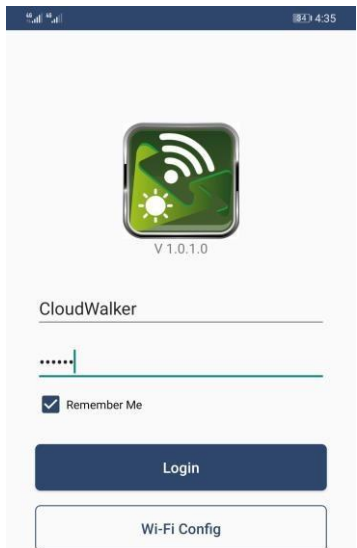

### 3. SolarPower APP működés

### 3-1. Áttekintés

A sikeres bejelentkezés után az "Áttekintés" oldalra lépve áttekintheti a felügyeleti eszközöket, beleértve a működési állapotot (normál, offline, riasztás és hiba) az alábbi ábra szerint.

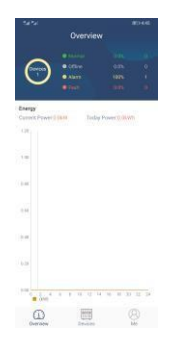

### 3-2. Eszközök

Koppintson a kikonra, így beléphet az Eszközlista oldalra. Az "Eszközlista" menüpontban megtekintheti az összes eszközt. Ezen az oldalon eszközt is hozzáadhat vagy törölhet.

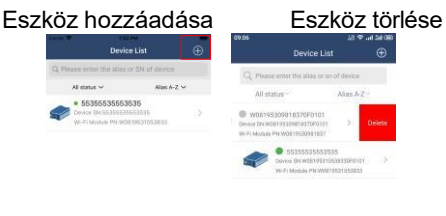

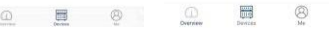

Koppintson a ikonra a jobb felső sarokban, és adja meg az alkatrészszámot a QR-kód beolvasásával az eszköz hozzáadásához. A QR-kódcímke az invertermodul oldalára van ragasztva. Koppintson a "Megerősítés" gombra az eszköz hozzáadásához az eszközlistában. Az időzóna és az alkatrészszám a szükséges adatok. Koppintson a

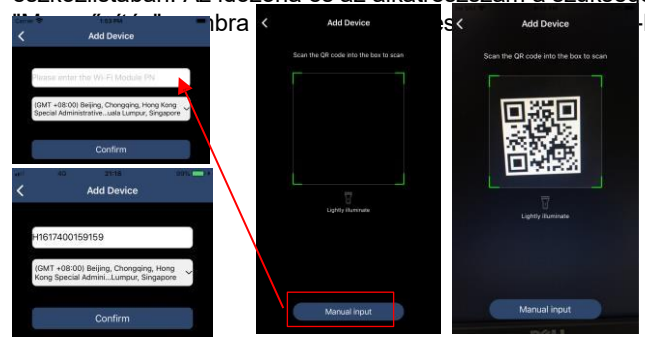

Fi modul megtekinthető az

## 3-3. ME

A ME oldalon a felhasználók módosíthatják az "Adataim", beleértve a 【Felhasználói fényképet】, 【Fiókbiztonság】, 【Rólam】, 【Cache törlése】 és 【Kijelentkezés

| arrier 🕈 🕺 🕂     | 50 PM       | Carler 👻                                        | 7:04 PM                                   |
|------------------|-------------|-------------------------------------------------|-------------------------------------------|
|                  | Ме          | < Act                                           | count Security                            |
|                  |             | Modify Password                                 | >                                         |
|                  | CloudWalker | Canter 🖓                                        | POL PM                                    |
| $\frown$         | Owner       | К Мо                                            | dify Password                             |
| 1<br>Devices     | 0<br>Alarms | Set the WatchPower pa<br>WatchPower with your a | ssword, you can login directly to account |
| Account Security | >           | My account                                      | Cloud Walker                              |
| About            | >           | Old password                                    | Please enter the old password             |
| Clear Cache      | OB          | New password                                    | Please enter the new password             |
| ~                | ]           | Confirm password                                |                                           |

## 3-4. Eszközök listája

Az Eszközlista oldalon lehúzva frissítheti az eszközinformációkat, majd bármelyik eszközre koppintva ellenőrizheti annak valós idejű állapotát és a kapcsolódó információkat, valamint módosíthatja a paraméterbeállításokat. Kérjük, tekintse meg a paraméterbeállítási listát.

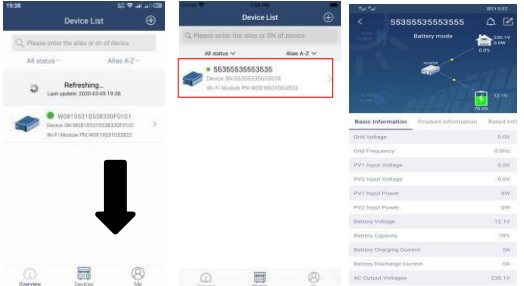

## 3-5. Megfigyelési információk és paraméterek

### beállítása Eszköz üzemmód

A képernyő tetején egy dinamikus energiaáramlási diagram mutatja az élő működést. Ez öt ikont tartalmaz a PV-teljesítmény, az inverter, a terhelés, a közmű és az akkumulátor bemutatására. Az inverter állapota alapján lesz [Készenléti üzemmód], [Soros üzemmód] és [Akkumulátor üzemmód].

【Készenléti üzemmód】 Az inverter nem táplálja a terhelést, amíg a "ON" kapcsolót meg nem nyomja. A minősített közüzemi vagy PV áram képes feltölteni az akkumulátort készenléti üzemmódban.

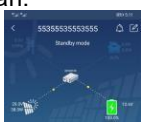

[Line Mode] Az inverter a közműből táplálja a terhelést a PV-teljesítménnyel vagy anélkül. A minősített közüzemi vagy PV áram képes tölteni az akkumulátort.

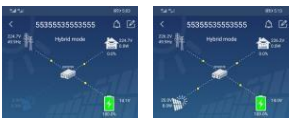

[Akkumulátor üzemmód] Az inverter a terhelést az akkumulátorról táplálja, akár PVteljesítménnyel, akár anélkül. Ebben az üzemmódban csak a PV-áram tölti az akkumulátort

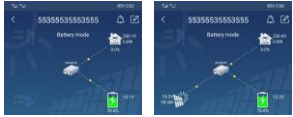

#### Eszközriasztás és névmódosítás

Ezen az oldalon a jobb felső sarokban található 🛆 ikonra koppintva lépjen be a készülék riasztási oldalára. Ezután megtekintheti a riasztási előzményeket és a

részletes információkat. A jobb felső sarokban található ikon megérintése után egy üres beviteli oszlop fog megjelenni. Ezután szerkesztheti a készülék nevét, majd a névmódosítás befejezéséhez koppintson a "Megerősítés" gombra.

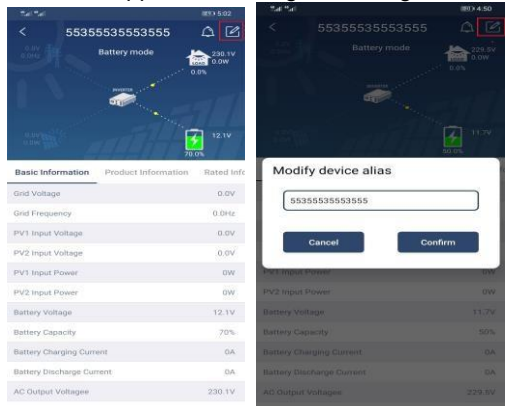

#### Eszközinformációs adatok

A felhasználók ellenőrizhetik az [alapinformációkat], [termékinformációkat], [ minősített információkat], [történelmet] és [Wi-Fi modul információkat] balra húzva.

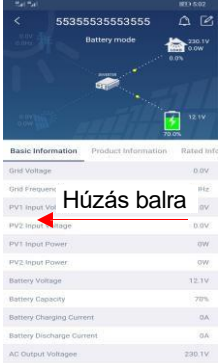

[Az alapinformációk] megjeleníti az inverter alapvető adatait, beleértve a váltakozó feszültséget, a váltakozó frekvenciát, a PV bemeneti feszültséget, az akkumulátor feszültségét, az akkumulátor kapacitását, a töltési áramot, a kisütési áramot, a kimeneti feszültséget, a kimeneti frekvenciát, a kimeneti látszólagos teljesítményt, a kimeneti aktív teljesítményt és a terhelés százalékát. Kérjük, csúsztassa felfelé a további alapinformációk megtekintéséhez.

【Termelési információk】 megjeleníti a modell típusát (inverter típus), a fő CPU verzióját, Bluetooth CPU verzió és másodlagos CPU verzió.

[Névleges információk] a névleges váltakozó feszültség, névleges váltakozó áram

információit jeleníti meg,

Névleges akkumulátorfeszültség, névleges kimeneti feszültség, névleges kimeneti frekvencia, névleges kimeneti áram, névleges kimeneti látszólagos teljesítmény és névleges kimeneti aktív teljesítmény. Kérjük, csúsztassa felfelé a további névleges információk megtekintéséhez.

[History] megjeleníti az egységre vonatkozó információkat és beállításokat.

[Wi-Fi modul információ] megjeleníti a Wi-Fi modul PN-jét, állapotát és firmware verzióját.

#### Paraméter beállítása

Ez az oldal az inverterek egyes funkcióinak aktiválására és paramétereinek beállítására szolgál. Kérjük, legyen

vegye figyelembe, hogy az alábbi ábrán a "Paraméterbeállítás" oldalon található felsorolás eltérhet a felügyelt inverterek modelljeitől. Az alábbiakban röviden bemutatjuk a részleges beállítást: 【Kimenet

Beállítás], [Akkumulátor paraméterek beállítása], [Elemek engedélyezése/tiltása], [Más beállítások],

[Az alapbeállítások visszaállítása] Kérjük, szükség esetén olvassa el a termék

kézikönyvét.

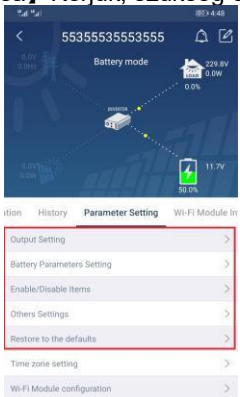

A beállítások módosításának három módja van, és ezek az egyes paraméterektől függően változnak.

- a) Az értékek megváltoztatására szolgáló lehetőségek felsorolása az egyik megérintésével.
- b) A funkciók aktiválása/leállítása az "Engedélyezés" vagy "Letiltás" gombra kattintva.

c) Az értékek módosítása nyilakra kattintva vagy a számok közvetlen beírásával az oszlopba.

Az egyes funkcióbeállításokat a "Set" gombra kattintva lehet elmenteni.

Kérjük, tekintse meg az alábbi paraméterbeállítási listát az általános leírásért, és vegye figyelembe, hogy a rendelkezésre álló paraméterek a különböző modellektől függően változhatnak. A részletes beállítási utasításokért mindig olvassa el az eredeti termék kézikönyvét.

| alameterbeam       |                                                              |                                                                                                    |
|--------------------|--------------------------------------------------------------|----------------------------------------------------------------------------------------------------|
| Tétel              |                                                              | Leírás                                                                                                    |
|                    | Kimeneti forrás prioritás                                    | Kimeneti forrás prioritás kiválasztása                                                                                                    |
| Kimeneti           | Bemeneti<br>feszültségtartomány                              | Bemeneti feszültségtartomány kiválasztása                                                                                                    |
| beállítás          | AC kimeneti névleges<br>feszültség                           | A kimeneti névleges feszültség beállítása                                                                                                    |
|                    | AC kimeneti értékelés<br>Frekvencia                          | A kimeneti névleges frekvencia beállítása                                                                                                    |
|                    | Akkumulátor típusa                                           | A csatlakoztatott akkumulátor típusának<br>kiválasztása                                                                                                    |
|                    | Akkumulátor kikapcsolási<br>feszültség                       | Az akkumulátor lekapcsolási feszültségének<br>beállítása                                                                                                    |
|                    | Tömeges töltési feszültség                                   | Az akkumulátor ömlesztett töltési<br>feszültségének beállítása                                                                                                    |
| Az<br>akkumulát    | Akkumulátor<br>lebegőfeszültség                              | Az akkumulátor lebegő töltési<br>feszültségének beállítása                                                                                                    |
| or<br>paramétere   | Maximális töltési áram                                       | A teljes töltési áram konfigurálása<br>napelemes és közüzemi töltőkhöz.                                                                                                    |
| inek<br>beállítása | Maximális AC töltési áram                                    | Maximális közüzemi töltési áram beállítása                                                                                                    |
|                    | Töltési forrás prioritás                                     | A töltőforrás prioritásának konfigurálása                                                                                                    |
|                    | Vissza a hálózati                                            | Az akkumulátor feszültségének beállítása                                                                                                    |
|                    | feszültséghez                                                | a lemerülés leállítására, amikor a hálózat elérhetővé válik                                                                                                    |
|                    | Vissza A kisülési<br>feszültséghez                           | Az akkumulátor feszültségének beállítása a<br>töltés leállításához, ha a hálózat elérhetővé<br>válik                                                                                                    |
|                    | Túlterhelés automatikus<br>újraindítás                       | Ha letiltja, a készülék nem indul újra a<br>túlterhelés után.                                                                                                    |
|                    | Túlterhelési hőmérséklet<br>Automatikus újraindítás          | Ha letiltja, a készülék nem indul újra a<br>túlmelegedési hiba elhárítása után.                                                                                                    |
|                    | Túlterhelés Bypass                                           | Ha engedélyezve van, a készülék túlterhelés<br>esetén bypass üzemmódba lép.                                                                                                    |
|                    | Csipogás az elsődleges<br>forrás megszakítása<br>közben      | Ha engedélyezve van, a hangjelző riaszt, ha az elsődleges forrás rendellenes.                                                                                                    |
| engedélye          | Buzzer                                                       | Ha letiltja, a riasztás/hiba esetén a<br>hangjelzés nem fog megszólalni.                                                                                                    |
| zese/letiltà<br>sa | Háttérvilágítás                                              | Ha letiltva van, az LCD háttérvilágítás<br>kikapcsol, ha a panel gombját 1 percig nem<br>működtetik.                                                                                                    |
|                    | LCD képernyő visszatérés<br>az alapértelmezett<br>kijelzőhöz | Ha be van jelölve, nem számít, hogyan<br>váltanak a felhasználók a kijelző<br>képernyőre, automatikusan visszatér az<br>alapértelmezett kijelző képernyőre<br>(bemeneti feszültség<br>/kimeneti feszültség), miután nem nyomják |

Paraméterbeállítási lista:

|                | meg a gombot<br>1 percig.                                                                         |
|----------------|---------------------------------------------------------------------------------------------------|
| Hibakód rekord | Ha engedélyezve van, a hibakód<br>rögzítésre kerül az inverterben, ha<br>bármilyen hiba történik. |

| Tétel                                                   |                                                                        | Leírás                                                                                                    |
|---------------------------------------------------------|------------------------------------------------------------------------|----------------------------------------------------------------------------------------------------|
|                                                         | Napenergia-<br>ellátási prioritás                                      | Állítsa be a napenergiát prioritásként az akkumulátor töltésére vagy a terhelés táplálására.                                               |
|                                                         | PV<br>energiatárolás<br>visszaállítása                                 | Ha rákattint, a PV energiatárolási adatok visszaállnak.                                                                                    |
| Favéb                                                   | AC<br>engedélyezés<br>ének indítási<br>ideje<br>Charge Working         | A váltakozó áramú töltő töltési idejének beállítási<br>tartománya 00:00 és 23:00 között van. Az egyes<br>lépcsőfokok<br>kattintás 1 óra.   |
| beállítás<br>ok                                         | Az AC<br>engedélyezés<br>ének<br>befejezési<br>ideje<br>Charge Working | A váltóáramú töltő leállítási idejének beállítási<br>tartománya 00:00 és 23:00 között van. Az egyes<br>lépcsőfokok<br>kattintás 1 óra.     |
|                                                         | Tervezett idő<br>AC kimenet<br>bekapcsolása<br>esetén                  | Az AC kimenet tervezett idejének beállítási tartománya<br>a<br>00:00-tól 23:00-ig tart. Az egyes kattintások<br>lépcsőfokozata 1 óra.      |
|                                                         | Tervezett idő<br>AC kimenet<br>kikapcsolása<br>esetén                  | Az AC kimenet kikapcsolásának tervezett beállítási<br>tartománya<br>00:00-tól 23:00-ig tart. Az egyes kattintások<br>lépcsőfokozata 1 óra. |
|                                                         | Ország<br>Testreszabott<br>Szabályzat                                  | Válassza ki az inverter telepítési területét a helyi szabályozásnak megfelelően.                                                           |
|                                                         | Dátum beállítása<br>Idő                                                | Állítsa be a dátum időpontját.                                                                                                    |
| Az<br>alapértelme<br>zett állapot<br>visszaállítás<br>a | Ez a funkció az ös<br>alapértelmezett be                               | sszes beállítás visszaállítására szolgál az<br>eállításokra.                                                                               |

# II. függelék: Energiamérő telepítési útmutató

## 1. Bevezetés

A felszerelt kétirányú energiamérő használatával az ESS-rendszer képes a PV-energiát kezelni a spontán önfelhasználás elérése érdekében. A csatlakozási diagram az alábbiakban látható.

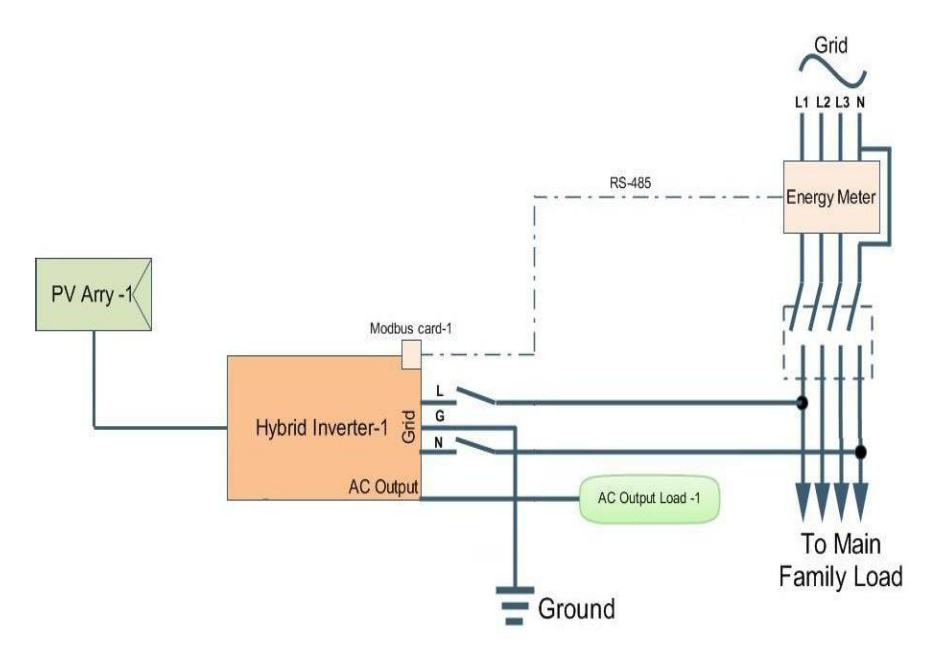

### 2. Vezetékek Csatlakozás

Az energiamérőt a hálózati elosztó és az ESS váltakozó áramú bemenete között kell felszerelni. A Modbus kártya minden paramétere gyárilag helyesen lett beállítva, így nincs szükség a kártya beállítására. Csak helyezze be a kommunikációs kábelt az inverter Modbus kártya és a külső energiamérő közé.

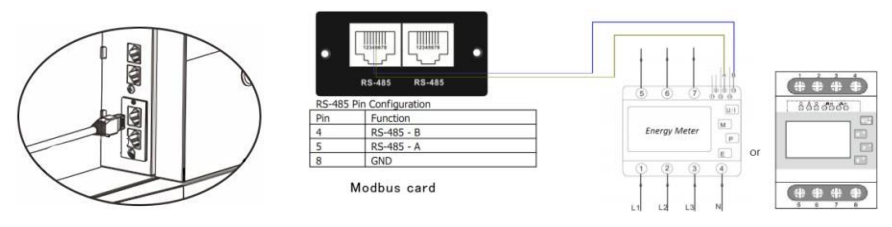

Egyetlen inverter csatlakoztatása

#### 3. Beállítás

Megjegyzés: a SolarPower felügyeleti szoftverből vagy az LCD menüből a működési mód beállítását a "Hálózathoz kötött tartalék II" -ként kell beállítani, majd az inverter az energiafogyasztás önfogyasztásának kezeléséhez az energiafogyasztás mérőből származó teljesítményadatokat kaphat.

| Grid-tie with backup [Grid-Tre] [Off-Gri  | Standard: VDE0126 Nominal output voltage: 230 N                        | iominal output frequency: 50 💌                                                                        |
|-------------------------------------------|------------------------------------------------------------------------|----------------------------------------------------------------------------------------------------|
|                                           |                                                                        |                                                                                                    |
| PV energy supply priority setting         |                                                                        |                                                                                                    |
| Grid-Tie with Backup (II)                 |                                                                        |                                                                                                    |
| Dione tot Land a 2nd Datase a 2nd C       |                                                                        |                                                                                                    |
| Priority 1st Load -> 2nd Battery -> 3rd C | ng                                                                     |                                                                                                    |
|                                           |                                                                        |                                                                                                    |
|                                           | PV and Grid                                                            | Allow to charge baltery                                                                               |
|                                           |                                                                        | Allow AC to charge baltery                                                                            |
|                                           | PV-Battery-Grid                                                        | Allow to feed-in to the Grid                                                                          |
|                                           | Priority: 1st: PV → 2nd: Battery → 3rd: Grid                           | Allow battery to discharge when PV is available     Allow battery to discharge when PV is untrustable |
| Load supply source (PV is unavailable):   | Battery-Grid                                                           | Allow battery to feed-in to the Grid when PV is available                                             |
|                                           | Priority: 1st: Battery -> 2nd: Grid                                    | Allow battery to feed-in to the Grid when PV is unavailab                                             |
|                                           |                                                                        |                                                                                                    |
| When battery voltage <                    | 42 - V, the AC starts charging                                         |                                                                                                    |
| Allow AC-charging duration :              | 00:00 🚆 - 05:00 📮 00:00 - 00:00 Means AC charger operates all-time     |                                                                                                    |
| AC Output ON/Off Timer:                   | 00.00 🚆 / 00.00 🚆 00.00 / 00.00 means AC Output timer function disable |                                                                                                    |
|                                           |                                                                        |                                                                                                    |
|                                           |                                                                        |                                                                                                    |

SolarPower általi beállítás

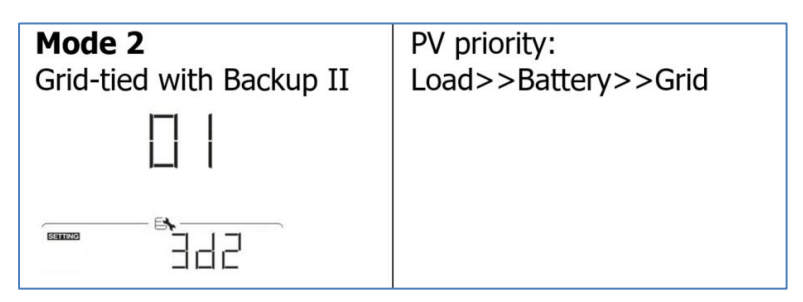

Beállítás az LCD menü segítségével

## 4. Hibaelhárítás

Ha az energiafogyasztásmérő és az inverter közötti kommunikáció nem működik, ellenőrizze újra a fizikai beállításokat mind az energiafogyasztásmérőn, mind a Modbus kártyán.

A. (Energiamérő ellenőrzése)

Lépjen be a beállítási üzemmódba, ellenőrizze, hogy az energiamérőn belül beállított paraméterek helyesek-e.

- RS485 cím: 01
- Baud-ráta: 19200bps
- Paritásellenőrzés: nincs
- Stop bit: 1

#### B. (Modbus kártya ellenőrzése)

Ellenőrizze, hogy a Modbus kártyán belüli azonosító beállítások helyesek-e.

• Címazonosító (SW1) 01-re van állítva

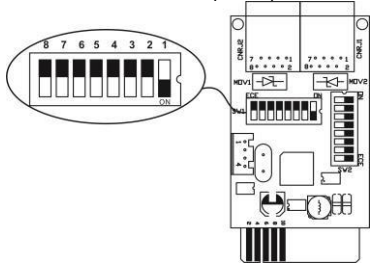

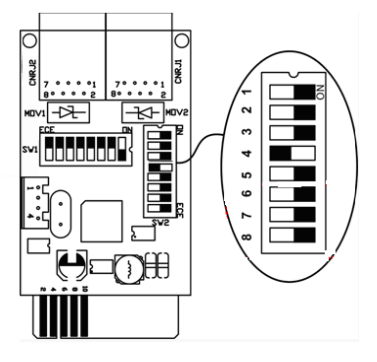

C. Ha szükséges, az Energiamérővel kapcsolatos részletes információk az Energiamérő kézikönyv néven ismert dokumentumban találhatók.